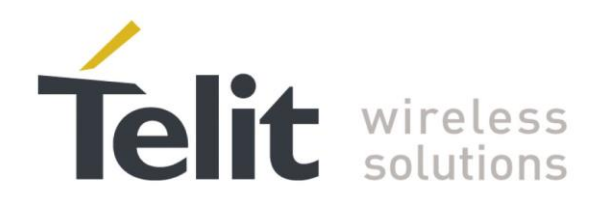

# xE922-3GR Starting Guide

1VV0301316 Rev.1- 2017-07-04

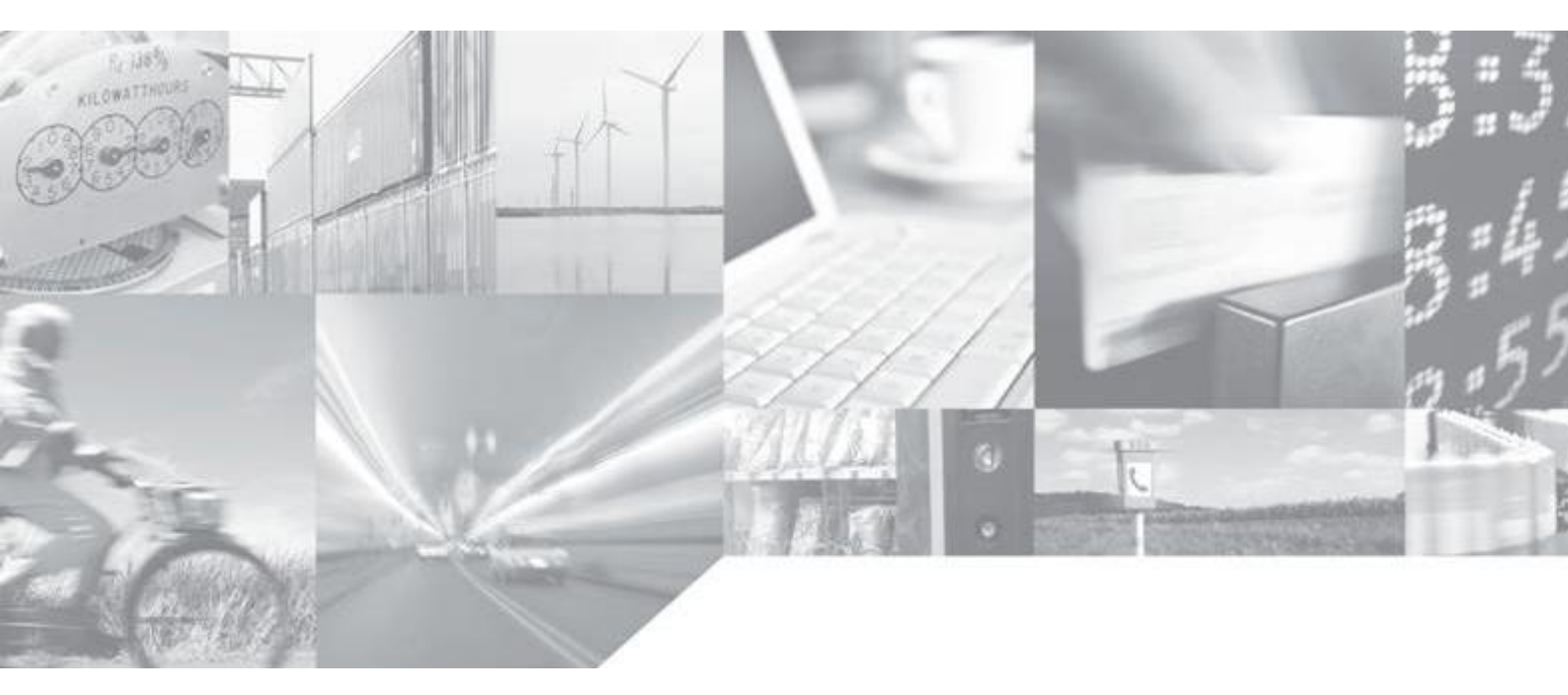

Making machines talk.

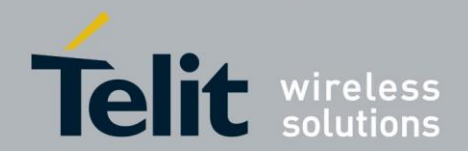

# APPLICABILITY TABLE

PRODUCT

HE922-3GR

WE922-3GR

**APPLICABILITY TABLE 1** 

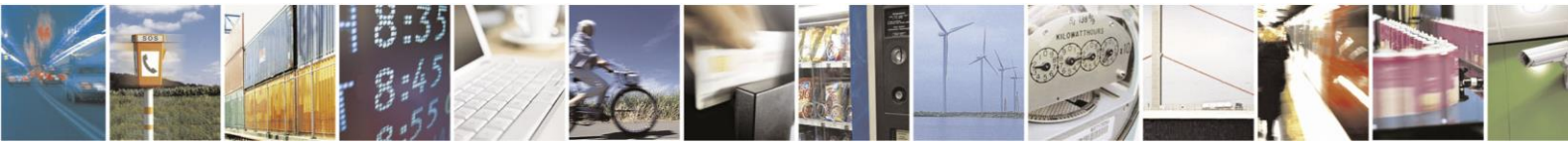

Reproduction forbidden without written authorization from Telit Communications S.p.A. - All Rights Reserved. Page 2 of 61

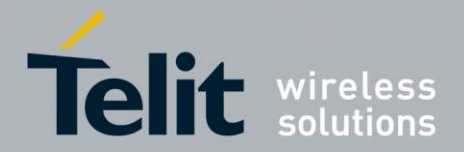

#### SPECIFICATIONS SUBJECT TO CHANGE WITHOUT NOTICE

#### Notice

While reasonable efforts have been made to assure the accuracy of this document, Telit assumes no liability resulting from any inaccuracies or omissions in this document, or from use of the information obtained herein. The information in this document has been carefully checked and is believed to be entirely reliable. However, no responsibility is assumed for inaccuracies or omissions. Telit reserves the right to make changes to any products described herein and reserves the right to revise this document and to make changes from time to time in content hereof with no obligation to notify any person of revisions or changes. Telit does not assume any liability arising out of the application or use of any product, software, or circuit described herein; neither does it convey license under its patent rights or the rights of others.

It is possible that this publication may contain references to, or information about Telit products (machines and programs), programming, or services that are not announced in your country. Such references or information must not be construed to mean that Telit intends to announce such Telit products, programming, or services in your country.

#### Copyrights

This instruction manual and the Telit products described in this instruction manual may be, include or describe copyrighted Telit material, such as computer programs stored in semiconductor memories or other media. Laws in the Italy and other countries preserve for Telit and its licensors certain exclusive rights for copyrighted material, including the exclusive right to copy, reproduce in any form, distribute and make derivative works of the copyrighted material. Accordingly, any copyrighted material of Telit and its licensors contained herein or in the Telit products described in this instruction manual may not be copied, reproduced, distributed, merged or modified in any manner without the express written permission of Telit. Furthermore, the purchase of Telit products shall not be deemed to grant either directly or by implication, estoppel, or otherwise, any license under the copyrights, patents or patent applications of Telit, as arises by operation of law in the sale of a product.

#### **Computer Software Copyrights**

The Telit and 3rd Party supplied Software (SW) products described in this instruction manual may include copyrighted Telit and other 3rd Party supplied computer programs stored in semiconductor memories or other media. Laws in the Italy and other countries preserve for Telit and other 3rd Party supplied SW certain exclusive rights for copyrighted computer programs, including the exclusive right to copy or reproduce in any form the copyrighted computer program. Accordingly, any copyrighted Telit or other 3rd Party supplied SW computer programs contained in the Telit products described in this instruction manual may not be copied (reverse engineered) or reproduced in any manner without the express written permission of Telit or the 3rd Party SW supplier. Furthermore, the purchase of Telit products shall not be deemed to grant either directly or by implication, estoppel, or otherwise, any license under the copyrights, patents or patent applications of Telit or other 3rd Party supplied SW, except for the normal non-exclusive, royalty free license to use that arises by operation of law in the sale of a product.

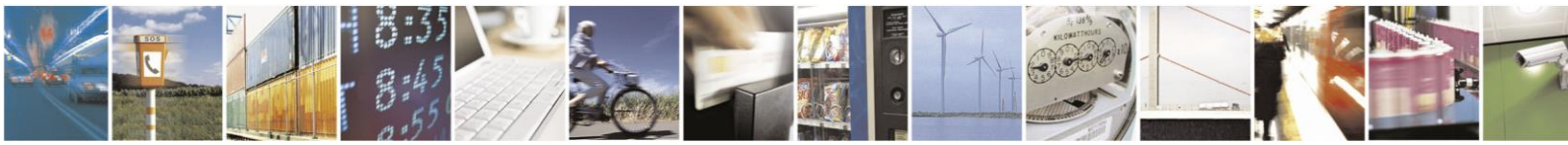

Reproduction forbidden without written authorization from Telit Communications S.p.A. - All Rights Reserved. Page 3 of 61

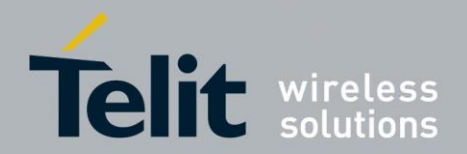

#### **Usage and Disclosure Restrictions**

#### **License Agreements**

The software described in this document is the property of Telit and its licensors. It is furnished by express license agreement only and may be used only in accordance with the terms of such an agreement.

#### **Copyrighted Materials**

Software and documentation are copyrighted materials. Making unauthorized copies is prohibited by law. No part of the software or documentation may be reproduced, transmitted, transcribed, stored in a retrieval system, or translated into any language or computer language, in any form or by any means, without prior written permission of Telit

#### **High Risk Materials**

Components, units, or third-party products used in the product described herein are NOT faulttolerant and are NOT designed, manufactured, or intended for use as on-line control equipment in the following hazardous environments requiring fail-safe controls: the operation of Nuclear Facilities, Aircraft Navigation or Aircraft Communication Systems, Air Traffic Control, Life Support, or Weapons Systems ("High Risk Activities"). Telit and its supplier(s) specifically disclaim any expressed or implied warranty of fitness for such High Risk Activities.

#### Trademarks

TELIT and the Stylized T Logo are registered in Trademark Office. All other product or service names are the property of their respective owners.

Copyright © Telit Communications S.p.A. 2016.

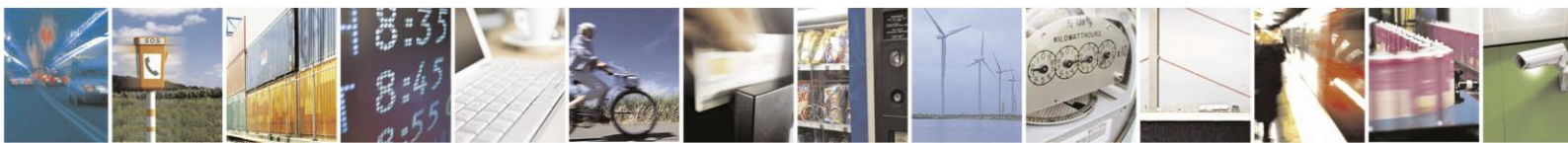

Reproduction forbidden without written authorization from Telit Communications S.p.A. - All Rights Reserved. Page 4 of 61

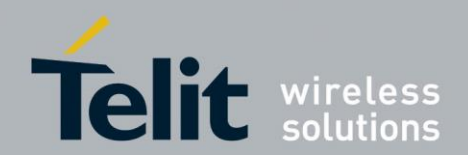

# **Contents**

1

1

| 1.                                                                                | Introduction                                                                                                    | 7                                                                                                    |
|-----------------------------------------------------------------------------------|----------------------------------------------------------------------------------------------------|----------------------------------------------------------------------------------------------------|
| 1.1.                                                                              | . Scope                                                                                                    | 7                                                                                                    |
| 1.2.                                                                              | 2. Audience                                                                                                    | 7                                                                                                    |
| 1.3.                                                                              | 3. Contact Information, Support                                                                                                    | 7                                                                                                    |
| 1.4.                                                                              | . Text Conventions                                                                                                    | 8                                                                                                    |
| 1.5.                                                                              | 5. Related Documents                                                                                                    | 8                                                                                                    |
| 1.6.                                                                              | 5. Product Variants                                                                                                    | 8                                                                                                    |
| 1.7.                                                                              | 7. Abbreviations                                                                                                    | 8                                                                                                    |
| 2.                                                                                | General Product Description                                                                                                    | 10                                                                                                    |
| 2.1.                                                                              | Overview                                                                                                    | 10                                                                                                    |
| 2.2.                                                                              | 2. Hardware overview                                                                                                    | 12                                                                                                    |
| 2.3.                                                                              | 3. Software overview                                                                                                    | 13                                                                                                    |
| 3.                                                                                | xE922-3GR Development Kit Content                                                                                                    | 16                                                                                                    |
| 3.1.                                                                              | . Development kit material content                                                                                                    | 16                                                                                                    |
| 3.2.                                                                              | 2. Telit EVB and HE922-3GR IFBD                                                                                                    | 17                                                                                                    |
|                                                                                   |                                                                                                    |                                                                                                    |
| 4.                                                                                | Getting started                                                                                                    |                                                                                                    |
| <b>4.</b><br>4.1.                                                                 | Getting started                                                                                                    | <b>18</b>                                                                                                    |
| <b>4.</b><br>4.1.<br>4.2.                                                         | Getting started<br>Training package<br>xE922-3GR Development Kit setup                                                                                                    | <b>18</b><br>18<br>20                                                                                                    |
| <b>4.</b><br>4.1.<br>4.2.<br>4.3                                                  | Getting started         Training package         xE922-3GR Development Kit setup         Install Intel Mobile Family USB drivers                                                                                                    | <b>18</b><br>18<br>20<br>20                                                                                                    |
| <b>4.</b><br>4.1.<br>4.2.<br>4.3.<br>4.4                                          | Getting started         Training package         xE922-3GR Development Kit setup         Install Intel Mobile Family USB drivers         Required Tools Installation                                                                                                    | <b>18</b><br>18<br>20<br>20<br>20<br>20                                                                                                    |
| <b>4.</b><br>4.1.<br>4.2.<br>4.3.<br>4.4.<br>4                                    | Getting started         Training package         2. xE922-3GR Development Kit setup         3. Install Intel Mobile Family USB drivers         4. Required Tools Installation         4.4.1. Java SE8 Development Kit                                                                                        | <b>18</b><br>18<br>20<br>20<br>20<br>23<br>23                                                                                                    |
| <b>4.</b><br>4.1.<br>4.2.<br>4.3.<br>4.4.<br>4                                    | Getting started         Training package         xE922-3GR Development Kit setup         Install Intel Mobile Family USB drivers         Required Tools Installation         4.4.1.       Java SE8 Development Kit         4.4.2.       Android Studio                                                       | <b>18</b><br>18<br>20<br>20<br>23<br>23<br>23<br>27                                                                                                    |
| <b>4.</b><br>4.1.<br>4.2.<br>4.3.<br>4.4.<br>4<br>4<br>4                          | Getting started         Training package         xE922-3GR Development Kit setup         Install Intel Mobile Family USB drivers         Required Tools Installation                                                                                                    | <b>18</b><br>18<br>20<br>20<br>23<br>23<br>23<br>27<br>33                                                                                                    |
| <b>4.</b><br>4.1.<br>4.2.<br>4.3.<br>4.4.<br>4<br>4<br>4<br>4                     | Getting started                                                                                                    | <b>18</b><br>18<br>20<br>20<br>23<br>23<br>23<br>27<br>33<br>34                                                                                                    |
| <b>4.</b><br>4.1.<br>4.2.<br>4.3.<br>4.4.<br>4<br>4<br>4<br>4<br>4                | Getting started                                                                                                    | <b>18</b><br>18<br>20<br>20<br>23<br>23<br>23<br>23<br>23<br>23<br>                                                                                                    |
| <b>4.</b><br>4.1.<br>4.2.<br>4.3.<br>4.4.<br>4<br>4<br>4<br>4<br>4<br>4<br>4      | Getting started                                                                                                    | 18         18         20         20         20         20         20         23         23         23         23         33         34         35         37         28                                                                                         |
| <b>4.</b><br>4.1.<br>4.2.<br>4.3.<br>4.4.<br>4<br>4<br>4<br>4<br>4<br>4<br>4<br>4 | Getting startedTraining packagexE922-3GR Development Kit setupInstall Intel Mobile Family USB driversRequired Tools Installation4.4.1. Java SE8 Development Kit4.4.2. Android Studio4.4.3. PuttyADB Tool4.4.4. USB Driver for Flash Loader Utility4.4.5. PlatformFlashTool4.4.6. Intel PhoneTool4.4.7. Vysor | 18         18         20         20         20         20         23         23         23         23         23         33         34         35         37         38                                                                                         |
| <b>4.</b><br>4.1.<br>4.2.<br>4.3.<br>4.4.<br>4<br>4<br>4<br>4<br>4<br>5.          | Getting started                                                                                                    | 18         18         20         20         20         20         23         23         23         23         23         23         23         23         23         23         23         23         33         34         35         37         38         41 |
| <b>4.</b><br>4.1.<br>4.2.<br>4.3.<br>4.4.<br>4<br>4<br>4<br>4<br>4<br>5.<br>5.1.  | Getting started                                                                                                    | 18         18         20         20         20         20         23         23         23         23         23         23         33         34         35         37         38         41                                                                   |

000

19974

The second second second second second

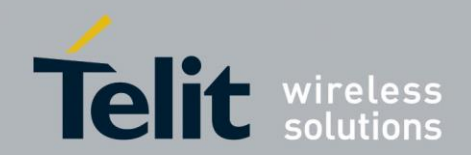

| 6.  | Firs  | st application with Android Studio         | 52 |
|-----|-------|--------------------------------------------|----|
| 6.1 | . D   | Download and run MyFirstApp on xE922-3GR   | 53 |
| 6.2 | . D   | Download and debug MyFirstApp on xE922-3GR | 55 |
| 7.  | AP    | K Installation                             | 57 |
| 8.  | Del   | bug and Trace                              | 58 |
| 8.1 | . E   | Embedded Debug Utilities                   | 58 |
| 8   | .1.1. | Dmesg                                      | 58 |
| 8   | .1.2. | Logcat                                     | 59 |
| 8   | .1.3. | Dumpsys                                    | 60 |
| 9.  | Doc   | cument History                             | 61 |

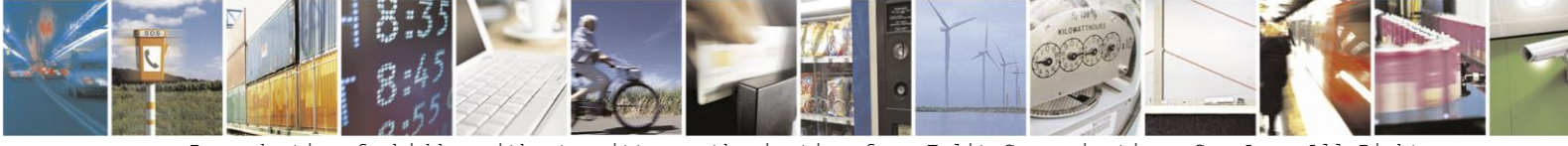

Reproduction forbidden without written authorization from Telit Communications S.p.A. - All Rights Reserved. Page 6 of 61

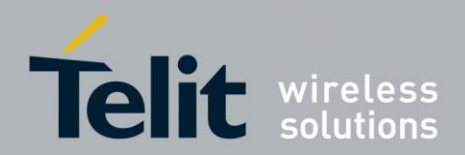

# 1. Introduction

### 1.1. Scope

The aim of this document is to introduce Telit xE922-3GR modules and allow user to start working with Telit xE922-3GR Evaluation Board (EVB). All the detailed features and solutions are applicable to all xE922-3GR products, where "xE922-3GR" refers to the modules listed in the applicability table.

If a specific feature is applicable to a specific product, it will be clearly highlighted.

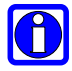

#### NOTICE:

The description text "xE922-3GR" refers to all module variants listed in the APPLICABILITY TABLE 1.

# 1.2. Audience

This document is intended to any person who needs to work with Telit xE922-3GR modules, such as software engineers, hardware engineers, and those who want to be able to build applications and run them on Telit xE922-3GR modules. This document is intended to Telit customers, especially system integrators, about to implement their applications using Telit xE922-3GR modules.

## **1.3.** Contact Information, Support

For general contact, technical support, to report documentation errors and to order manuals, contact Telit's Technical Support Center (TTSC) at:

<u>TS-EMEA@telit.com</u> <u>TS-AMERICAS@telit.com</u> Email subject should start with "xE922-3GR", "HE922-3GR" or "WE922-3GR"

Alternatively, use:

http://www.telit.com/en/products/technical-support-center/contact.php

For detailed information about where you can buy the Telit modules or for recommendations on accessories and components visit:

#### http://www.telit.com

To register for product news and announcements or for product questions contact Telit's Technical Support Center (TTSC).

Our aim is to make this guide as helpful as possible. Keep us informed of your comments and suggestions for improvements.

Telit appreciates feedback from the users about the information provided.

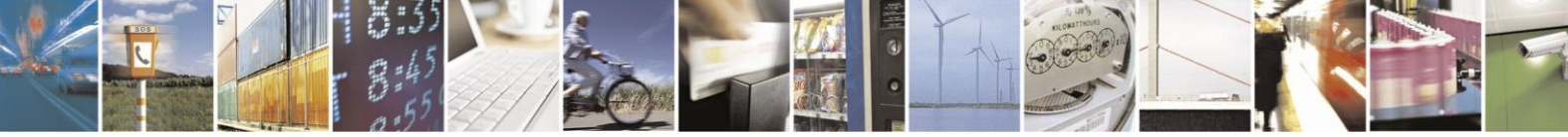

Reproduction forbidden without written authorization from Telit Communications S.p.A. - All Rights Reserved. Page 7 of 61

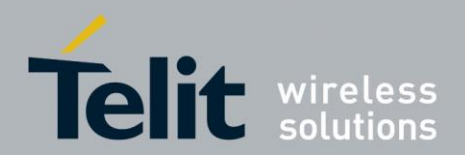

# **1.4.** Text Conventions

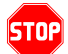

Danger – This information MUST be followed or catastrophic equipment failure or bodily injury may occur.

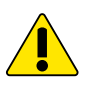

Caution or Warning – Alerts the user to important points about integrating the module, if these points are not followed, the module and end user equipment may fail or malfunction.

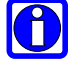

Tip or Information – Provides advice and suggestions that may be useful when integrating the module.

All dates are in ISO 8601 format, i.e. YYYY-MM-DD.

# **1.5.** Related Documents

- 1VV0301272\_xE922-3GR Hardware User Guide.pdf
- 1VV0301249\_ EVB User Guide.pdf
- 1VV0301285\_Interface Board HW User Guide xE922-3GR.pdf
- 1VV0301324\_MMI EXT CARD HW User Guide.pdf

## **1.6. Product Variants**

xE922-3GR is available in the following hardware variants:

| Type Number | Description                             |
|-------------|-----------------------------------------|
| HE922-3GR   | GSM/GPRS/EGPRS/WCDMA/HSPA+/WiFi/BT/GNSS |
| WE922-3GR   | WiFi/BT/GNSS                            |

# **1.7.** Abbreviations

| Term | Definition                  |
|------|-----------------------------|
| ABB  | Analog baseband             |
| ADC  | Analog-to-digital converter |
| AE   | Application-Enabled         |

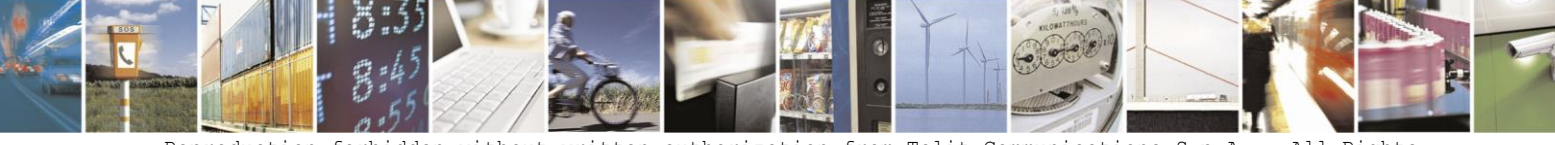

Reproduction forbidden without written authorization from Telit Communications S.p.A. - All Rights Reserved. Page 8 of 61

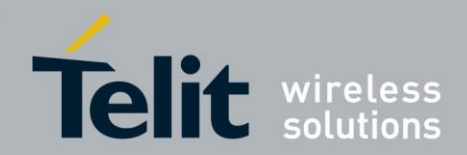

| AFE       | Audio FrontEnd                              |
|-----------|---------------------------------------------|
| CABC      | Content Adaptive Backlight Control          |
| CDP (USB) | Charging downstream port                    |
| CSI       | Camera serial interface                     |
| DAC       | Digital-to-analog converter                 |
| DBB       | Digital baseband                            |
| DCP (USB) | Dedicated charging port                     |
| DBP       | dead battery provision                      |
| DSI       | Display serial interface                    |
| DSDS      | Dual Sim Dual Standby                       |
| EOC       | End of charge                               |
| EVB       | Evaluation Board                            |
| FDD       | Frequency division duplex                   |
| GLONASS   | Global orbiting navigation satellite system |
| GNSS      | Global navigation satellite system          |
| GPIO      | General-purpose input/output                |
| GPRS      | General packet radio services               |
| GPS       | Global positioning system                   |
| GSM       | Global system for mobile communications     |
| I2C       | Inter-integrated circuit                    |
| IDI       | Inter die interface                         |
| IFBD      | Interface Board                             |
| LE        | Low Energy                                  |
| LVDS      | Low Voltage Differential Signaling          |
| MIPI      | Mobile Industry Processor Interface         |
| PMU       | Power management unit                       |
| SD        | Secure digital                              |
| SDP (USB) | Standard downstream port                    |
| SIM       | Subscriber identity module                  |
| SOC       | System-On-Chip                              |
| SOC       | State of charge                             |
| SPI       | Serial peripheral interface                 |
| ТЕ        | Tearing effect                              |
| UART      | Universal asynchronous receiver transmitter |
| UMTS      | Universal mobile telecommunications system  |
| USB       | Universal serial bus                        |
| USIF      | Universal serial interface                  |
| VMM       | Virtual machine manager                     |
| WCDMA     | Wideband code division multiple access      |

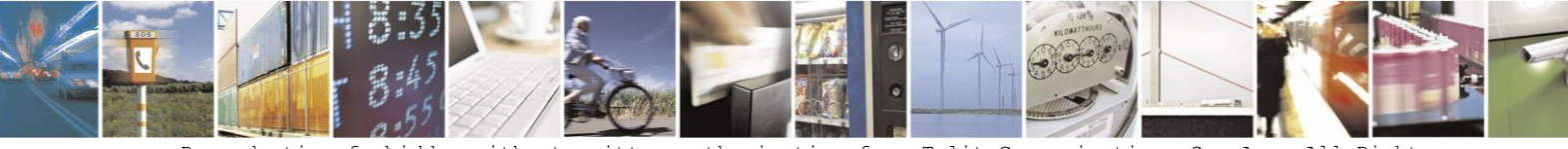

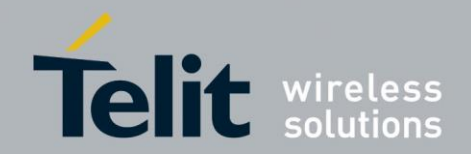

# 2. General Product Description

# 2.1. Overview

Telit's xE922-3GR module family is a highly integrated 3G entry platform running Android Marshmallow (Android 6.0) or Yocto Linux (3.14.55) operating system and 3GPP Release 9 Cellular Protocol Stack. The platform consists of:

- ATOM X3 SoC The Digital Baseband based on Intel® Atom<sup>™</sup> x3 Quad Core processor
- A-GOLDTM620 The Analog Baseband

#### **<u>DBB</u>**: SoC Atom x3

- CPU: Quad Core (Silvermont) 1.2GHz (android 32bit, linux 64bit)
- GPU: GFX core modified Mali-450 MP4
- Media Encode/Decode Engine: modified VeriSilicon Media Engine (dec G1/enc H1)

#### ABB: AGOLD 620

- 2G/3G RF transceiver
- WLAN
- Bluetooth
- GNSS
- Audio
- Analog measurement
- Power management

The module incorporates the following key technologies:

- 2G/3G cellular subsystem
- GNSS subsystem
- Wi-Fi and Bluetooth subsystem
- Display subsystem
- Camera subsystem
- Audio subsystem
- Energy management

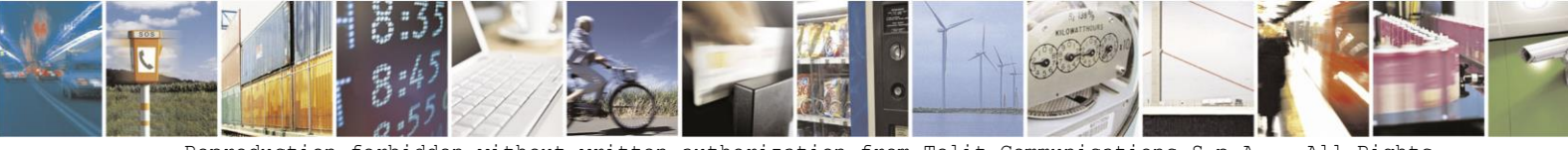

Reproduction forbidden without written authorization from Telit Communications S.p.A. - All Rights Reserved. Page 10 of 61

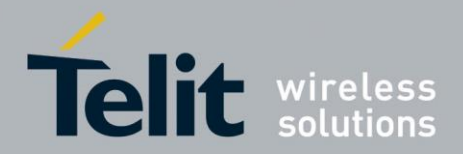

xE922-3GR modules are designed for commercial market quality needs ( $0^{\circ}C$  to $70^{\circ}C$ ) and for industrial market quality needs (extended temperature -40°C to +85°C).

In its most basic use case, xE922-3GR can be applied as a wireless communication front-end for M2M products, offering GNSS and mobile communication features to an external host CPU through its rich interfaces.

xE922-3GR modules can further support customer software applications and security features. xE922-3GR modules provide software application environment with sufficient system resources for creating rich on-board applications. Thanks to a dedicated application processor and embedded security resources, product developers and manufacturers can create products which guarantee fraud prevention and tamper evidence without extra effort for additional security precautions.

xE922-3GR modules can be self-sufficient and serve as fully integrated IoT solutions. In such cases, customer would simply complement the module with a power supply, speaker amplifier, microphone, antennae and an HMI (if applicable).

xE922-3GR is offered with different variants per the list in Section 1.6:

- HE922-3GR: Cellular / Wi-Fi / BT / GNSS
- **WE922-3GR:** Wi-Fi / BT / GNSS

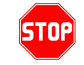

#### *Telit does not provide the software (Android or Yocto) for xE922-3GR modules.*

The official software deliveries must be requested to Intel or to the following ISVs (Independent Software Vendors):

| Vendor                | Contact       | E-Mail / Phone No.          |
|-----------------------|---------------|-----------------------------|
| AMI                   | Doil in Huong | pailinhuang@ami.com.tw      |
| (American Megatrends) | Failin Huang  | +886-2-2516-8887 x2345      |
| A such as M for a     | Ctarlan Hanna | steven.huang@archermind.com |
| Archerwind            | Stephen Hwang | +886-939-703-513            |
|                       | Kalaada Cala  | kalpesh_gala@mentor.com     |
| Mentor Graphics       | Kalpesh Gala  | +1 (512) 219-1900           |
|                       |               | rick.anderson@windriver.com |
| Wind Diver Sustains   | Rick Anderson | +1 (503) 924-1855           |
| white Kiver Systems   | Ean Hsu       | ean.hou@windriver.com       |
|                       |               | +886-2-2345-2765 x503       |

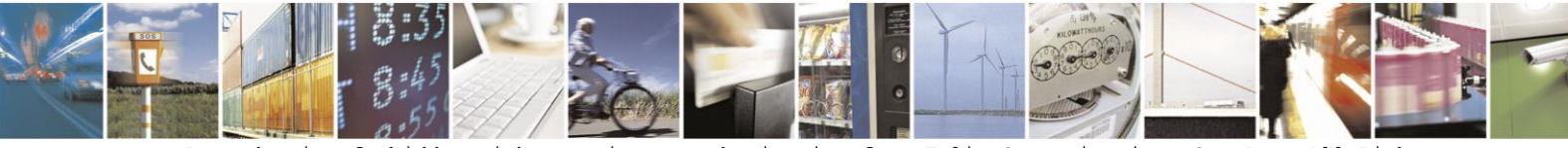

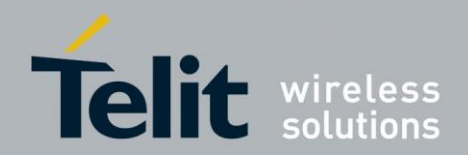

# 2.2. Hardware overview

The below Figure 1 provides an overview of the internal architecture of the xE922-3GR modules. One can observe the following sub-functions:

- DBB Atom x3 SOC (QuadCore CPU / GPU)
- ABB AG620 + RF front end (GNSS / Wi-Fi / BT / Cellular).
   → Cellular applies only to HE922-3GR variant
- Analog Audio codec.
- Rich IO interfaces.

Depending on which xE922-3GR software features are enabled, some interfaces that are exported due to multiplexing may be used internally and thus may not be usable by the application.

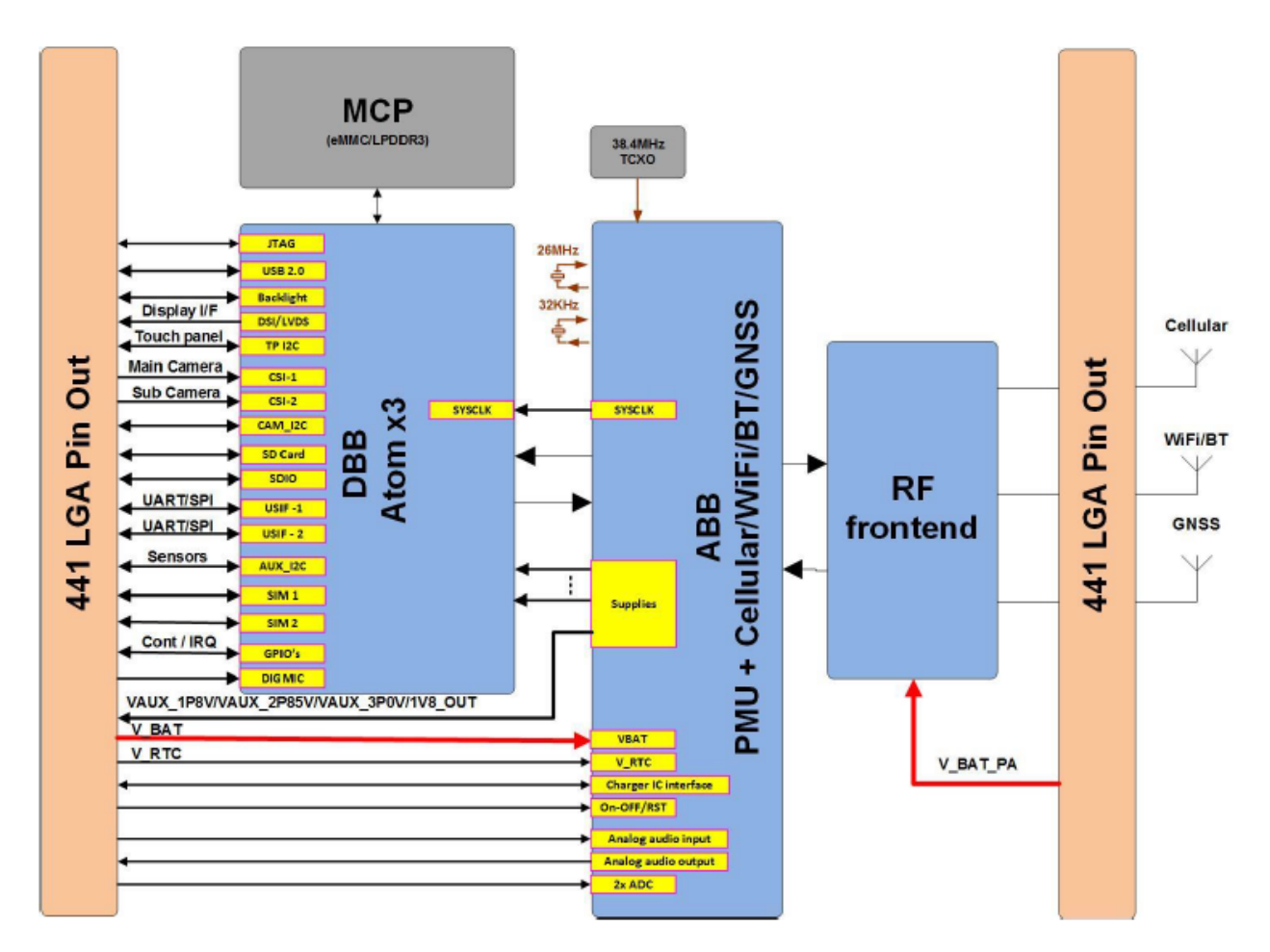

Figure 1: Hardware block diagram

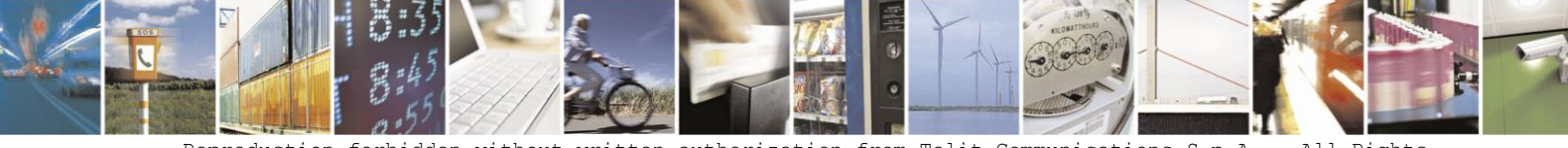

Reproduction forbidden without written authorization from Telit Communications S.p.A. - All Rights Reserved. Page 12 of 61

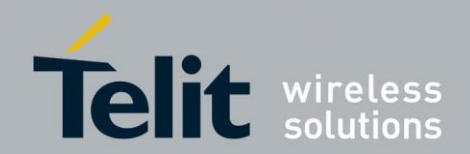

# 2.3. Software overview

The below Figure 2 briefly describes the xE922-3GR module software architecture for Android OS:

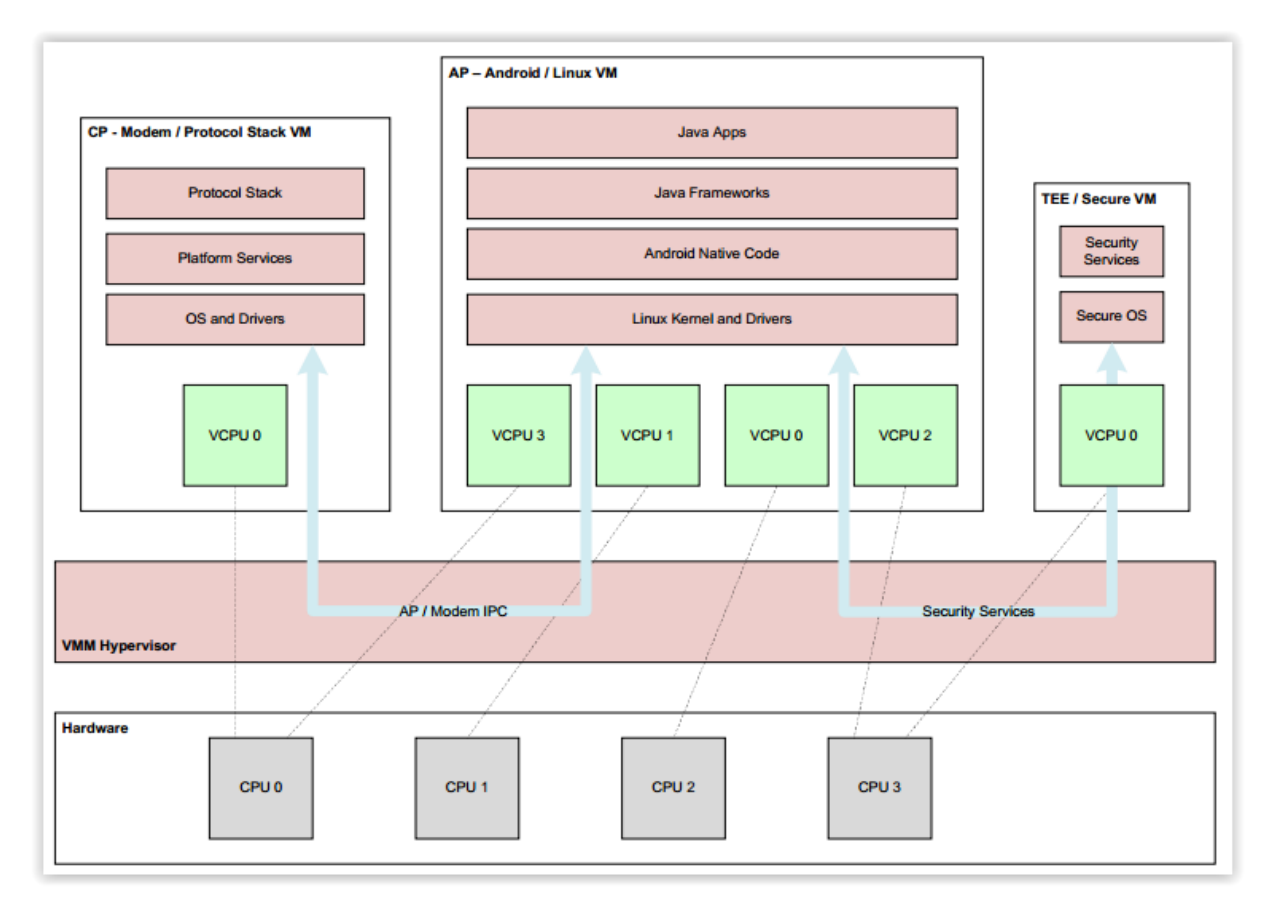

Figure 2: Software architecture

The system software consists of the following main subsystems:

- Atom x3 MobileVisor Hypervisor for hardware resource shared between Android and Modem
- Modem VM Modem system with a running RTOS providing modem services to Android
- Android VM The main smartphone OS which sits on top of a Linux Kernel.
- Security VM Provides security services to the other VMs which run in a separate isolated and trusted environment.

The virtualized system allows both Modem and Android to concurrently run on the same Intel® Atom<sup>TM</sup> Quad Core processor. Additionally, the MobileVisor provides an IPC Framework to allow VMs (Modem and Android systems) to communicate between each other.

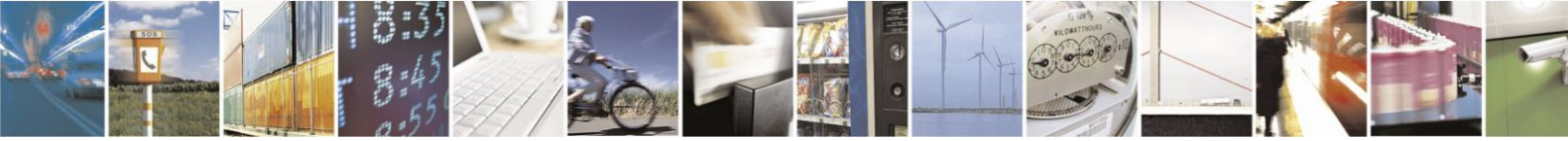

Reproduction forbidden without written authorization from Telit Communications S.p.A. - All Rights Reserved. Page 13 of 61

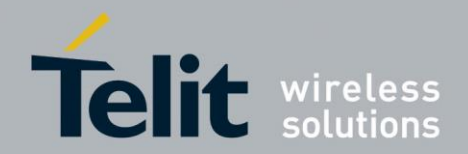

The MobileVisor provides the following services:

- Host of several guest OS's on the same CPU (single or multi-core).
- Configuration of guest OS's independently, including boot parameters, memory partitioning, and devices.
- Provide a choice of guest OS scheduling policy: priority-based scheduling by default. If the RTOS is present, it always runs at a higher priority than Android, preserving its real-time characteristics.
- Management of the dispatching of interrupts
- Provide shared memory and cross interrupt mechanism for implementing shared device drivers and efficient IPC (Inter-Processor Communication)
- Tracing and profiling capabilities

The Modem VM provides Protocol Stack functionality and Platform services to insure functionalities such as IO, memory, RTC, boot operations, IP data transfer...

Linux/Android VM is the VM where both Linux kernel and Android are hosted. The Figure 4 depicts the Android System architecture.

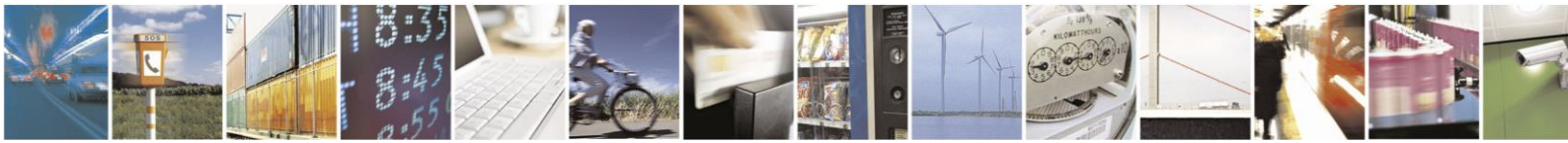

Reproduction forbidden without written authorization from Telit Communications S.p.A. - All Rights Reserved. Page 14 of 61

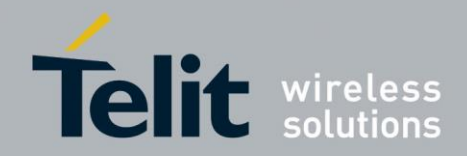

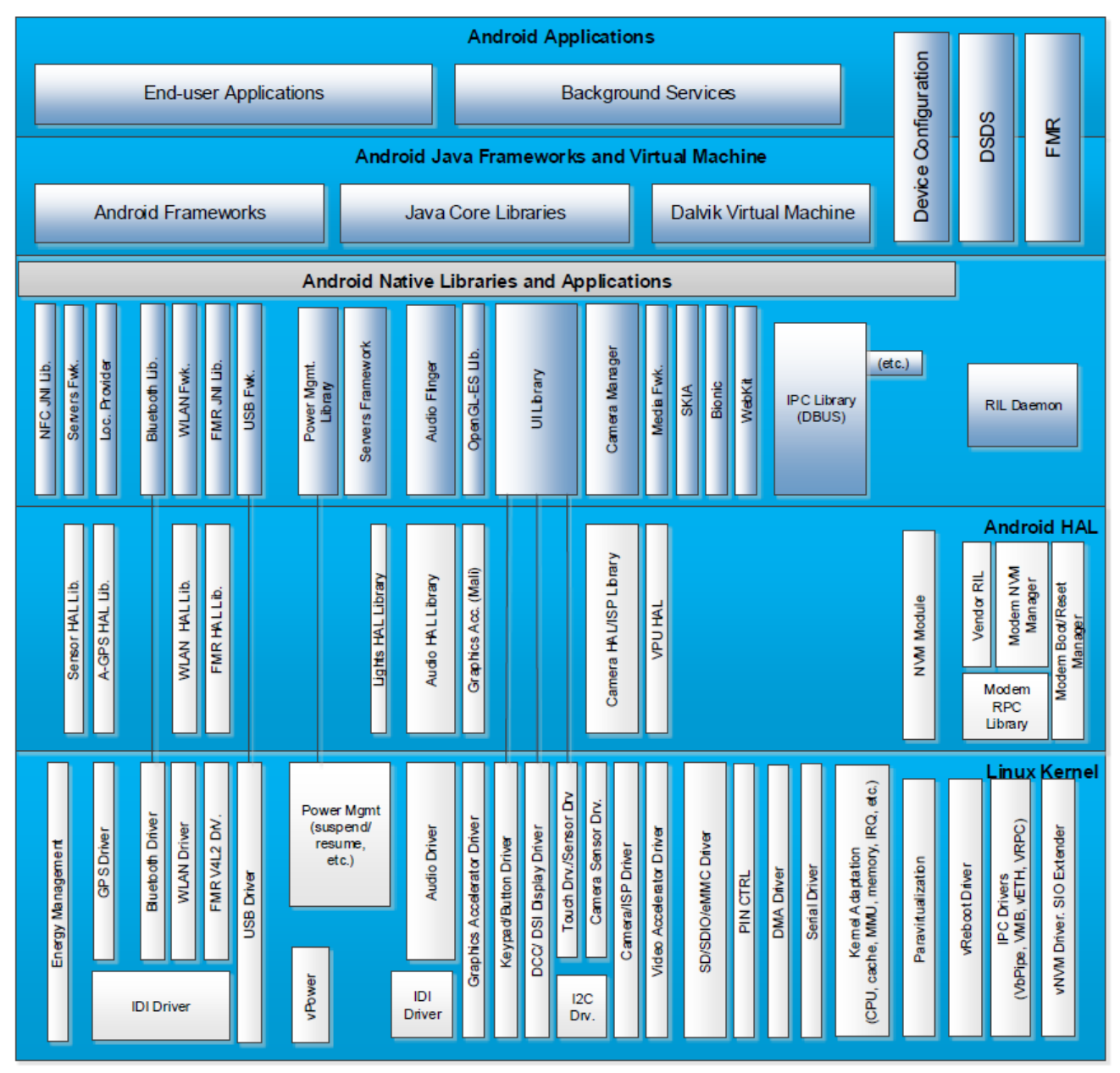

Figure 1: Android System Architecture

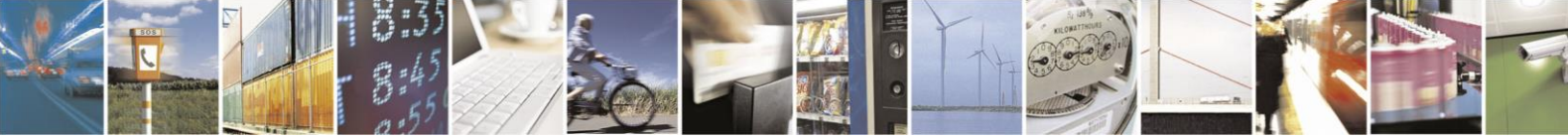

Reproduction forbidden without written authorization from Telit Communications S.p.A. - All Rights Reserved. Page 15 of 61

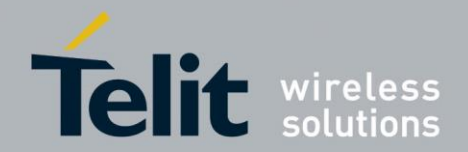

# 3. xE922-3GR Development Kit Content

The xE922-3GR Development Kit includes both hardware and software as well as some further supporting resources.

# **3.1.** Development kit material content

- 1. EVB Motherboard
- 2. MMI Board (Multimedia board)
- 3. xE922-3GR Interface Board
- 4. Power Supply
- 5. Cable USB3.0 A to Micro B
- 6. Cable USB A / Mini USB
- 7. Cellular Antenna

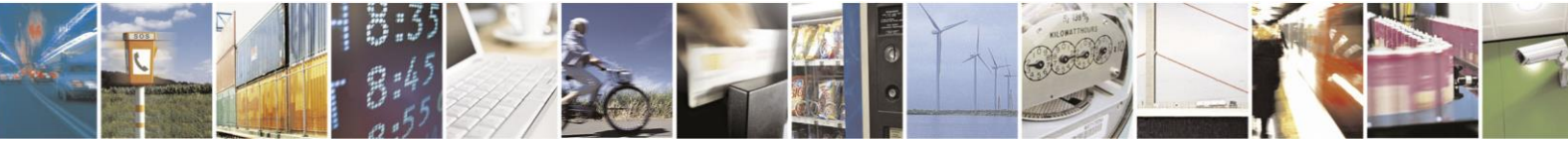

Reproduction forbidden without written authorization from Telit Communications S.p.A. - All Rights Reserved. Page 16 of 61

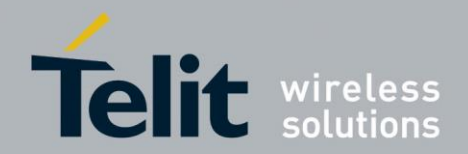

# 3.2. Telit EVB and HE922-3GR IFBD

This section briefly provides an overview of HE922-3GR Interface Board plugged on top of EVB Motherboard. More detailed information (pinout, electrical, connectivity...) are described in the following documents:

- 1VV0301249\_ EVB User Guide.pdf
- 1VV0301285\_Interface Board HW User Guide xE922-3GR.pdf

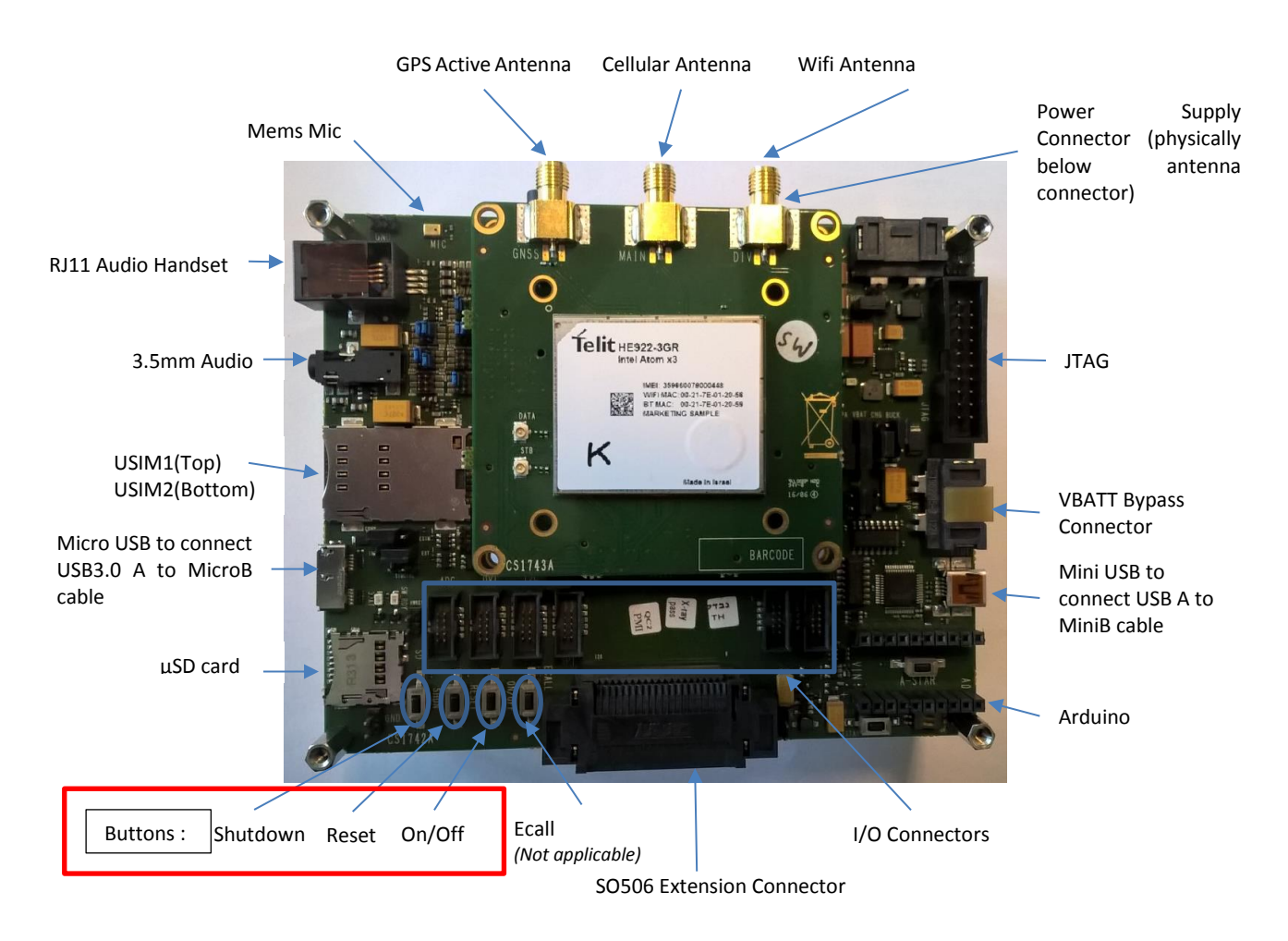

Figure 2: EVB with HE922-3GR IFBD

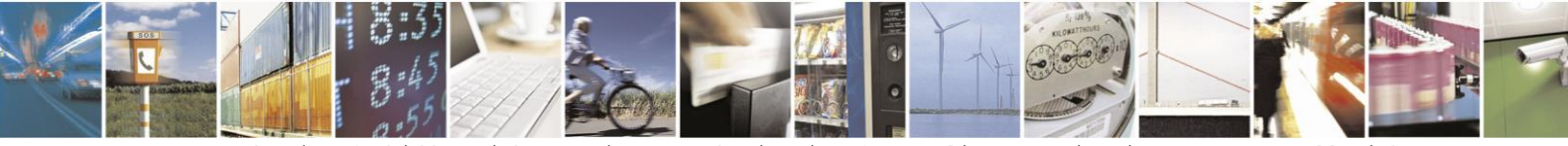

Reproduction forbidden without written authorization from Telit Communications S.p.A. - All Rights Reserved. Page 17 of 61

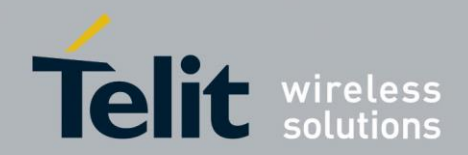

Contact us

# 4. Getting started

# 4.1. Training package

All documentations, firmware binaries and software tools are provided in four zip files at following URL: <u>http://www.telit.com/3gr-devkit/</u>.

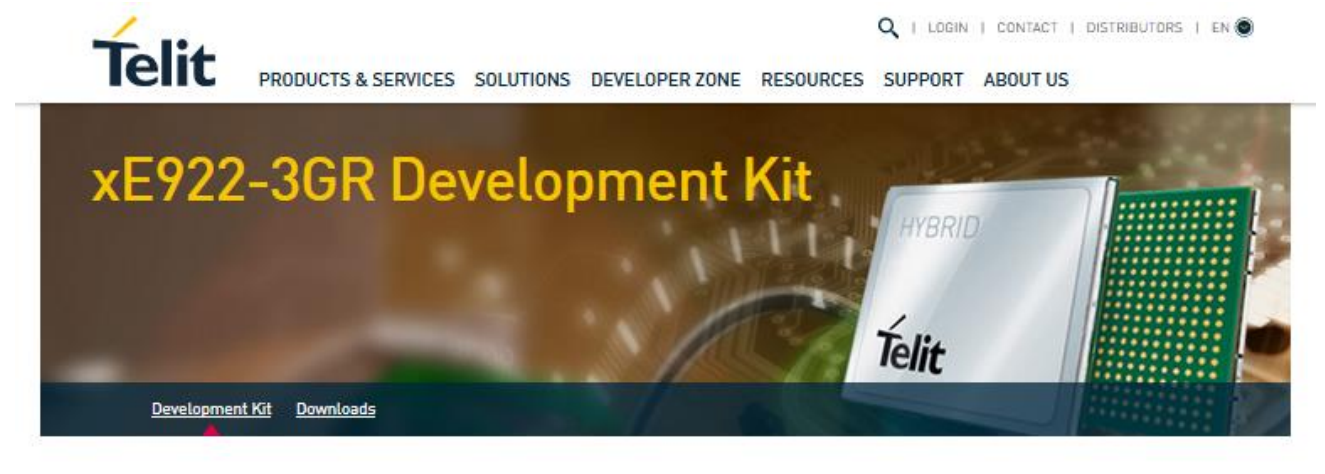

# xE922-3GR Development Kit

Below you can find the available set of user guides to be used in conjunction with Telit development kit, interface board and MMI, in order to thoroughly test the performance of Telit module xE922-3GR.

Please refer to the appropriate documentation in order to connect and operate correctly with Telit devices.

# DOWNLOADS

#### - Firmware

- ₩ xE922-3GR\_Starting\_Package\_pt1
- ₩ xE922-3GR\_Starting\_Package\_pt2
- ₩ xE922-3GR\_Starting\_Package\_pt3
- ★ xE922-3GR\_Starting\_Package\_pt4

+ User Guides

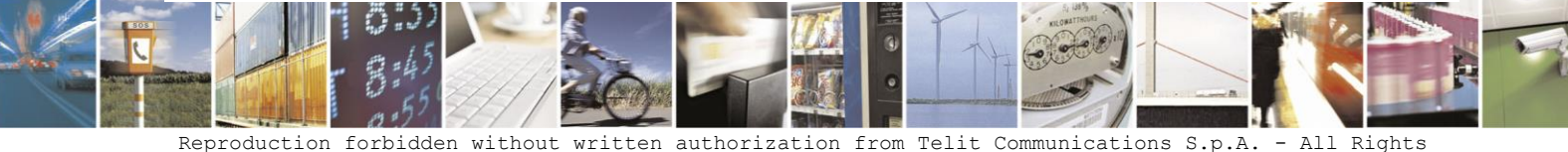

Reproduction forbidden without written authorization from Telit Communications S.p.A. - All Rights Reserved. Page 18 of 61

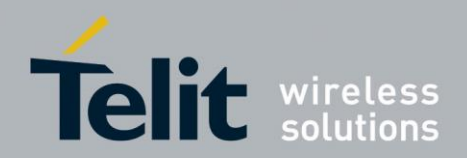

Download <u>ALL</u> these files and put them in the same location. Open the *xE922-3GR\_Starting\_Package.zip.001* file and extract the top folder

| - I 🏒                          |                 | R_Starting_Package                         |                                                |              |                                                                                                  |                                                                                          | _                      | o x        |
|--------------------------------|-----------------|--------------------------------------------|------------------------------------------------|--------------|--------------------------------------------------------------------------------------------------|------------------------------------------------------------------------------------------|------------------------|------------|
| File                           | Home Share      | View                                       |                                                |              |                                                                                                  |                                                                                          |                        | ~ <b>?</b> |
| Navigation<br>pane •           | Preview pane    | Extra large icon<br>Medium icons<br>E List | s ■ Large icons<br>Small icons<br>Details<br>▼ | Sort<br>by ▼ | <ul> <li>□ Group by ▼</li> <li>□ ▲ Add columns ▼</li> <li>□ ➡ Size all columns to fit</li> </ul> | <ul> <li>Item check boxes</li> <li>File name extensions</li> <li>Hidden items</li> </ul> | Hide selected<br>items | Detions    |
|                                | Panes           | I                                          | Layout                                         |              | Current view                                                                                     | Show/hide                                                                                |                        |            |
| $\leftarrow \  \  \rightarrow$ | ~ 🛧 🔤 « xE9     | 22-3GR > xE922-3GR                         | _Starting_Package                              | ~ Ū          | Search xE922-3GR_Startin                                                                         | g_Package                                                                                |                        | <i>م</i>   |
| ~                              | kE922-3GR_Sta   | rting_Package                              | Name                                           |              | Date modif                                                                                       | ied Type                                                                                 | Size                   |            |
| >                              | Firmware        |                                            | - Firmware                                     |              | 05-Jul-17 0                                                                                      | 8:17 File folder                                                                         |                        |            |
| >                              | Sample          |                                            | Sample                                         |              | 05-Jul-17 0                                                                                      | 8:17 File folder                                                                         |                        |            |
| >                              | Tools           |                                            | Tools                                          |              | 05-Jul-17 0                                                                                      | 8:18 File folder                                                                         |                        |            |
| 3 items                        | State: 📀 Online | •                                          |                                                |              |                                                                                                  |                                                                                          |                        |            |

#### Figure 3: xE922-3GR starting package contents

#### <u>Firmware folder:</u>

This folder contains binaries files to be flashed on xE922-3GR module:

- Android MR3.0 Official Release
- Linux-Yocto MR3.2 Official Release

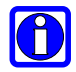

Android and Yocto binaries cannot be used at the same time, either one, or the other.

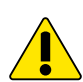

These two binaries are provided as reference to enable starting of the development kit. For any other use, the official software deliveries must be requested to Intel and/or the ISVs listed in chapter <u>"2.1 Overview"</u>.

• Samples folder:

This folder contains basic sample applications source code and samples APK for Android version

• Tools folder:

This folder contains all required tools allowing to connect, communicate, flash xE922-3GR module, and build and debug applications

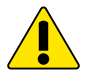

Note that tools provided in this Starting Guide represents the current version of Intel tools when this document was produced. Telit doesn't provide any support for these tools. Consequently, any other versions or updates for these tools should be asked to Intel support

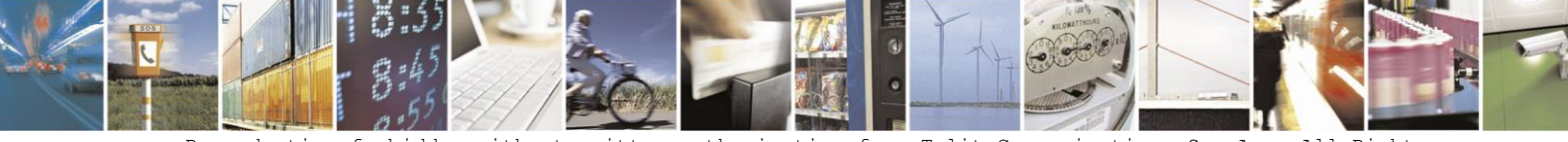

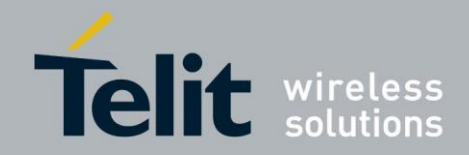

# 4.2. xE922-3GR Development Kit setup

For the following instructions, please refer to Section 3.1 "<u>Development Kit material content</u>" and to <u>Figure 2</u>. To setup the development kit, please follow the below instructions:

- Connect Power Supply cable to the Main Power Supply connector.
- Connect USB3.0 A to MicroB cable to USB3.0 A to MicroB connector.
- Connect USB A to MiniB cable to USB A to MiniB connector.
- Connect each antenna to its respective connector.
- Insert a functional SIM card in USIM1 connector.
- Press ON/OFF button until INTEL splash screen appears on the MMI EXT display. After several seconds of xE922-3GR booting, "Intel Inside" logo will pop up.

At this stage, it is possible that your Windows OS recognize xE922-3GR USB ports as "Unknown Devices" and propose to install drivers.

You can decline this proposition – drivers will be installed in next section.

# 4.3. Install Intel Mobile Family USB drivers

For your Windows OS to recognize and use xE922-3GR USB and UART ports, Intel Mobile Family USB drivers must be installed.

Run setup.exe from Tools\Usb\Windows\_Host\_Driver\WMC\_imc1\_v4.41.0\setup\\_disk

| 🚽 Setup |                                                                                                    | 및 Setup                                                                                                    |   |
|---------|----------------------------------------------------------------------------------------------------|----------------------------------------------------------------------------------------------------|---|
|         | Welcome to the Intel Mobile Family<br>IMC1 v4.41.0 Setup Wizard                                                                                                    | Choose Install Location<br>Choose the folder in which to install Intel Mobile Family IMC1 v4.41.0.                                                                                                    | ļ |
|         | This wizard will guide you through the installation of Intel<br>Mobile Family IMC1 v4.41.0.<br>It is recommended that you close all other applications<br>before starting Setup. This will make it possible to update<br>relevant system files without having to reboot your<br>computer.<br>Click Next to continue. | Setup will install Intel Mobile Family IMC1 v4.41.0 in the following folder. To install in a different folder, click Browse and select another folder. Click Install to start the installation.         Destination Folder         C:\Program Files\IMC\HighspeedModem\IMC1         Browse         Space required: 5.8MB         Space available: 106.2GB |   |
|         | Next > Cancel                                                                                                    | < Back Install Cancel                                                                                                    |   |

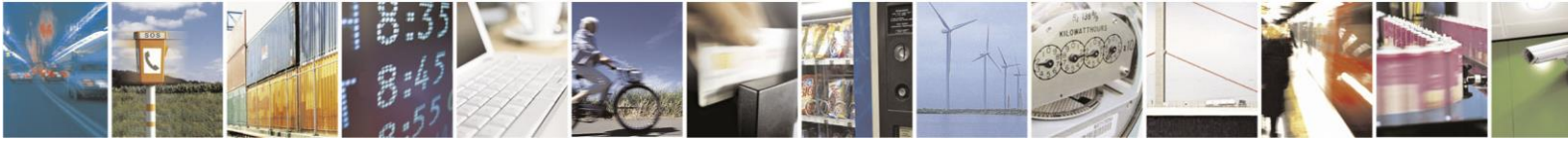

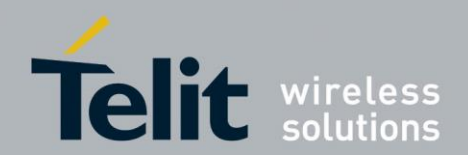

| 길 Setup                                                                              |              |  |  |  |  |  |
|--------------------------------------------------------------------------------------|--------------|--|--|--|--|--|
| Installing<br>Please wait while Intel Mobile Family IMC1 v4.41.0 is being installed. | P            |  |  |  |  |  |
| This may take some time to complete. Please wait                                     |              |  |  |  |  |  |
|                                                                                      |              |  |  |  |  |  |
| Preparing installation.                                                              | Preparation. |  |  |  |  |  |
| This may take some time to complete. Please wait                                     |              |  |  |  |  |  |
|                                                                                      |              |  |  |  |  |  |
|                                                                                      |              |  |  |  |  |  |
|                                                                                      |              |  |  |  |  |  |
| < <u>B</u> ack <u>N</u> ext >                                                        | Cancel       |  |  |  |  |  |

From here, when connecting Micro USB from USB 2.0/3.0 of xE922-3GR to your host Windows system, following ports will appear in the device manager:

| 📲 Device Manager                                                                                                    |   |
|----------------------------------------------------------------------------------------------------|---|
| Eile Action View Help                                                                                                    |   |
|                                                                                                    |   |
| A Su Intel ADB                                                                                                    | ~ |
| Mice and other pointing devices     Monitors     Metwork adapters                                                                                                    |   |
| ▷ Other devices ▲ IP Portable Devices Image: Signarbar of the second second | E |
| Ports (COM & LPT)     Thete Mobile AT Commands (COM126)     The Mobile GTI/IPICOM (COM124)     Thete Mobile OCT Trace (COM125)                                                                                                    | Ŧ |
|                                                                                                    |   |

Additionally, when connecting Mini USB from UART port of xE922-3GR to your host Windows system, two others COM ports will appear:

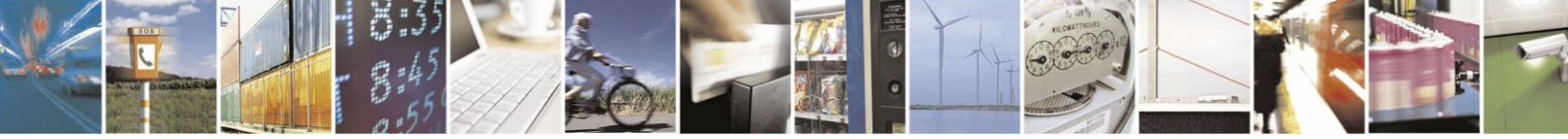

Reproduction forbidden without written authorization from Telit Communications S.p.A. - All Rights Reserved. Page 21 of 61

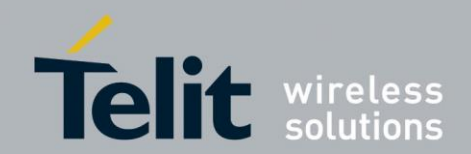

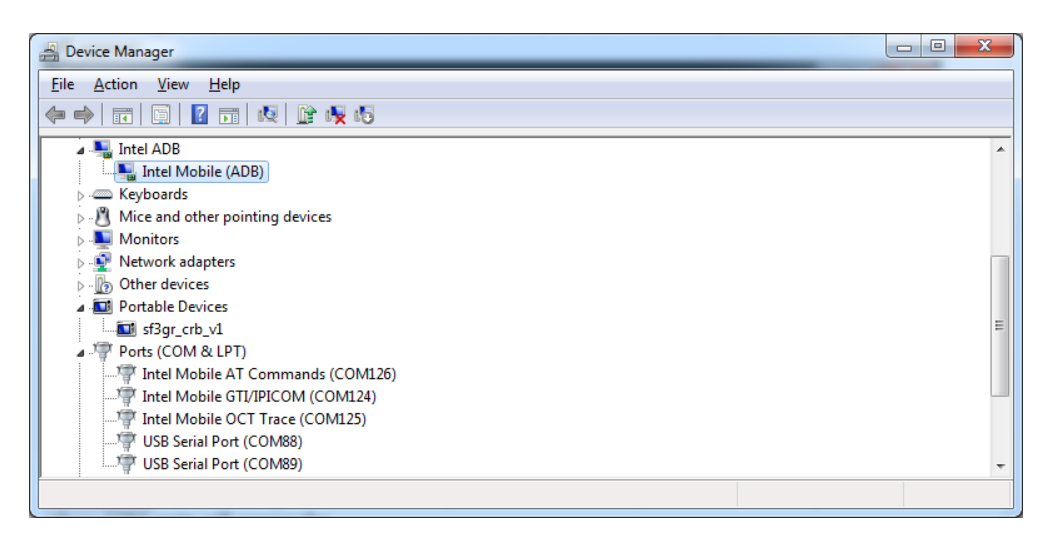

In the above picture, COM89 is the Linux console. A TeraTerm can be opened on this port to get logs from the xE922-3GR module.

xE922-3GR is now ready to be flashed with latest Android binaries in next section.

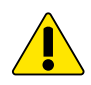

From this point, required tools will be installed on your Windows laptop Pay attention that xE922-3GR Telit EVB is still powered on with USB cables connected.

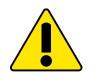

For the following sections of present document, at any point of tools installation, if something goes wrong or for any reason doesn't match with sections description, user should contact Telit's Technical Support Center (TTSC) to the following email address:

TS-EMEA@telit.com

TS-AMERICAS@telit.com

Email subject should start with "xE922-3GR", "HE922-3GR" or "WE922-3GR"

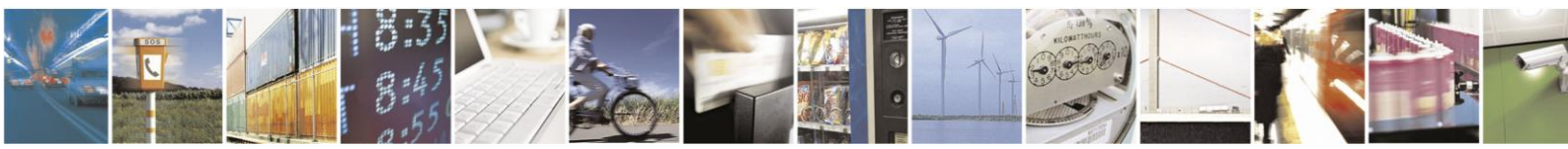

Reproduction forbidden without written authorization from Telit Communications S.p.A. - All Rights Reserved. Page 22 of 61

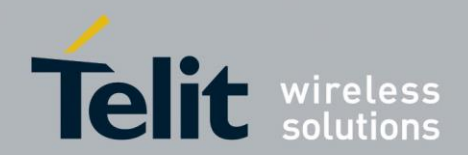

# 4.4. Required Tools Installation

### 4.4.1. Java SE8 Development Kit

Android Studio relies on Java SE8 or greater version. Download latest JDK SE Kit8 (32bits or 64bits) corresponding to your host system from http://www.oracle.com/technetwork/java/javase/downloads/index.html

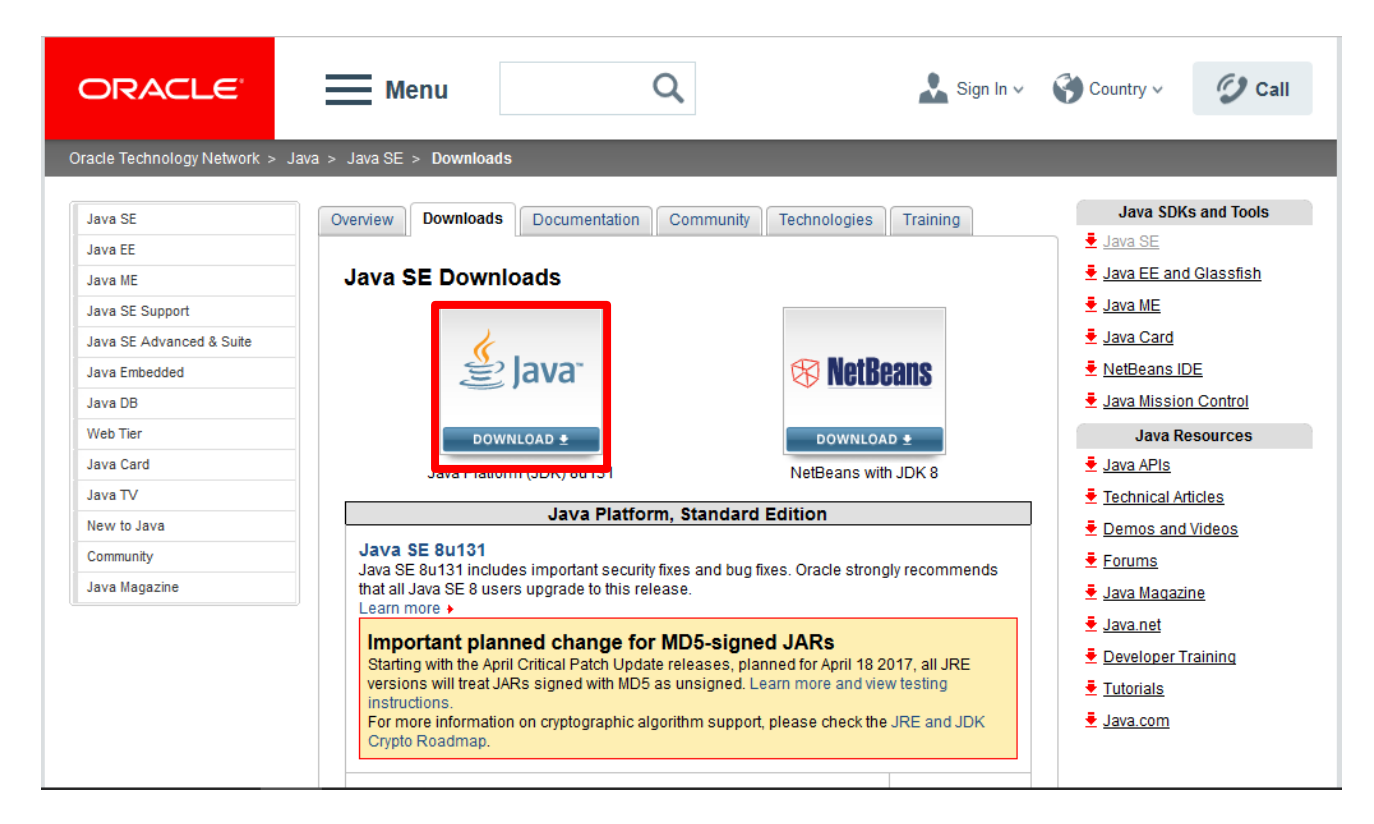

Click on the Java logo (highlighted in red)

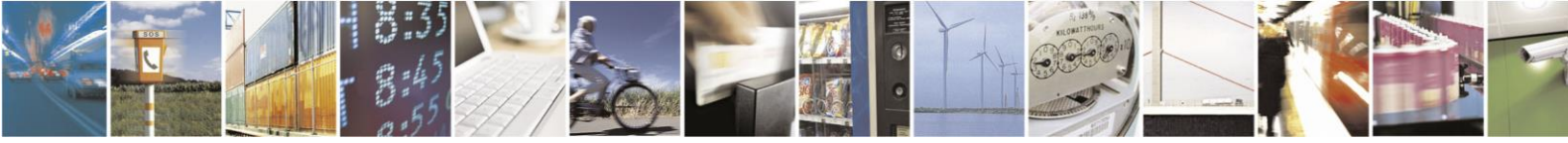

Reproduction forbidden without written authorization from Telit Communications S.p.A. - All Rights Reserved. Page 23 of 61

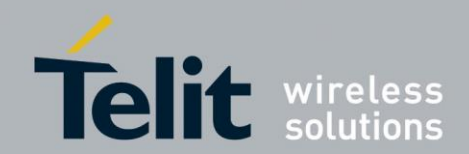

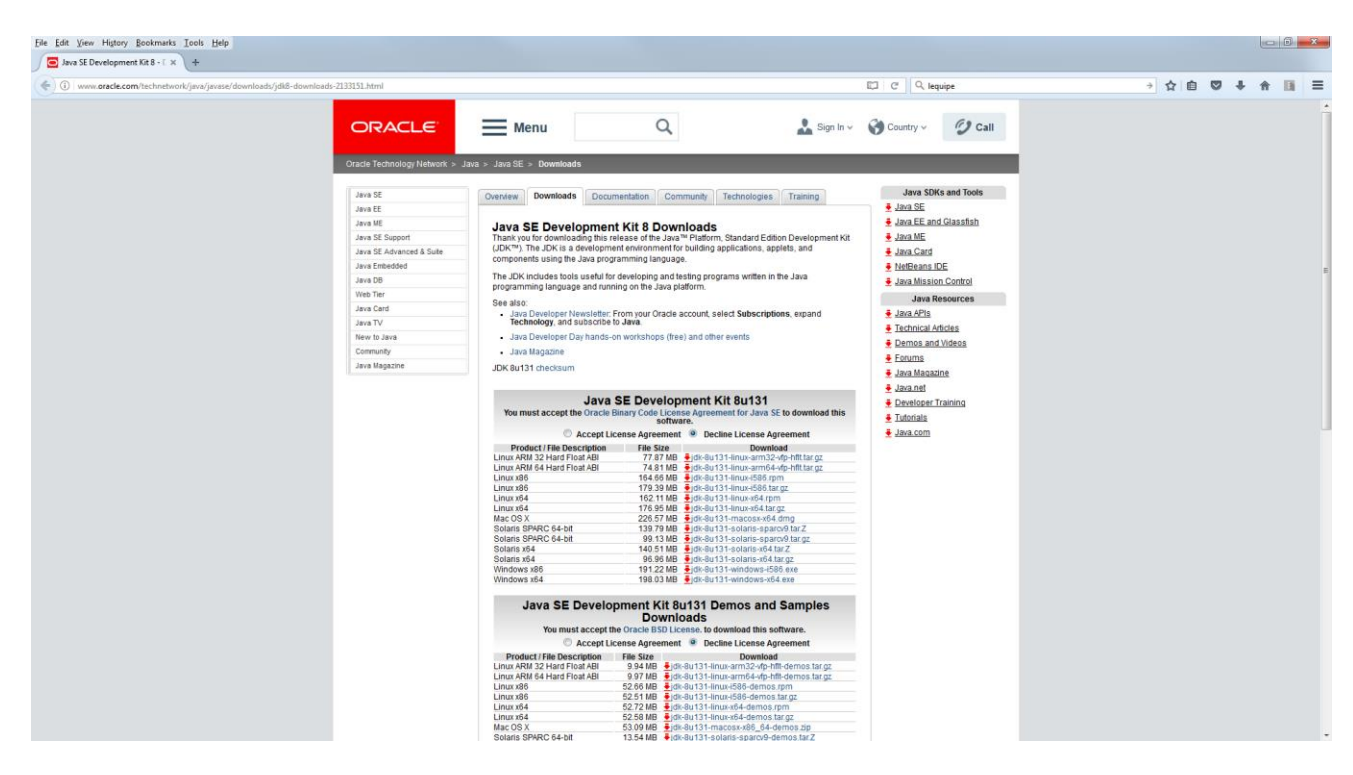

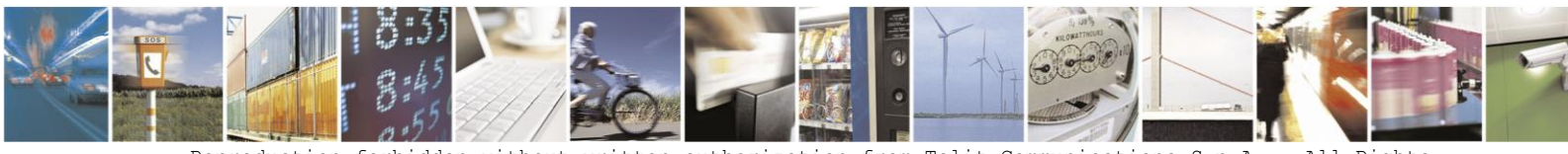

Reproduction forbidden without written authorization from Telit Communications S.p.A. - All Rights Reserved. Page 24 of 61

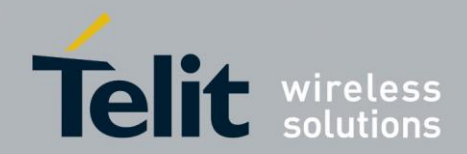

| Overview Downloads | Documentation | Community | Technologies | Training |  |
|--------------------|---------------|-----------|--------------|----------|--|
|--------------------|---------------|-----------|--------------|----------|--|

#### Java SE Development Kit 8 Downloads

Thank you for downloading this release of the Java™ Platform, Standard Edition Development Kit (JDK™). The JDK is a development environment for building applications, applets, and components using the Java programming language.

The JDK includes tools useful for developing and testing programs written in the Java programming language and running on the Java platform.

See also:

- Java Developer Newsletter: From your Oracle account, select Subscriptions, expand Technology, and subscribe to Java.
- Java Developer Day hands-on workshops (free) and other events
- Java Magazine

JDK 8u131 checksum

| Java SE Development Kit 8u131<br>You must accept the Oracle Binary Code License Agreement for Java SE to download this<br>software. |               |                                       |  |  |  |
|----------------------------------------------------------------------------------------------------|---------------|---------------------------------------|--|--|--|
| Accept Licer                                                                                                    | nse Agreement | Decline License Agreement             |  |  |  |
| Product / File Description                                                                                                    | File Size     | Download                              |  |  |  |
| Linux ARM 32 Hard Float ABI                                                                                                    | 77.87 MB      | jdk-8u131-linux-arm32-vfp-hflt.tar.gz |  |  |  |
| Linux ARM 64 Hard Float ABI                                                                                                    | 74.81 MB      | jdk-8u131-linux-arm64-vfp-hflt.tar.gz |  |  |  |
| Linux x86                                                                                                    | 164.66 MB     | jdk-8u131-linux-i586.rpm              |  |  |  |
| Linux x86                                                                                                    | 179.39 MB     | jdk-8u131-linux-i586.tar.gz           |  |  |  |
| Linux x64                                                                                                    | 162.11 MB     | jdk-8u131-linux-x64.rpm               |  |  |  |
| Linux x64                                                                                                    | 176.95 MB     | jdk-8u131-linux-x64.tar.gz            |  |  |  |
| Mac OS X                                                                                                    | 226.57 MB     | jdk-8u131-macosx-x64.dmg              |  |  |  |
| Solaris SPARC 64-bit                                                                                                    | 139.79 MB     | jdk-8u131-solaris-sparcv9.tar.Z       |  |  |  |
| Solaris SPARC 64-bit                                                                                                    | 99.13 MB      | jdk-8u131-solaris-sparcv9.tar.gz      |  |  |  |
| Solaris x64                                                                                                    | 140.51 MB     | jdk-8u131-solaris-x64.tar.Z           |  |  |  |
| Solaris x64                                                                                                    | 96.96 MB      | jdk-8u131-solaris-x64.tar.gz          |  |  |  |
| Windows x86                                                                                                    | 191.22 MB     | €jdk-8u131-windows-i586.exe           |  |  |  |
| Windows x64                                                                                                    | 198.03 MB     | jdk-8u131-windows-x64.exe             |  |  |  |

Tick "Accept Licence Agreement" and choose the one corresponding to your Windows OS type exe file In the screenshot below, users with Windows10 operating on 64bits processor will download the jdk-*xxx*windows-x64.exe e.g. jdk-8u131-windows-x64.exe file for this version.

Once downloaded, execute this JDK installer.

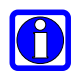

Note that following screenshots depicts the jdk-8u131-windows-x64.exe execution, but execution of the downloaded file should not differ much from this one, except paths for instance.

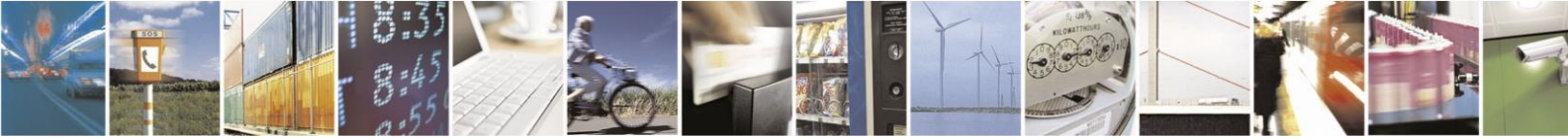

Reproduction forbidden without written authorization from Telit Communications S.p.A. - All Rights Reserved. Page 25 of 61

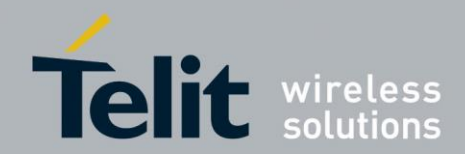

| 👸 Java SE Development Kit 8 Update 91 - Setup                                                               | 븅 Java SE Development Kit 8 Update 91 - Custom Setup                                                                                                    |
|----------------------------------------------------------------------------------------------------|----------------------------------------------------------------------------------------------------|
|                                                                                                    |                                                                                                    |
| Welcome to the Installation Wizard for Java SE Development Kit 8 Update 91                                  | Select optional features to install from the list below. You can change your choice of features after<br>installation by using the Add/Remove Programs utility in the Control Panel                                   |
| This wizard will guide you through the installation process for the Java SE Development<br>Kit 8 Update 91. | Feature Description         Java SE Development Kit 8         Joare S1, including the JavaFX         Source Code         Public JRE         Wission Control tools suite. This will require 180/MB on your hard drive. |
| The Java Mission Control profiling and diagnostics tools suite is now available as part of the JDK.         | Install to:<br>C:\Program Files (x86)\Java\jdk1.8.0_91\<br>                                                                                                    |
| Next > Cancel                                                                                               | <back next=""> Cancel</back>                                                                                                    |

| Java Setup - Destination Folder                        | Java Setup - Destination Folder                        |
|--------------------------------------------------------|--------------------------------------------------------|
|                                                        |                                                        |
| Destination Folder                                     | Destination Folder                                     |
| Click "Change" to install Java to a different folder.  | Click "Change" to install Java to a different folder.  |
| Install to:<br>C:\Program Files (x86)\Java\jre1.8.0_91 | Install to:<br>C:\Program Files (x86)\Java\jre1.8.0_91 |
| < Back Next >                                          | < Back Next >                                          |

| Java Setup - Progress                                                                                                    | 😼 Java SE Development Kit 8 Update 91 - Complete                                                                                                    |
|----------------------------------------------------------------------------------------------------|----------------------------------------------------------------------------------------------------|
| Java<br>Java                                                                                                    |                                                                                                    |
| Status: Installing Java                                                                                                    | Java SE Development Kit 8 Update 91 Successfully Installed                                                                                                    |
| Set Top <b>Ballion</b> Switches<br>Routers, <b>Ballion</b> Devices<br>Lotters<br>Systems Devices Run Java<br>Devices Run Java<br>Java #1 Development Platform | Click Next Steps to access tutorials, API documentation, developer guides, release notes<br>and more to help you get started with the JDK.<br><u>N</u> ext Steps |
|                                                                                                    | Close                                                                                                    |

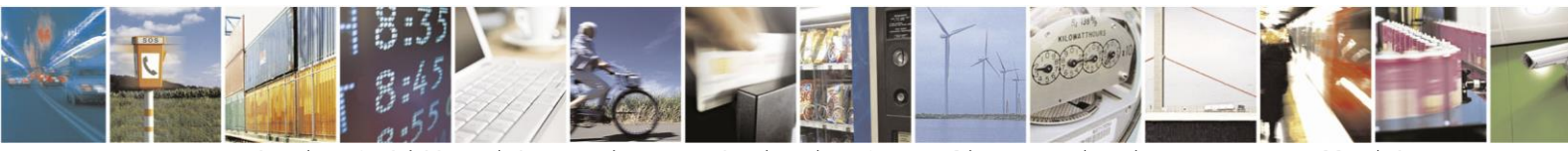

Reproduction forbidden without written authorization from Telit Communications S.p.A. - All Rights Reserved. Page 26 of 61

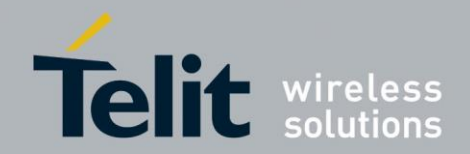

### 4.4.2. Android Studio

Android Studio is the Android's official IDE. It speeds up your development and helps you build the highest-quality apps for every Android devices.

It offers custom-tailored tools for Android developers, including rich code editing, debugging, testing, and profiling tools.

You can download the <u>latest</u> Android Studio from <u>https://developer.android.com/studio/index.html</u> (for instance *android-studio-bundle-162.3934792-windows.exe*)

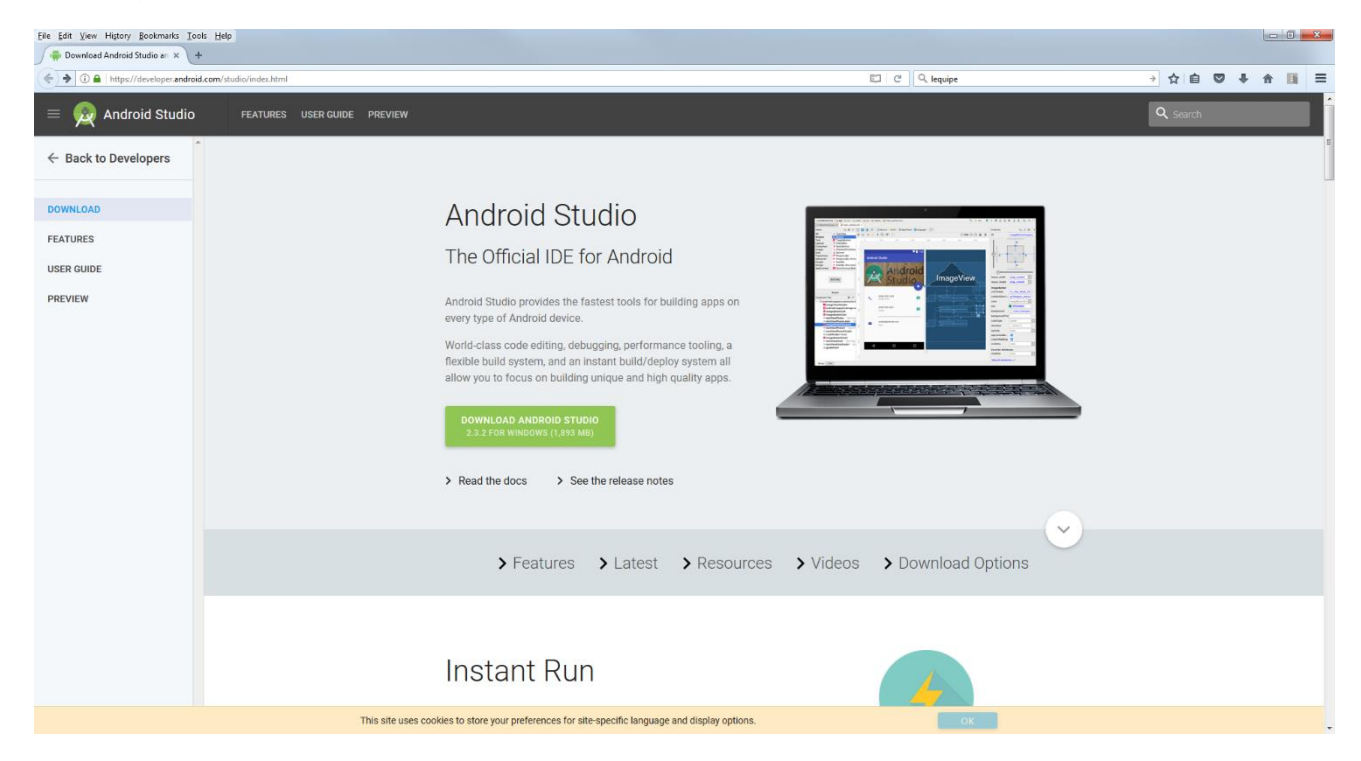

Click on the "DOWNLOAD ANDROID STUDIO" button (in this example, it is version 2.3.2 but the latest available one is to be used)

# Android Studio

### The Official IDE for Android

Android Studio provides the fastest tools for building apps on every type of Android device.

World-class code editing, debugging, performance tooling, a flexible build system, and an instant build/deploy system all allow you to focus on building unique and high quality apps.

DOWNLOAD ANDROID STUDIO 2.3.2 FOR WINDOWS (1,893 MB)

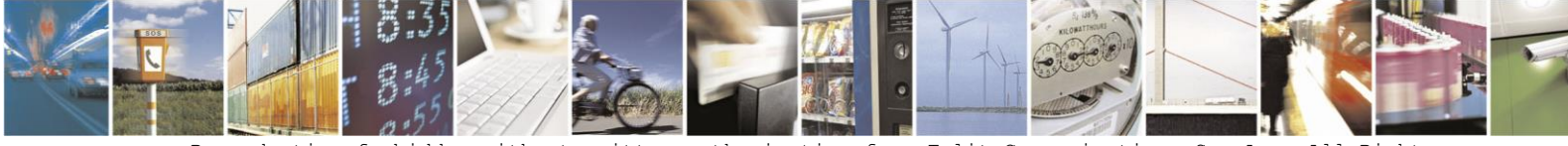

Reproduction forbidden without written authorization from Telit Communications S.p.A. - All Rights Reserved. Page 27 of 61

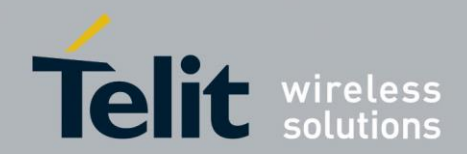

Once downloaded, execute this Android Studio installer:

| 🙊 Android Studio Setup                                                                    |                                                                                                    |                                                    | 🙊 Android Studio Setup                                                                              |                                                                                      |
|-------------------------------------------------------------------------------------------|----------------------------------------------------------------------------------------------------|----------------------------------------------------|----------------------------------------------------------------------------------------------------|--------------------------------------------------------------------------------------|
|                                                                                           | Welcome to Android Stu                                                                                                    | dio Setup                                          | Choose Component<br>Choose which featur                                                             | <b>ts</b><br>es of Android Studio you want to install.                               |
|                                                                                           | Setup will guide you through the installat<br>Studio.                                                                                                    | ion of Android                                     | Check the components you want to install and unc<br>install. Click Next to continue.                | heck the components you don't want to                                                |
| R                                                                                         | It is recommended that you close all othe<br>before starting Setup. This will make it pr<br>relevant system files without having to r<br>computer.<br>Click Next to continue. | er applications<br>sssible to update<br>eboot your | Select components to install:<br>Android Stud<br>Android SDK<br>Android Virtue                      | Description     Position your mouse     over a component to     see its description. |
| Android<br>Studio                                                                         |                                                                                                    |                                                    | Space required: 4.2GB                                                                               |                                                                                      |
|                                                                                           |                                                                                                    |                                                    |                                                                                                    |                                                                                      |
|                                                                                           | < <u>B</u> ack Next >                                                                                                    | Cancel                                             |                                                                                                    | < Back Next > Cancel                                                                 |
| 😥 Android Studio Setup                                                                    |                                                                                                    |                                                    | Android Studio Setup                                                                                |                                                                                      |
|                                                                                           | License Agreement<br>Please review the license terms before insta                                                                                                    | lling Android Studio.                              | Configuration Settin<br>Install Locations                                                           | ngs                                                                                  |
| Press Page Down to see the                                                                | rest of the agreement.                                                                                                    |                                                    | Android Studio Installation Location                                                                |                                                                                      |
| To get started with the Andr<br>conditions.                                               | oid SDK, you must agree to the following ter                                                                                                    | ms and                                             | The location specified must have at least 500M<br>Click Browse to customize:                        | IB of free space.                                                                    |
| This is the Android SDK Licen                                                             | ise Agreement (the "License Agreement").                                                                                                    |                                                    | C:\Program Files\Android\Android Studio                                                             | Browse                                                                               |
| 1. Introduction<br>1.1 The Android SDK (referre<br>including the Android system           | ed to in the License Agreement as the "SDK"<br>I files, packaged APIs, and SDK library files a                                                                                | and specifically<br>nd tools , if and              | Android SDK Installation Location                                                                   | B of free space                                                                      |
| when they are made availab<br>Agreement. The License Agr<br>If you accept the terms of th | le) is licensed to you subject to the terms of<br>eement forms a legally binding contract betw<br>agreement, click I Agree to continue. You is<br>budie                       | the License<br>veen you and 🔻                      | Cick Browse to customize:<br>Cick Browse to customize:<br>C:\Users\jeansa\AppData\Local\Android\sdk | Browse                                                                               |
| agreement to instail Android                                                              | 3000.                                                                                                    |                                                    |                                                                                                    |                                                                                      |
|                                                                                           | < <u>B</u> ack I <u>Ag</u> ree                                                                                                    | Cancel                                             |                                                                                                    | < Back Next > Cancel                                                                 |

Click "Next" to start the installation.

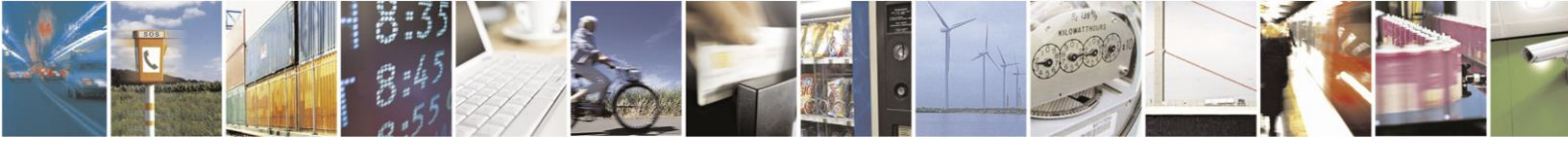

Reproduction forbidden without written authorization from Telit Communications S.p.A. - All Rights Reserved. Page 28 of 61

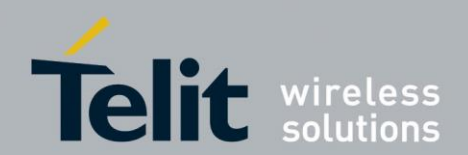

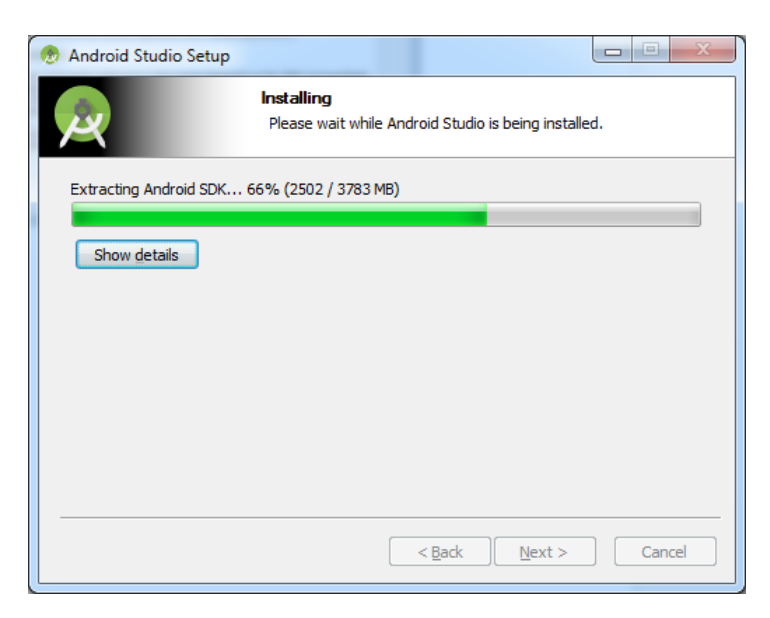

After several minutes, installation is complete:

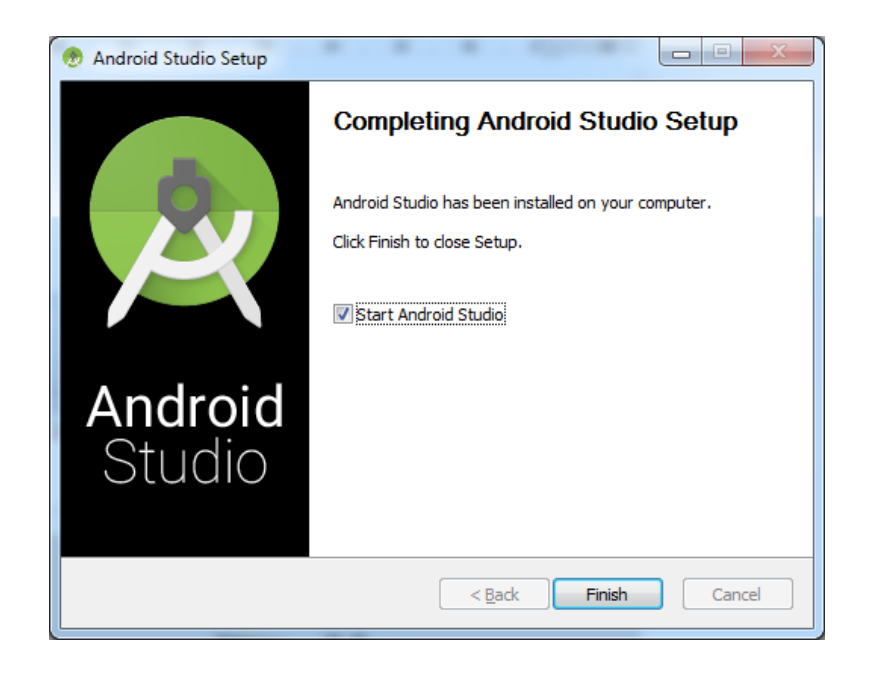

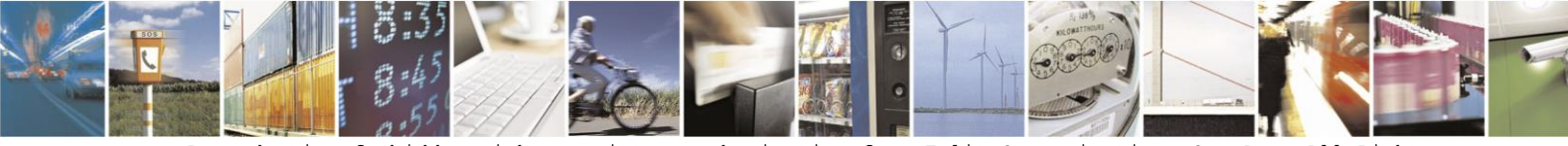

Reproduction forbidden without written authorization from Telit Communications S.p.A. - All Rights Reserved. Page 29 of 61

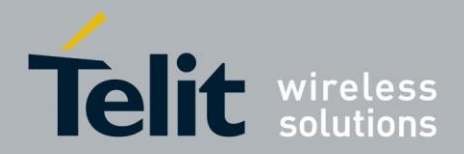

Android Debug Bridge (ADB) is a versatile command line tool allowing communication with an emulator instance or with a connected Android-powered device. It is a client-server program that includes three components:

- A client, which runs on your development machine. You can invoke a client from a shell by issuing an ADB command. Other Android tools such as DDMS also create ADB clients.
- A server, which runs as a background process on your development machine. The server manages communication between the client and the ADB daemon running on an emulator or device.
- A daemon, which runs as a background process on each emulator or device instance.

*Fastboot* is a diagnostic protocol included with the Android SDK package and used to modify the flash filesystem via an USB connection from host computer. It requires for the device to be started in a bootloader mode.

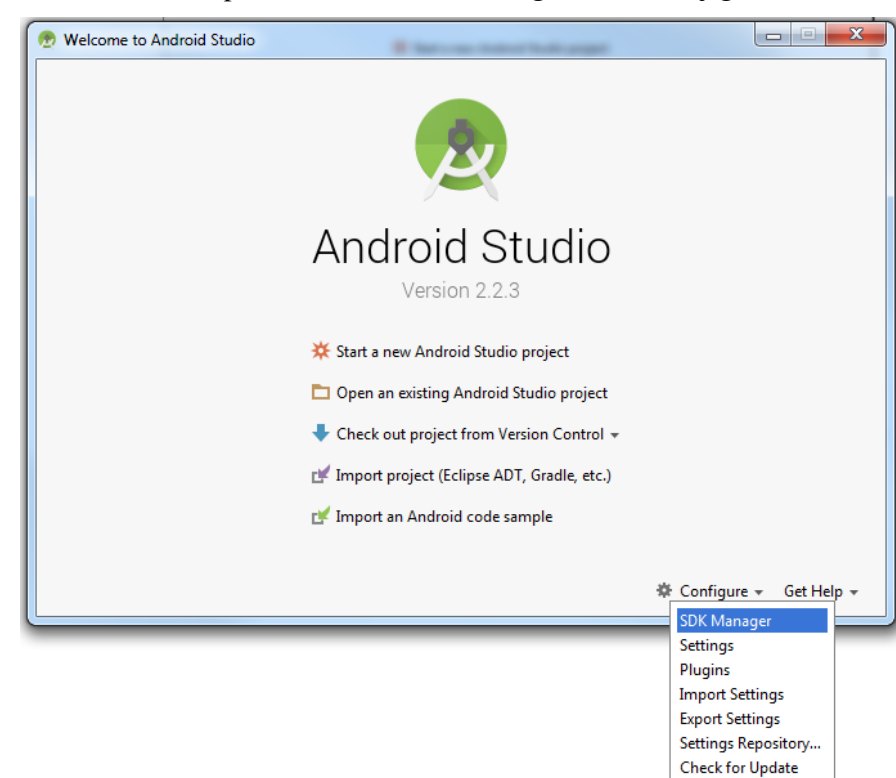

Once Android Studio is opened, choose SDK Manager in the Configure menu :

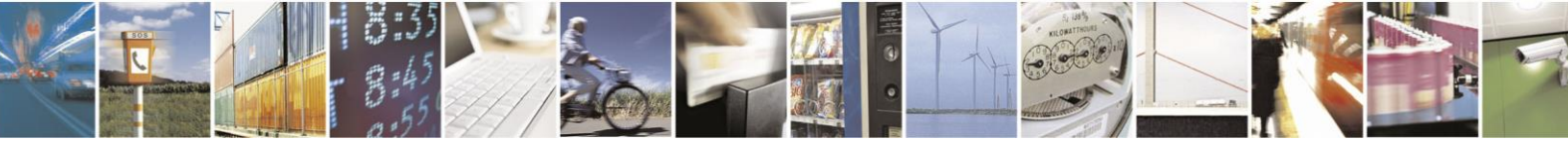

Project Defaults

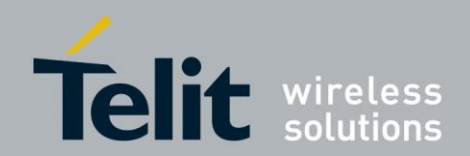

| )                            | Appearance & Behavior > System Settings > Android        | SDK                          |                         |                 |
|------------------------------|----------------------------------------------------------|------------------------------|-------------------------|-----------------|
| Appearance & Behavior        | Manager for the Android SDK and Tools used by Android    | Studio                       |                         |                 |
| Appearance                   | Android SDK Location: C:\Users\jeansa\AppData\Loca       | I\Android\Sdk                | Edit                    |                 |
| Menus and Toolbars           | SDK Platforms SDK Tools SDK Update Sites                 |                              |                         |                 |
| System Settings              | Each Android SDK Platform package includes the Andro     | oid platform and sources per | taining to an API level | by              |
| Passwords                    | default. Once installed, Android Studio will automatical | lly check for updates. Check | "show package details   | 'to             |
| HTTP Proxy                   | display individual SDK components.                       |                              |                         |                 |
| Undates                      | Name                                                     | APILevel                     | Revision                | Not installed   |
| - poures                     | Android 7.1.1 (Nougat)                                   | 20                           | 2                       | Not installed   |
| Usage Statistics             | Android 5.0 (Marshmallow)                                | 24                           | â                       | Installed       |
|                              | Android 5.1 (Lollipop)                                   | 22                           | 2                       | Not installed   |
| Matifications                | Android 5.0 (Lollipop)                                   | 21                           | 2                       | Not installed   |
| Nourications                 | Android 4.4W (KitKat Wear)                               | 20                           | 2                       | Not installed   |
| Quick Lists                  | Android 4.4 (KitKat)                                     | 19                           | 4                       | Not installed   |
| Path Variables               | Android 4.3 (Jelly Bean)                                 | 18                           | 3                       | Not installed   |
|                              | Android 4.2 (Jelly Bean)                                 | 17                           | 3                       | Not installed   |
| Keymap                       | Android 4.1 (Jelly Bean)                                 | 16                           | 5                       | Not installed   |
| Editor                       | Android 4.0.3 (IceCreamSandwich)                         | 15                           | 5                       | Not installed   |
| Physics                      | Android 4.0 (IceCreamSandwich)                           | 14                           | 4                       | Not installed   |
| Tidgins                      | Android 3.2 (Honeycomb)                                  | 13                           | 1                       | Not installed   |
| Build, Execution, Deployment | Android 3.1 (Honeycomb)                                  | 12                           | 2                       | Not installed   |
| Tools                        | Android 2.3.3 (Gingerbread)                              | 10                           | 2                       | Not installed   |
|                              | Android 2.3 (Gingerbread)                                | 9                            | 2                       | Not installed   |
|                              | Android 2.2 (Frovo)                                      | 8                            | 3                       | Not installed   |
|                              | Android 2.1 (Eclair)                                     | 7                            | 3                       | Not installed   |
|                              | Lunch Standalone SDK Manager                             |                              |                         | Show Package De |
|                              | Launch Standaione SUK ivianager                          |                              |                         |                 |

Android 6.0(Marshmallow) checkbox should be ticked indicating it has been installed. Note that C:\<ANDROID\_SDK> is the path displayed in Android SDK Location of this window.

Open the SDK Manager, by clicking *Launch Standalone SDK Manager* and install the following packages in their latest version (the one corresponding to your Android Studio):

- In Tools part:
  - $\circ \quad \text{Android SDK Tools}$
  - Android SDK Platform-tools
  - o Android SDK Build-tools
- In Android 6.0 (API xx) part:
  - Documentation for Android SDK
  - SDK Platform
  - Sources for Android SDK
- In Extras part:
  - Android Support Repository
  - Google Repository
  - Google USB Driver

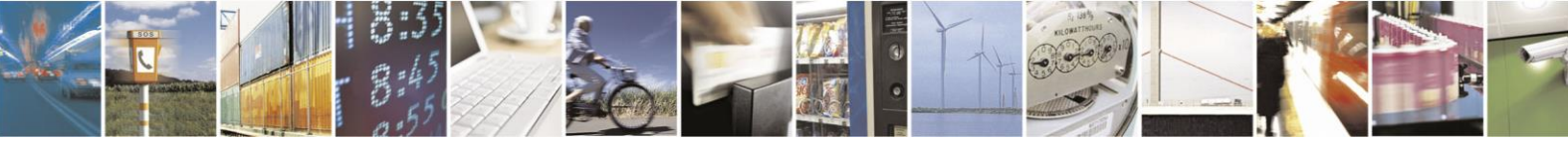

Reproduction forbidden without written authorization from Telit Communications S.p.A. - All Rights Reserved. Page 31 of 61

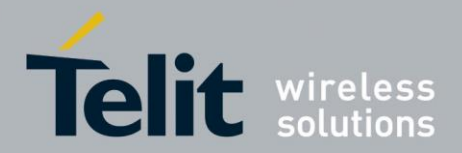

When all these packages are installed, tick only the "*Installed*" checkbox in Android SDK Manager and check that resulting window contains all packages installed as shown in below screenshot:

| Android SDK Manager      Dackager      Tools        | 3   | . 6  |                  | x     |
|-----------------------------------------------------|-----|------|------------------|-------|
| SDK Path: C:\Users\ieansa\AnnData\Local\Android\sdk |     |      |                  |       |
| Packages                                            |     |      |                  |       |
| ackages                                             |     | -    |                  |       |
| i Name                                              | API | Rev. | Status           |       |
| Tools                                               |     |      |                  | _     |
| 🔲 🦨 Android SDK Tools                               |     |      | 👼 Installed      |       |
| 🔲 差 Android SDK Platform-tools                      |     |      | 👼 Installed      |       |
| 🔲 差 Android SDK Build-tools                         |     |      | 😿 Installed      |       |
| 🔄 🌄 Android 6.0 (API 23)                            |     |      |                  |       |
| Documentation for Android SDK                       |     |      | 🔯 Installed      |       |
| 🔲 🖷 🖬 SDK Platform                                  |     |      | 🔯 Installed      |       |
| Sources for Android SDK                             |     |      | 🔯 Installed      |       |
| 📕 🧰 Extras                                          |     |      |                  |       |
| 🔲 💼 Android Support Repository                      |     |      | 👼 Installed      |       |
| 🔲 🖬 Google Repository                               |     |      | 👼 Installed      |       |
| 🔲 📻 Google USB Driver                               |     |      | 👼 Installed      |       |
|                                                     |     |      |                  |       |
| < III                                               |     |      |                  | P.    |
| Show: Updates/New V Installed Select New or Updates |     |      | Install packages |       |
| Obsolete Deselect All                               |     |      | Delete packages  |       |
| Done loading packages.                              |     |      | <b>(</b> )       | -[586 |

Finally, modify your Windows path by adding following paths to Windows path: *C:\<ANDROID\_SDK>\tools and C:\<ANDROID\_SDK>\platform-tools* Then reboot the computer.

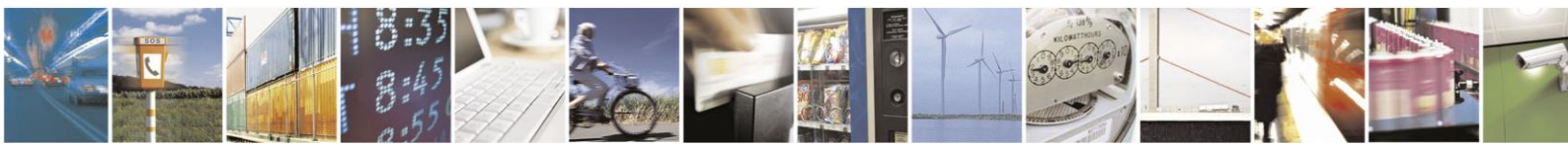

Reproduction forbidden without written authorization from Telit Communications S.p.A. - All Rights Reserved. Page 32 of 61

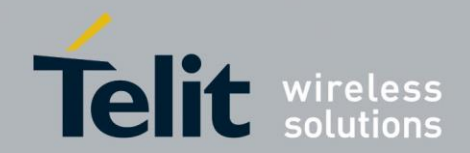

### 4.4.3. PuttyADB Tool

Another way to connect to xE922-3GR module is to use Intel Mobile(ADB) with PuttyADB tool. Start *putty\_adb.exe* from *Tools\PuttyAdb and follow howto.txt instructions* 

| 🕵 PuTTY Configuration                                                                                              |                                                                                                    | x                     |
|----------------------------------------------------------------------------------------------------|----------------------------------------------------------------------------------------------------|-----------------------|
| Category:<br>- Session<br>- Logging<br>- Teminal<br>- Keyboard<br>- Bell<br>- Features<br>- Window<br>- Mapearance | Basic options for your PuTTY session         Specify the destination you want to connect to -         Host Name (or IP address)       Port         [transport-usb       [503]         Connection type:       C         C Raw ● Adb C Telnt C Rlogi C SSH | 7<br>C Seți           |
| Behaviour     Translation     Selection     Colours     Connection     Data     Proxy     Telnet     Rogin         | Load, save or delete a stored session Saved Sessions Default Settings Adb                                                                                                    | .oad<br>Ga <u>v</u> e |
| E SSH<br>Serial                                                                                                    | Close window on e <u>xi</u> t:<br>C Always C Never C Only on clean e<br>Open <u>C</u> a                                                                                                    | xit                   |

Press open and PuttyADB will give you access to xE922-3GR shell:

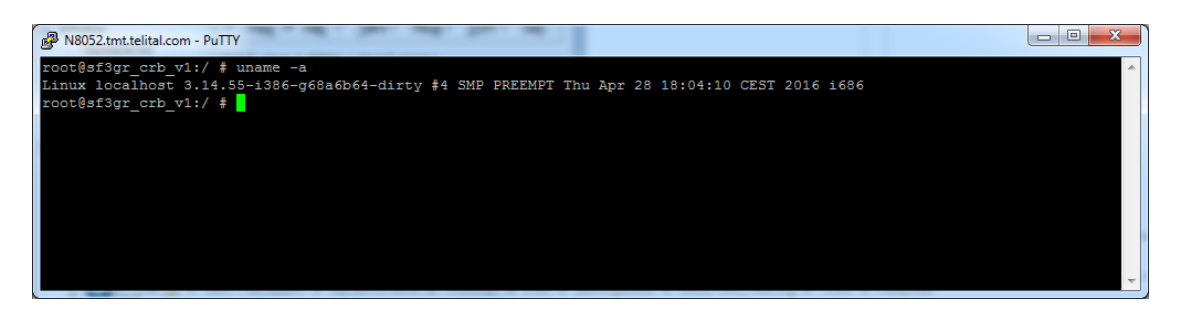

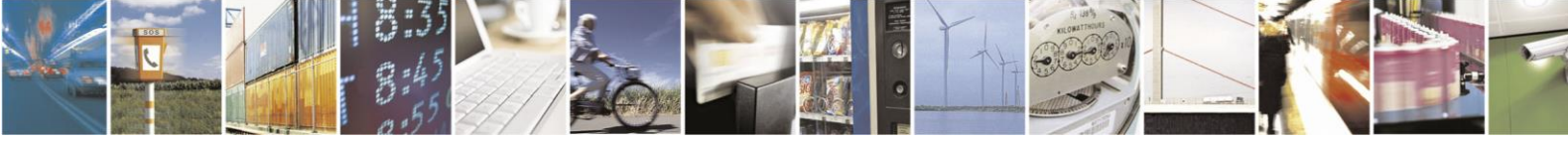

Reproduction forbidden without written authorization from Telit Communications S.p.A. - All Rights Reserved. Page 33 of 61

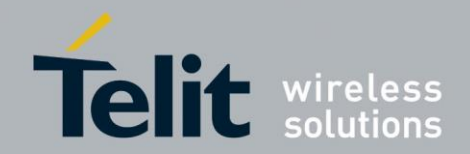

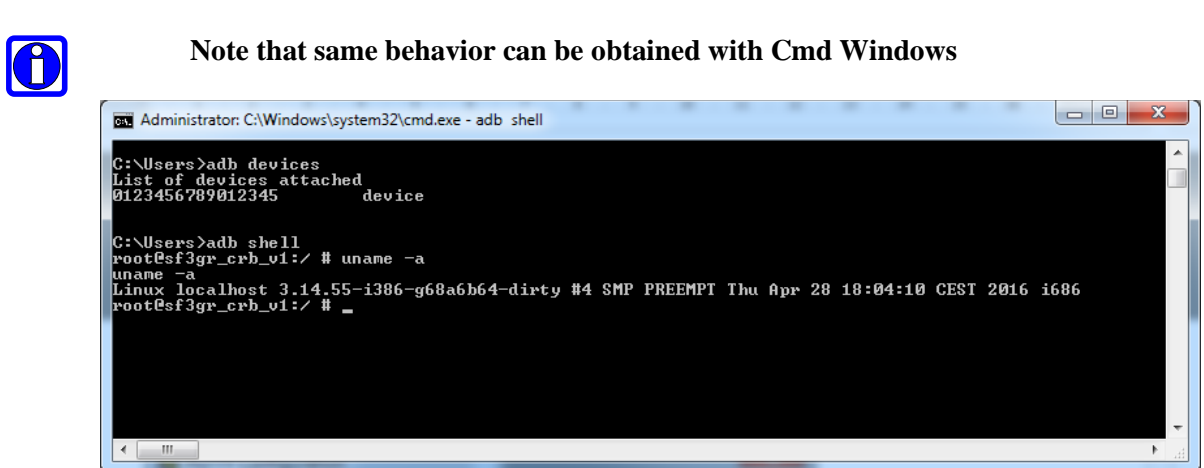

### 4.4.4. USB Driver for Flash Loader Utility

Start setup.exe from *Tools*\*FlashUSB\_Driver\_1\_0\_1\_1*\(x64 or x86)

| 🔒 Flash Loader Utility Driver Installer                                                                                        | Windows Security                                                                                                    |
|----------------------------------------------------------------------------------------------------|----------------------------------------------------------------------------------------------------|
| Press "Install"" button to Install the drivers for Flash Loader Utility.<br>To cancel the installation press ""Exit"" button." | Would you like to install this device software?<br>Name: Intel Mobile Communications Universal Se<br>Publisher: emsys Embedded Systems GmbH                                                          |
| Install Exit                                                                                                    | Always trust software from "emsys Embedded     Jystems GmbH".      You should only install driver software from publishers you trust. How can I decide which device     software is safe to install? |

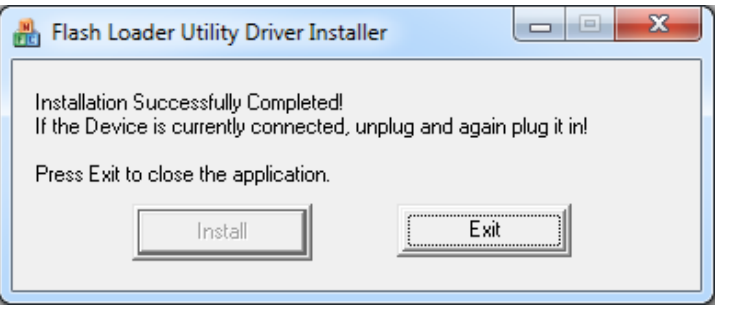

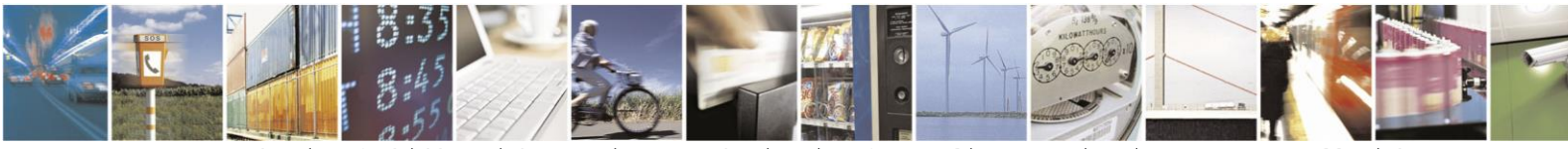

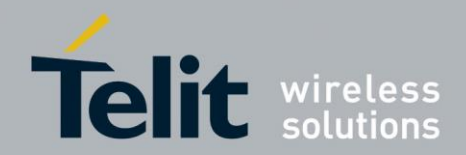

### 4.4.5. PlatformFlashTool

PlatformFlashTool is used as the verified flashing tool for xE922-3GR modules. Start *PlatformFlashTool\_5.5.1.0\_win32.exe* from *Tools\PlatformFlashTool\_5.5.1.0\_win32* 

Press "Next" on each following screen:

| Setup - Intel(R) Platform Fl                                                                                                    | lash Tool                                                                                                    | Setup - Intel(R) Platform Flash Tool                                                                                                    |         |
|----------------------------------------------------------------------------------------------------|----------------------------------------------------------------------------------------------------|----------------------------------------------------------------------------------------------------|---------|
| (intel)                                                                                                    | Welcome to the Intel(R) Platform<br>Flash Tool Setup Wizard                                                                                                    | License Agreement                                                                                                    | (intel) |
|                                                                                                    | This will install Intel(R) Platform Flash Tool version 5.5.1.0 on<br>your computer.                                                                                                    | Please read the following License Agreement. You must accept the terms of this<br>agreement before continuing with the installation.                                                                                                    |         |
|                                                                                                    | It is recommended that you close all other applications before<br>continuing.                                                                                                    | INTEL(R) DEVELOPMENT TOOLS LIMITED LICENSE AGREEMENT                                                                                                    |         |
|                                                                                                    | Click Next to continue, or Cancel to exit Setup.                                                                                                    | IMPORTANT - THIS IS A CONTRACT. PLEASE READ CAREFULLY BEFORE<br>ACCEPTING THE TERMS OF THIS INTEL(R) DEVELOPMENT TOOLS LIMITED<br>LICENSE AGREEMENT (CARCEMENT') OR COPYING, DOWNLOADING,<br>INSTALLING, OR USING ANY OF THE DEVELOPMENT TOOLS.<br>INTEL CORPORATION AND ITS AFFLICATES (TIMEL') OFFER THE<br>DEVELOPMENT TOOLS THROUGH ITS WEBSITES. LICENSEE'S PRIVACY RIGHTS<br>ARE SET FORTH IN INTEL'S PRIVACY NOTICE, WHICH FORMS A PART OF THIS<br>AGREEMENT. PLEASE REVIEW THE PRIVACY NOTICE AT | -       |
|                                                                                                    | Next > Cancel                                                                                                    | < Back Next >                                                                                                    | Cancel  |
| Setup - Intel(R) Platform F                                                                                                    | lash Tool                                                                                                    | Setup - Intel(R) Platform Flash Tool                                                                                                    |         |
| Information                                                                                                    | (intel)                                                                                                    | Installation                                                                                                    | (intel) |
| When you are ready to c                                                                                                    | ontinue with Setup, dick Next.                                                                                                    | Please select the installation mode:                                                                                                    |         |
| Intel(R) Platform Flash T                                                                                                    | ool makes use of the following libraries/packages:                                                                                                    | <ul> <li>Standard (Components will be automatically installed or updated)</li> </ul>                                                                                                    |         |
| Libraries:<br>Qt<br>License: Lesser Gen<br>Website: <u>http://download.0</u><br>parties/dt-everywhere-co<br>Xfstk Downloader API<br>License: LCPL 2.1<br>Website: <u>http://sou</u><br>sources<br><u>https://download.0</u> | E heral Public License (LGPL) (version 2.1), wnload.qt.lo/archive/qt/4.8/4.8.4/ 11.org/android-ia/tools/platformflashtool-lite/3rd- ppensource-src-4.8.4.zip urceforge.net/projects/xfstk 11.org/android-ia/tools/platformflashtool-lite/3rd- | Advanced                                                                                                    |         |
|                                                                                                    | < Back Next > Cancel                                                                                                    | <back next=""></back>                                                                                                    | Cancel  |

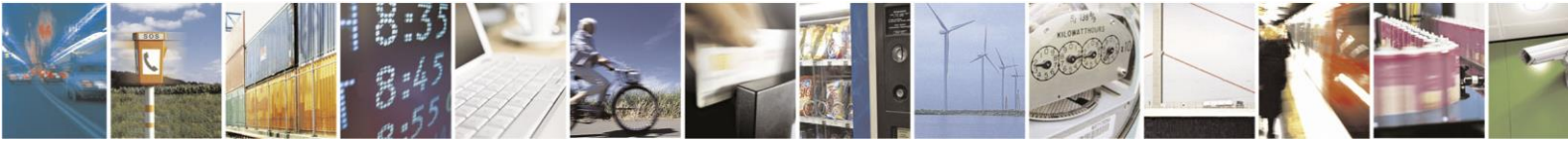

Reproduction forbidden without written authorization from Telit Communications S.p.A. - All Rights Reserved. Page 35 of 61

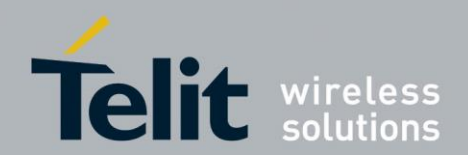

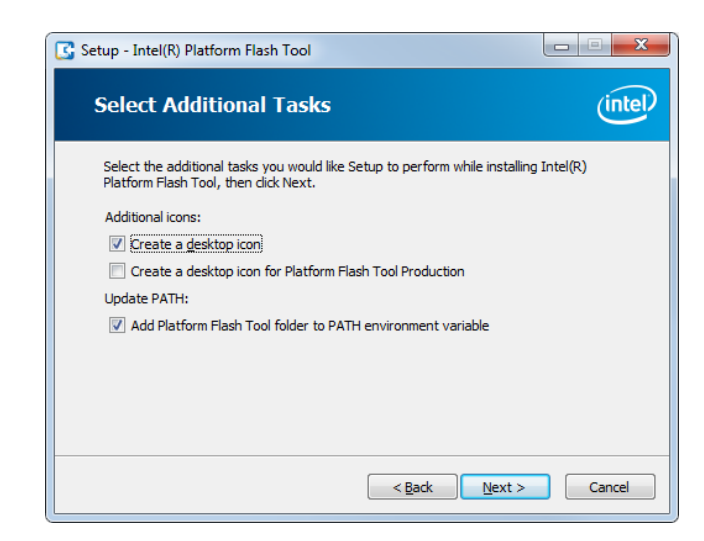

Press "Install" to start the installation.

| R | leady to Install                                                                |                                         | (inte |
|---|---------------------------------------------------------------------------------|-----------------------------------------|-------|
|   | Click Install to continue with the installa<br>change any settings.             | tion, or click Back if you want to revi | ew or |
|   | Setup type:<br>Installation                                                     |                                         | -     |
|   | Selected components:<br>Platform Flash Tool binaries                            |                                         |       |
|   | Start Menu folder:<br>Intel\Platform Flash Tool                                 |                                         | =     |
|   | Additional tasks:<br>Additional icons:<br>Create a desktop icon<br>Update PATH: |                                         | -     |
|   | *                                                                               |                                         | 4     |

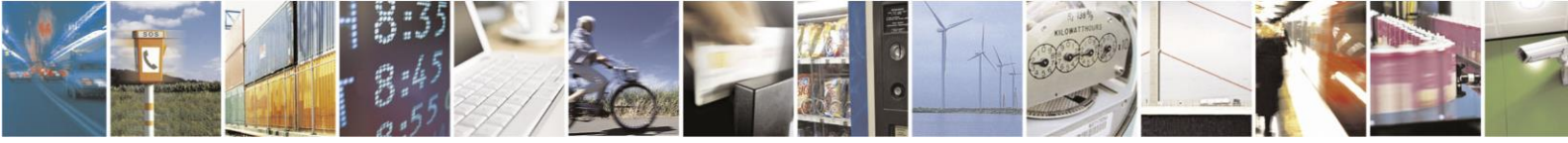

Reproduction forbidden without written authorization from Telit Communications S.p.A. - All Rights Reserved. Page 36 of 61

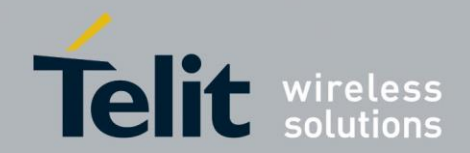

### 4.4.6. Intel PhoneTool

Intel Phone is used as the verified tool on xE922-3GR modules to configure it while in Production Mode.

#### Start PhoneTool\_setup.exe from Tools\PhoneTool

| Setup - PhoneTool                                                                                                    |                                                                                                    | 📓 Setup - PhoneTool                                                                                                    |
|----------------------------------------------------------------------------------------------------|----------------------------------------------------------------------------------------------------|----------------------------------------------------------------------------------------------------|
| intel                                                                                                    | Welcome to the PhoneTool Setup<br>Wizard<br>This will instal PhoneTool version 218 on your computer.<br>It is recommended that you dose all other applications before<br>continuing.<br>Click Next to continue, or Cancel to exit Setup. | Select Destination Location         Where should PhoneTool be installed?         Image: Setup will install PhoneTool into the following folder.         To continue, click Next. If you would like to select a different folder, click Browse.         Stypogram Files (click) Untell/PhoneTool         Browse |
|                                                                                                    |                                                                                                    | At least 220,7 MB of free disk space is required.                                                                                                    |
|                                                                                                    | Next > Cancel                                                                                                    | < Back Next > Cancel                                                                                                    |
| Setup - PhoneTool  Select Additional Tasks Which additional tasks shi Select the additional tasks then cikk Next. Additional icons: Create a desktop ico | ould be performed?                                                                                                    |                                                                                                    |

Press « *Install* » button in next screenshot:

| Setup - PhoneTool                                                                                               | 🔓 Setup - PhoneTool                                                        |
|----------------------------------------------------------------------------------------------------|----------------------------------------------------------------------------|
| Ready to Install<br>Setup is now ready to begin installing PhoneTool on your computer.                          | Installing<br>Please wait while Setup installs PhoneTool on your computer. |
| Click Install to continue with the installation, or click Back if you want to review or<br>change any settings. | Extracting files<br>C:\Program Files (x86)\Inte\'PhoneTool\Audio_help.chm  |
| Destination location:<br>C:\Program Files (x86)\Intel\PhoneTool<br>                                             |                                                                            |
| < Back Instal Cancel                                                                                            | Cancel                                                                     |

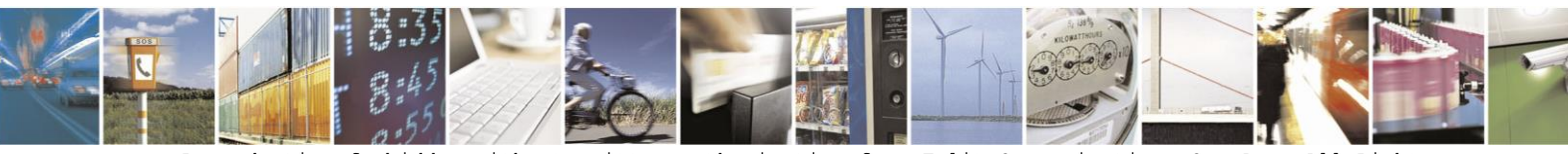

Reproduction forbidden without written authorization from Telit Communications S.p.A. - All Rights Reserved. Page 37 of 61

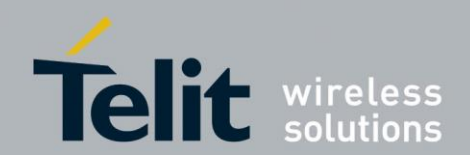

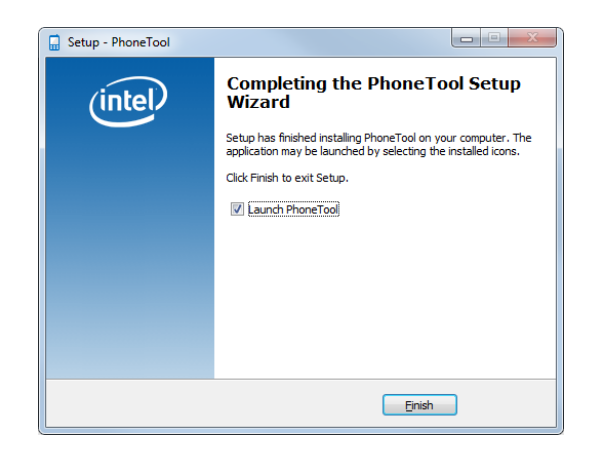

### 4.4.7. Vysor

As a Google Chrome extension, Vysor puts a fully controllable window of your Android on your desktop. Vysor allows to get the same full view of xE922-3GR display interface as if Telit MMI board was connected to the xE922-3GR module.

To install it on your laptop, you first need to have Google Chrome browser installed. You can download it from following URL: <u>https://www.google.fr/chrome/browser/desktop/</u>

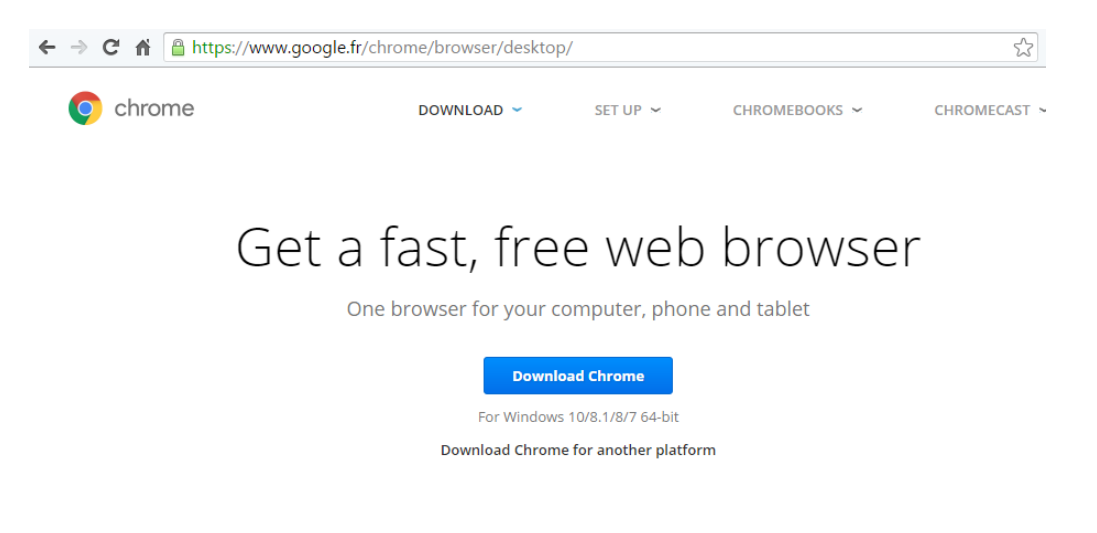

Then, you need to download the Vysor extension. It can be downloaded from following URL: <u>https://chrome.google.com/webstore/detail/vysor/gidgenkbbabolejbgbpnhbingjbffefm?authuser=1</u>

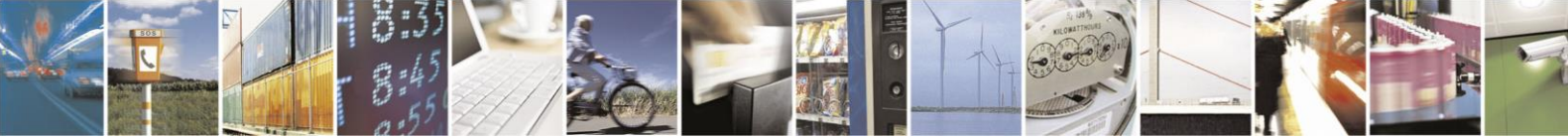

Reproduction forbidden without written authorization from Telit Communications S.p.A. - All Rights Reserved. Page 38 of 61

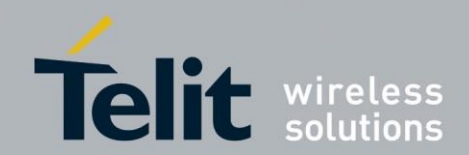

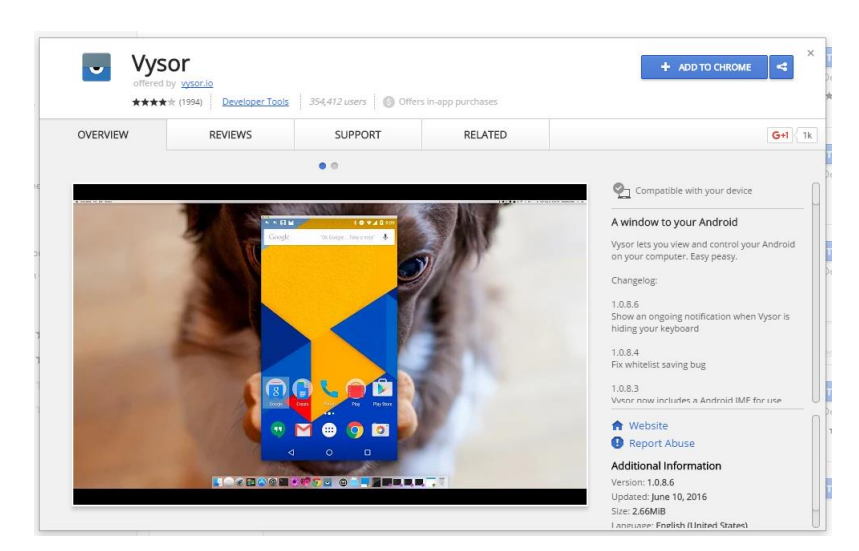

You just have to click on the "ADD TO CHROME" button on the top right side of the window.

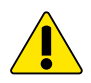

<u>Remark:</u> An error could occur when installing the extension (could not unzip the extension). It is due to an invalid character present in a folder's name of the extension pack.

<u>Solution:</u> Download the Vysor extension (.crx file) at <u>http://chrome-extension-</u> <u>downloader.com/</u>. Paste the same URL: <u>https://chrome.google.com/webstore/detail/vysor/gidgenkbbabolejbgbpnhbimgjbffefm?auth</u> <u>user=1</u> and press "Download Extension".

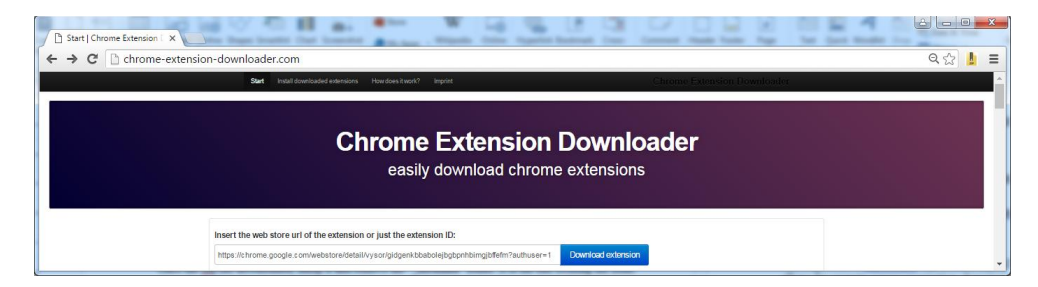

When download is finished, open 'chrome://downloads' tab and click "Show in folder".

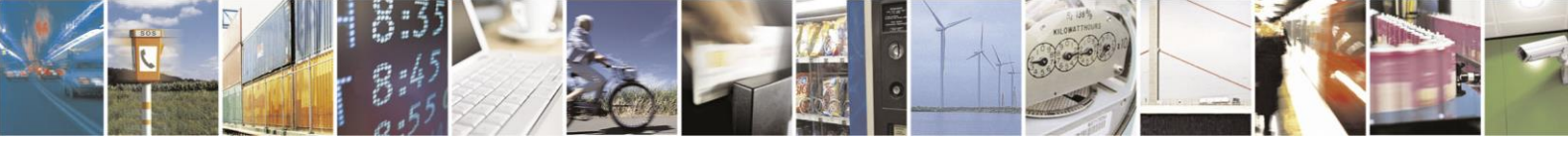

Reproduction forbidden without written authorization from Telit Communications S.p.A. - All Rights Reserved. Page 39 of 61

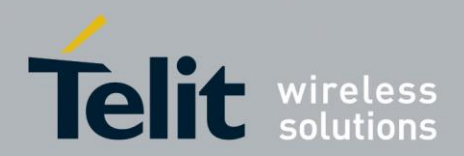

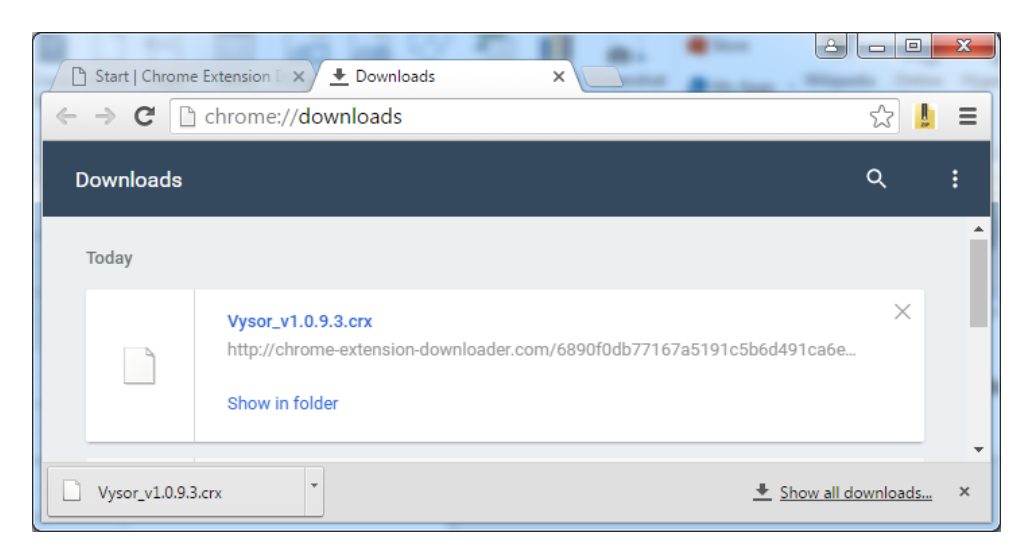

Once the .crx file is downloaded, unzip it in a dedicated folder and remove the "*\_metadata*" folder. It is the one creating the issue.

Finally, in '*chrome://extensions/*' tab, choose "*Load unpacked extension...*", browse to the dedicated Vysor folder. Vysor extension will appear, just tick "*Enabled*" to finish the installation.

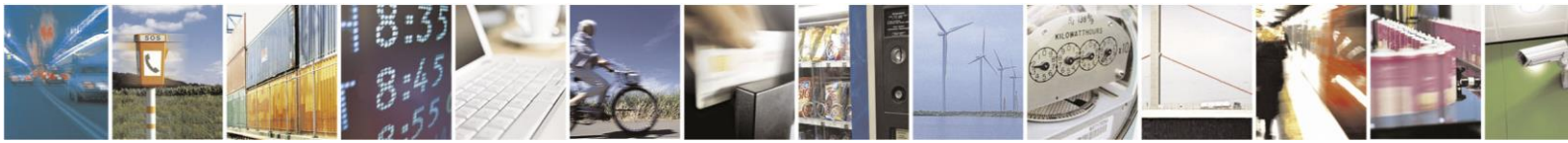

Reproduction forbidden without written authorization from Telit Communications S.p.A. - All Rights Reserved. Page 40 of 61

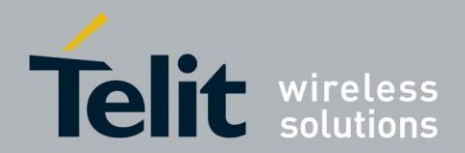

# 5. First xE922-3GR powerOn

# 5.1. Flashing Image on xE922-3GR

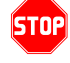

# <u>Yocto Linux binaries can be flashed only after an Android version has been previously flashed.</u>

The flash files for flashing Android software firmware are in *Firmware* Android\_MR3.0A sf3gr\_telit\_he922-flashfiles-userdebug\_a60\_ww16\_01.1709.05\_MR3.0A.zip

| Dz C:\Us       | ers\jeansa\Docur    | nents\Projects       | xE922-GR\xE922              | -3GR_Trainin  | g_0.4\Firmwa   | re\Android_MR   | 3.0A\sf3gr_telit_he922 | 2-flashfiles-us | erdebug_a60_ww | v16_01.1709.05_MR | 3.0A.zip\ |           |
|----------------|---------------------|----------------------|-----------------------------|---------------|----------------|-----------------|------------------------|-----------------|----------------|-------------------|-----------|-----------|
| <b>Fichier</b> | Édition Affich      | ige Fa <u>v</u> oris | <u>O</u> utils <u>A</u> ide |               |                |                 |                        |                 |                |                   |           |           |
| _ <b>^</b> _   | _                   | ~7                   | n 📥                         | -             | *              | ត               |                        |                 |                |                   |           |           |
| Aioute         | vr Extraina         | Terter               | Conjer                      | Déplacer      | Supprimer      | Informations    |                        |                 |                |                   |           |           |
| Ajoute         | a condite           | rester               | сорієї                      | Depiacei      | Subburner      | intornations    |                        |                 |                |                   |           |           |
| 1              | kE922-3GR_Train     | ing_0.4\Firm         | ware\Android_MR             | 3.0A\sf3gr_te | lit_he922-flas | hfiles-userdebu | g_a60_ww16_01.1709.0   | 05_MR3.0A.zip   | >\             |                   |           | -         |
| Nom            |                     |                      |                             |               |                |                 |                        | Taille          | Compressé      | Modifié le        | Créé le   | Accédé le |
| 📗 mvco         | onfigs              |                      |                             |               |                |                 |                        | 322 837         | 150 537        |                   |           |           |
| boot           | _signed.fls         |                      |                             |               |                |                 |                        | 8 284 787       | 7 869 356      | 2009-01-01 00:00  |           |           |
| 📄 cach         | e_signed.fls        |                      |                             |               |                |                 |                        | 5 895 648       | 7 971          | 2009-01-01 00:00  |           |           |
| 💽 flash        | json                |                      |                             |               |                |                 |                        | 23 130          | 2 665          | 2009-01-01 00:00  |           |           |
| 📄 fwu_         | image_signed.fls    |                      |                             |               |                |                 |                        | 20 657 775      | 4 149 996      | 2009-01-01 00:00  |           |           |
| mob            | ilevisor_signed.fls |                      |                             |               |                |                 |                        | 1 109 531       | 481 773        | 2009-01-01 00:00  |           |           |
| mvco           | onfig_smp_signed    | .fls                 |                             |               |                |                 |                        | 324 657         | 150 821        | 2009-01-01 00:00  |           |           |
| oem_           | signed.fls          |                      |                             |               |                |                 |                        | 9 418 256       | 2 555 278      | 2009-01-01 00:00  |           |           |
| 📄 psi_fl       | ash_signed.fls      |                      |                             |               |                |                 |                        | 397 440         | 203 601        | 2009-01-01 00:00  |           |           |
| reco           | /ery_signed.fls     |                      |                             |               |                |                 |                        | 9 280 120       | 8 862 985      | 2009-01-01 00:00  |           |           |
| secvi          | m_signed.fls        |                      |                             |               |                |                 |                        | 1 458 967       | 670 407        | 2009-01-01 00:00  |           |           |
| slb_s          | igned.fls           |                      |                             |               |                |                 |                        | 1 220 119       | 525 160        | 2009-01-01 00:00  |           |           |
| 📄 splas        | h_img_signed.fls    |                      |                             |               |                |                 |                        | 17 415 279      | 2 841 793      | 2009-01-01 00:00  |           |           |
| 📄 syste        | m_signed.fls        |                      |                             |               |                |                 | 8                      | 77 626 960      | 366 442 769    | 2009-01-01 00:00  |           |           |
| ucod 🗌         | e_patch_signed.f    | s                    |                             |               |                |                 |                        | 288 966         | 154 420        | 2009-01-01 00:00  |           |           |
| usero          | lata_signed.fls     |                      |                             |               |                |                 |                        | 79 911 496      | 86 166         | 2009-01-01 00:00  |           |           |
| vrl_si         | gned.fls            |                      |                             |               |                |                 |                        | 412 271         | 150 408        | 2009-01-01 00:00  |           |           |
| •              |                     |                      |                             |               |                |                 |                        |                 |                |                   |           | ۲.        |
| 1 objet(s)     | sélectionné(s)      |                      | 322 837                     | 322 837       |                |                 |                        |                 |                |                   |           |           |

The flash files for flashing Yocto software firmware are in *Firmware*\ *Yocto\_MR3.2\sofia-3gr-telit\_he922-flashfiles-20170608\_074423\_01.1709.05\_MR3.2.zip* 

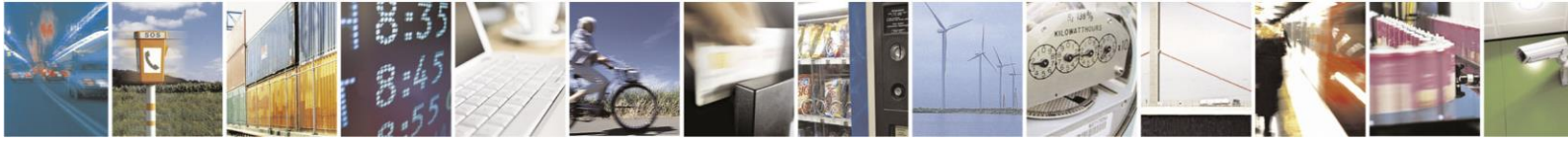

Reproduction forbidden without written authorization from Telit Communications S.p.A. - All Rights Reserved. Page 41 of 61

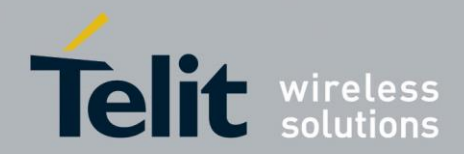

| C:\Users\jeansa\Documen                          | ts\Projects      | \xE922-GR\xE92              | 2-3GR_Trainir | ng_0.4\Firmwa  | are\Yocto_MR3.2\s | sofia-3gr-telit_he  | 922-flashfiles-2017(  | 06           | X                   |
|--------------------------------------------------|------------------|-----------------------------|---------------|----------------|-------------------|---------------------|-----------------------|--------------|---------------------|
| <u>Fichier</u> <u>Édition</u> Affic <u>h</u> age | Fa <u>v</u> oris | <u>O</u> utils <u>A</u> ide |               |                |                   |                     |                       |              |                     |
| ф <u>—</u>                                       | $\checkmark$     | •                           |               | ×              | ភ្ម               |                     |                       |              |                     |
| Ajouter Extraire                                 | Tester           | Copier                      | Déplacer      | Supprimer      | Informations      |                     |                       |              |                     |
| C:\Users\jeansa\Do                               | cuments\F        | Projects\xE922-GF           | R\xE922-3GR_  | Training_0.4\F | Firmware\Yocto_N  | /IR3.2\sofia-3gr-te | lit_he922-flashfiles- | 20170608_074 | 4423_0 <del>▼</del> |
| Nom                                              |                  | -                           |               | _              | Taille            | Compressé           | Modifié le            | Créé le      | Ac                  |
| mvconfigs                                        |                  |                             |               |                | 322 645           | 150 525             | 2017-06-08 18:16      |              |                     |
| boot_signed.fls                                  |                  |                             |               |                | 10 092 537        | 9 537 481           | 2017-06-08 18:16      |              |                     |
| cache_signed.fls                                 |                  |                             |               |                | 105 138 799       | 255 211             | 2017-06-08 18:16      |              |                     |
| 💽 flash.json                                     |                  |                             |               |                | 13 252            | 1 331               | 2017-06-08 18:16      |              |                     |
| fwu_image_signed.fls                             |                  |                             |               |                | 41 131 631        | 24 129 959          | 2017-06-08 18:16      |              |                     |
| mobilevisor_signed.fls                           |                  |                             |               |                | 1 109 531         | 480 739             | 2017-06-08 18:16      |              |                     |
| mvconfig_smp_signed.fls                          |                  |                             |               |                | 324 465           | 150 782             | 2017-06-08 18:16      |              |                     |
| psi_flash_signed.fls                             |                  |                             |               |                | 397 440           | 203 754             | 2017-06-08 18:16      |              |                     |
| recovery_signed.fls                              |                  |                             |               |                | 11 558 905        | 10 981 949          | 2017-06-08 18:16      |              |                     |
| secvm_signed.fls                                 |                  |                             |               |                | 843 479           | 404 776             | 2017-06-08 18:16      |              |                     |
| slb_signed.fls                                   |                  |                             |               |                | 1 220 082         | 525 342             | 2017-06-08 18:16      |              |                     |
| splash_img_signed.fls                            |                  |                             |               |                | 17 415 279        | 2 860 962           | 2017-06-08 18:16      |              |                     |
| system_signed.fls                                |                  |                             |               |                | 831 749 743       | 202 742 304         | 2017-06-08 18:16      |              |                     |
| ucode_patch_signed.fls                           |                  |                             |               |                | 288 966           | 154 642             | 2017-06-08 18:16      |              |                     |
| vrl_signed.fls                                   |                  |                             |               |                | 412 271           | 151 044             | 2017-06-08 18:16      |              |                     |
| •                                                |                  |                             |               |                |                   |                     |                       |              | Þ                   |
| 0 objet(s) sélectionné(s)                        |                  |                             |               |                |                   |                     |                       |              |                     |

Follow the steps below on the Windows machine to proceed to flash the Target Platform. **Screenshots will depict Android MR3.0A software flashing** 

Open the *PlatformFlashTool* from Windows start menu.

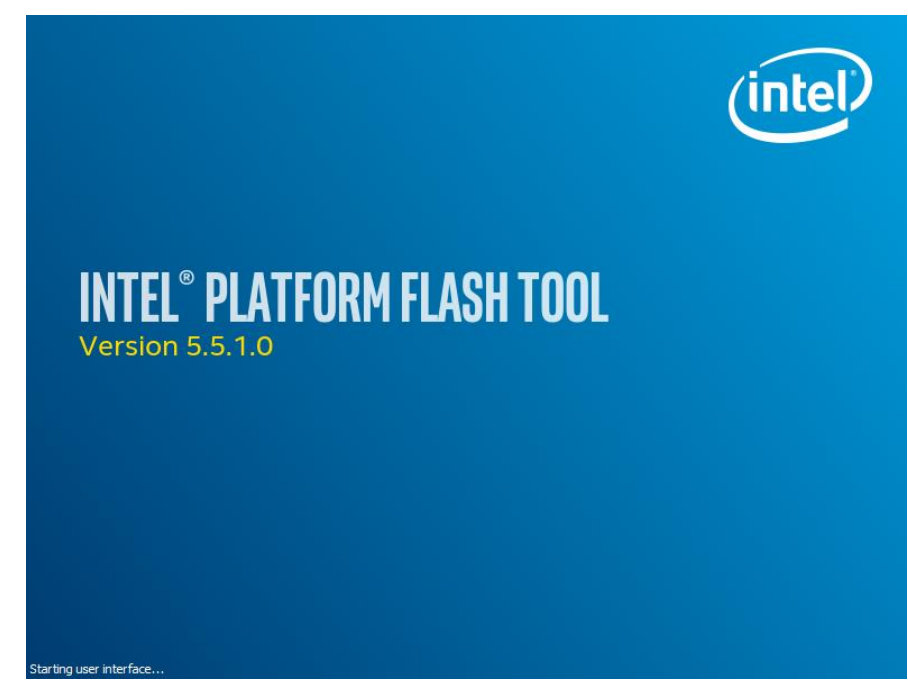

On the *PlatformFlashTool* window, verify the used version of the *PlatformFlashTool* and check it is like the recommended version (v.5.5.1.0). The flash tool version is printed on the top left of the *PlatformFlashTool* window, as highlighted in next figure.

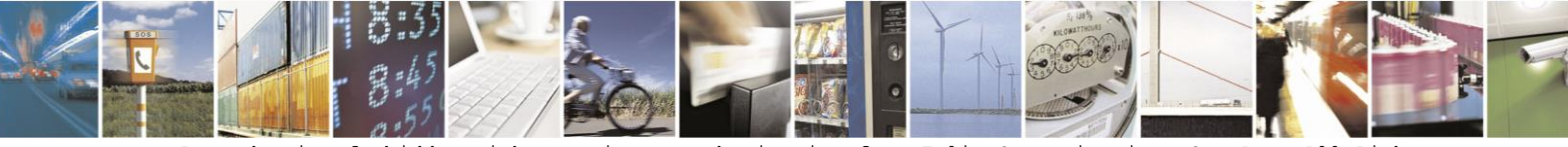

Reproduction forbidden without written authorization from Telit Communications S.p.A. - All Rights Reserved. Page 42 of 61

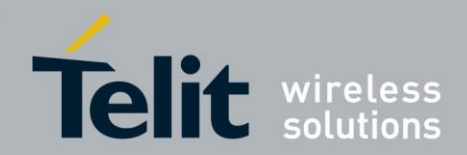

#### xE922-3GR Starting Guide

1VV0301316 Rev.1 2017-07-04

| Sintel® Platf | orm Hash Tool 5.5.1.0                                                                                                    |                               |
|---------------|----------------------------------------------------------------------------------------------------|-------------------------------|
|               |                                                                                                    |                               |
| >             |                                                                                                    | Browse (intel)                |
| Flash         | Elach file:                                                                                                    |                               |
| 7             |                                                                                                    | experience<br>what's inside"  |
|               | Platform: Intel                                                                                                    | A                             |
| Flash editor  | Hardware: sf3gr_telit_he922 Connected on port 1/2/1 Start to flash                                                                                                    |                               |
|               | Status: MOS<br>Batt: 50 SN: 0123456789012345                                                                                                    |                               |
|               |                                                                                                    |                               |
| Security      |                                                                                                    |                               |
|               |                                                                                                    |                               |
| Provision     |                                                                                                    |                               |
|               |                                                                                                    |                               |
|               |                                                                                                    |                               |
|               |                                                                                                    |                               |
|               |                                                                                                    |                               |
|               |                                                                                                    |                               |
|               |                                                                                                    |                               |
|               |                                                                                                    |                               |
|               |                                                                                                    |                               |
|               |                                                                                                    |                               |
|               |                                                                                                    |                               |
|               |                                                                                                    |                               |
|               |                                                                                                    |                               |
|               |                                                                                                    |                               |
| Log level     | Start to flash                                                                                                    | On-demand flash Clear devices |
| INFO 💌        | Revision 68de85bd98d-android<br>Revision 68de85bd98d-android                                                                                                    | *                             |
| <u> </u>      | uoruoruz 14:55:50.343 INFO : OS version detected: Windows 7 (x64)                                                                                                    |                               |
| Save Log      | 06/08/17 14:55:51.394 INFO : SSL supported: Yes<br>06/08/17 14:55:51.394 INFO : Using TMT API version: 1.8.0.0                                                        |                               |
| 2             | 06/08/17 14:55:51.394 INFO : Using TMT API build: Thursday March 24th 2016, 14:28:48 UTC<br>06/08/17 14:55:51.485 INFO : Disk space available on drive C:/ : 23.82 GB | E                             |
|               | 06/08/17 14:55:51.607 INFO : Adb and fastboot binaries OK<br>06/08/17 14:55:51.885 INFO : Platform Flash Tool initialized successfully                                |                               |
| Clear Log     | 06/08/17 14:55:52.199 INFO : [Port 1/2/1] New device detected on 1/2/1 (id=010100000000002)                                                                           |                               |

Check that *PlatformFlashTool* has detected xE922-3GR module as shown in above screenshot, on the left of "Start to flash" button. If it is not the case, that means the USB ports of xE922-3GR are not detected and consequently no flash procedure could be successful. Report to section 4.2 to successfully power up Telit xE922-3GR EVB.

Click on "Browse" button and choose the *sf3gr\_telit\_he922-flashfiles-userdebug\_a60\_ww16\_01.1709.05\_MR3.0A.zip* file and click on "*Open*".

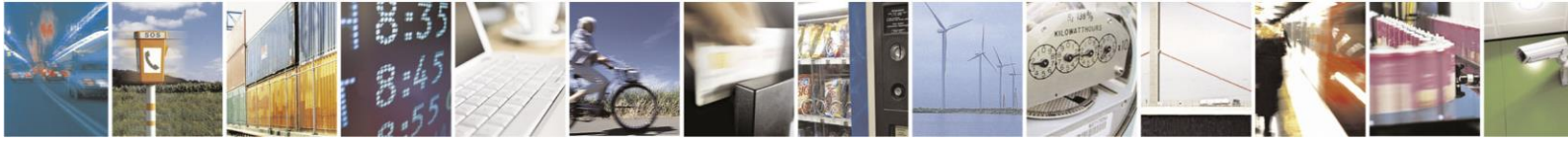

Reproduction forbidden without written authorization from Telit Communications S.p.A. - All Rights Reserved. Page 43 of 61

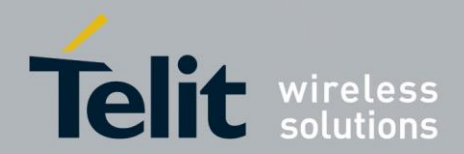

PlatformFlashTool will unzip the file:

| 🔀 Intel® Platf | orm Flash To                 | ol 5.5.1.0           |                                    |                                             |                                               |             |                        |                            |                            | - 0 <mark>- X -</mark> |
|----------------|------------------------------|----------------------|------------------------------------|---------------------------------------------|-----------------------------------------------|-------------|------------------------|----------------------------|----------------------------|------------------------|
| Eile Help      |                              |                      |                                    |                                             |                                               |             |                        |                            |                            |                        |
| *              | its\Projects\¢               | xE922-GR             | xE922-3GR_Traini                   | ng_0.4\Firmware\                            | Android_MR3.0A\sf3gr_telit                    | _he922-flas | hfiles-userdebug_a60_v | vw16_01.1709.05_MR3.0A     | .zip Browse                | (intel)                |
| Flash          | Flash file:                  |                      |                                    | Configuration:                              |                                               | - *         | 2 🔆                    | Unzipping                  |                            | experience             |
|                |                              |                      |                                    |                                             |                                               |             |                        |                            |                            | what's inside          |
| Flash editor   | Plat                         | tform:<br>rdware:    | Intel<br>sf3gr_telit_he922         | Connect                                     | ted on port 1/2/1                             |             | Start to flash         | 24                         |                            | <u> </u>               |
| 2              | Stal                         | itus:<br>tt:         | MOS                                | OS SN:                                      | 0123456789012345                              |             | Start to hash          |                            |                            |                        |
| l 💽            | <u> </u>                     |                      |                                    |                                             |                                               |             |                        |                            |                            |                        |
| Security       |                              |                      |                                    |                                             |                                               |             |                        |                            |                            |                        |
|                |                              |                      |                                    |                                             |                                               |             |                        |                            |                            |                        |
| Provision      |                              |                      |                                    |                                             |                                               |             |                        |                            |                            |                        |
|                |                              |                      |                                    |                                             |                                               |             |                        |                            |                            |                        |
|                |                              |                      |                                    |                                             |                                               |             |                        |                            |                            |                        |
|                |                              |                      |                                    |                                             |                                               |             |                        |                            |                            |                        |
|                |                              |                      |                                    |                                             |                                               |             |                        |                            |                            |                        |
|                |                              |                      |                                    |                                             |                                               |             |                        |                            |                            |                        |
|                |                              |                      |                                    |                                             |                                               |             |                        |                            |                            |                        |
|                |                              |                      |                                    |                                             |                                               |             |                        |                            |                            |                        |
|                |                              |                      |                                    |                                             |                                               |             |                        |                            |                            |                        |
|                |                              |                      |                                    |                                             |                                               |             |                        |                            |                            |                        |
|                |                              |                      |                                    |                                             |                                               |             |                        |                            |                            |                        |
|                |                              | _                    |                                    |                                             |                                               |             |                        |                            |                            | *                      |
| Log level      | Start to                     | flash                |                                    |                                             |                                               |             |                        |                            | On-demand flash            | Clear devices          |
| INFO 💌         | 06/08/17 14:<br>06/08/17 14: | 55:51.885            | INFO : Platform<br>INFO : [Port 1/ | Flash Tool initialize<br>2/1] New device de | ed successfully<br>etected on 1/2/1 (id=01010 | 000000000   | )2)                    |                            |                            | A                      |
| 2              | 06/08/17 15:<br>userdebug_a  | 01:59.335<br>60_ww16 | 01.1709.05_MR3                     | ig archive "C:/User<br>.0A.zip"             | s/jeansa/Documents/Projec                     | ts/xE922-G  | K/XE922-3GR_Training_( | u.4/Hirmware/Android_MR3   | .ua/st3gr_telit_he922-fla  | innies-                |
| Save Log       | userdebug_a                  | 60_ww16              | _01.1709.05_MR3                    | .0A.zip" unzipped                           | Documents/Projects/xE922-                     | GK/XE922-3  | GK_iraining_0.4/Hirmwa | are/Android_MR3.UA/sf3gr   | _tellt_ne922-flashfiles-   |                        |
| ~              | 06/08/17 15:<br>06/08/17 15: | 02:12.314            | INFO : Flash file                  | e C:\Users\jeansa\                          | Documents\Projects\xE922                      | -GR\xE922-  | 3GR_Training_0.4\Firmw | are \Android_MR3.0A \sf3gr | _telit_he922-flashfiles-   | =                      |
| Clear Log      | 06/08/17 15:                 | 03:34.171            | L INFO : Unzippin                  | ig archive "C:/User                         | s/jeansa/Documents/Projec                     | ts/xE922-G  | R/xE922-3GR_Training_( | 0.4/Firmware/Android_MR3   | 0.0A/sf3gr_telit_he922-fla | shfiles-               |
|                | userdebug_a                  | 00_ww16              | _01.1/09.05_MR3                    | .ux.zip                                     |                                               |             |                        |                            |                            | *                      |

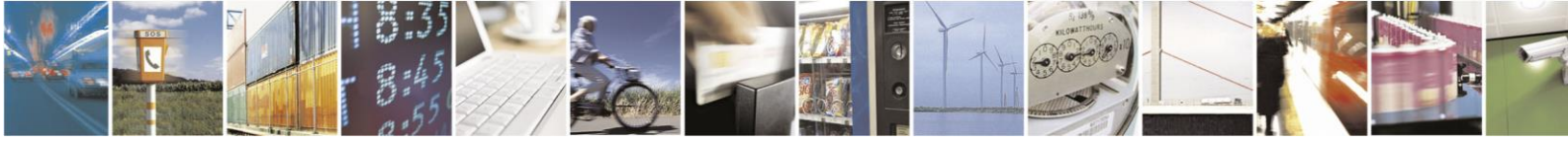

Reproduction forbidden without written authorization from Telit Communications S.p.A. - All Rights Reserved. Page 44 of 61

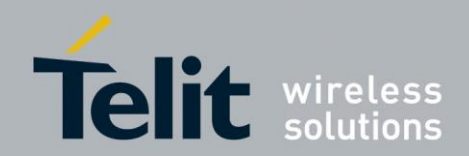

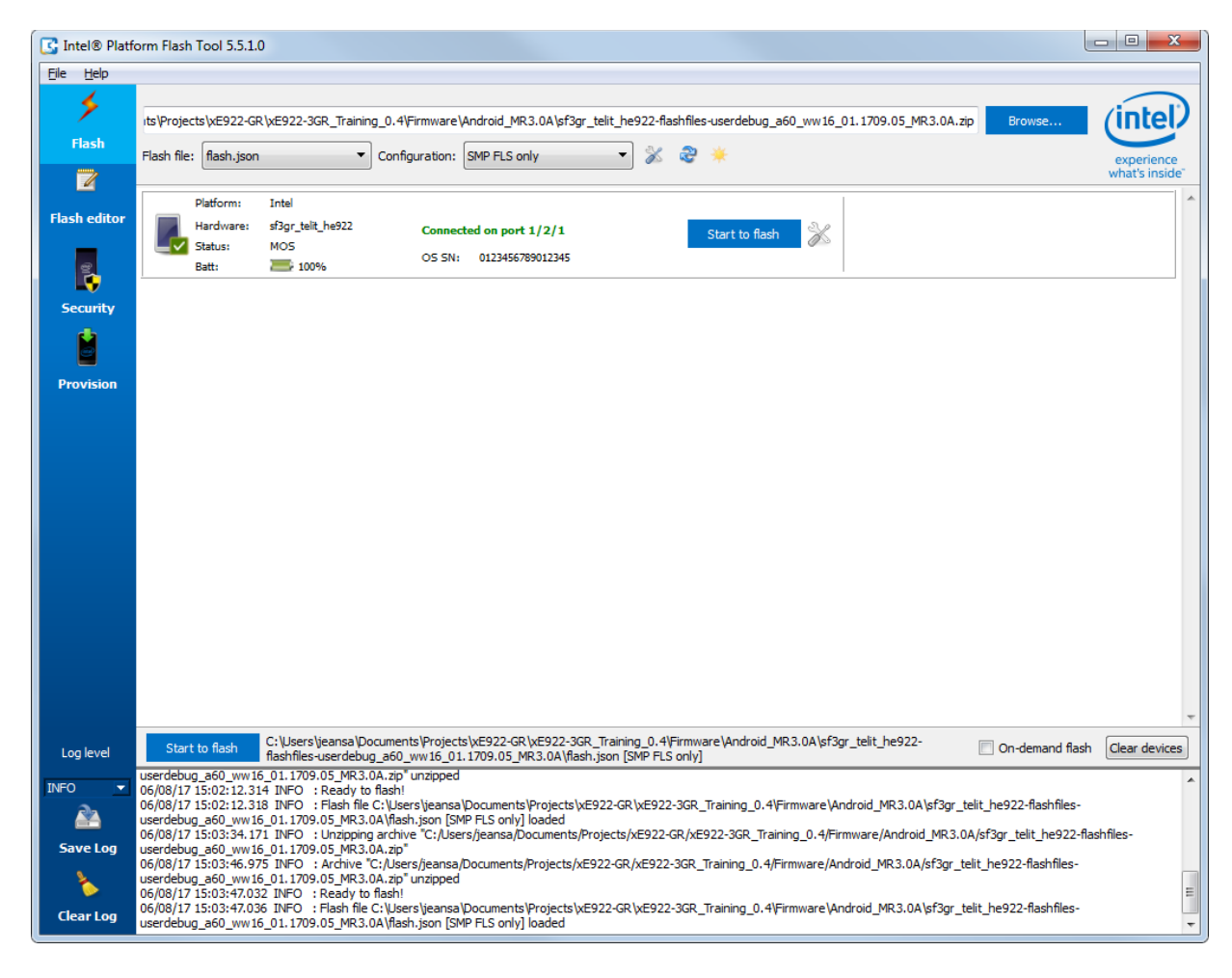

Once finished, *PlatformFlashTool* window should appear as shown below:

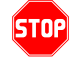

Carefully check that Configuration is set to "SMP FLS only". If not, select this Configuration option before to continue flashing process

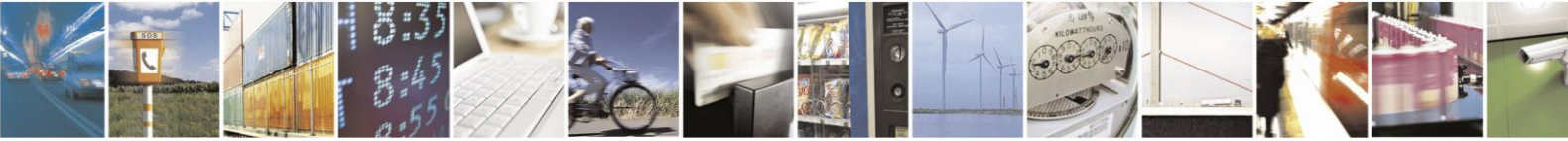

Reproduction forbidden without written authorization from Telit Communications S.p.A. - All Rights Reserved. Page 45 of 61

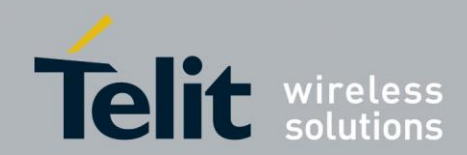

#### xE922-3GR Starting Guide

1VV0301316 Rev.1 2017-07-04

| Intel® Platf | m Flash Tool 5.5.1.0                                                                                                    | • <b>X</b>     |
|--------------|----------------------------------------------------------------------------------------------------|----------------|
| Eile Help    |                                                                                                    |                |
| *            | ts/Projects/xE922-GR/xE922-3GR_Training_0.4/Firmware/Androld_MR3.0A/sf3gr_telt_he922-flashfiles-userdebug_a60_ww16_01.1709.05_MR3.0A.zip Browse                                                                                                    | intel          |
| Flash        | Flash file: f flash.json 🔹 Configuration: SMP FLS only 🔹 💥 🥪 🌟                                                                                                    | experience     |
|              |                                                                                                    | vhat's inside" |
| Flash editor | Platform: Intel<br>Hardware: sf3gr_telt_he922 Connected on port 1/2/1 Stop 💥 7, 0% Rebooting                                                                                                    |                |
| 2            | Status: 05 5N: 0123456789012345                                                                                                    |                |
| Security     |                                                                                                    |                |
|              |                                                                                                    |                |
| Provision    |                                                                                                    |                |
|              |                                                                                                    |                |
|              |                                                                                                    |                |
|              |                                                                                                    |                |
|              |                                                                                                    |                |
|              |                                                                                                    |                |
|              |                                                                                                    |                |
|              |                                                                                                    |                |
|              |                                                                                                    |                |
|              |                                                                                                    |                |
|              |                                                                                                    |                |
|              | Cill leare leases Dog mantel Projecte VE972-CD VE972-3CD Training 0 4/Eirmusze ländraid MD3 08/Ef2gr tall+ ha072                                                                                                    | *              |
| Log level    | Stop flashfles-userdebug_a60_ww16_01.1709.05_k0522_01xp2522_01xp1501 [0] millional Philoidol_mk5.04 philoidol_mk5.04 philoido | Clear devices  |
| INFO 💌       | users yeansa µocuments yrtojectis yez y22-yk V(£922-3GR, Training )0. 41 µrm ware \Android _MR3.04 \sf3gr_teit_ne922-flashties-<br>serdebug_a60, ww 16_01.1709.05_MR3.0A \splash_img_signed.fls" "C: \Users\'eansa \Documents\Projects \ye292-23CR<br>Helden wards have a 50 ww 16_01.2709.05_MR3.0A \splash_img_signed.fls" "C: \Users\'eansa \Documents\Projects \ye292-23CR_teits teits 2630.                                                                                                    | elit_he922-    |
| <u> </u>     | asumes user dueuug_aou_ww.sp.g.t.1/vs.vo_yms.J.vos.vo_yms.Sp.gence.nst; users yeansa yocumensyrrojects xcts2/c-<br>iR (xE922-3GR_Training_0.4)Firmware\Android_MR3.0A)sf3gr_telit_he922-flashfiles-userdebug_a60_ww16_01.1709.05_MR3.0A\userdata_signed.fls" "C:<br>Logalapase\DecumentalDecisetat/vE023.2CD_VE023.2CD_Tables_0_04/stars.suserdebug_a60_ww16_01.1709.05_MR3.0A\userdata_signed.fls" "C:                                                                                                    |                |
| Save Log     | users y councer is y ruppus puszerse VCES/2/304_iral animg_u-tyrninwate y andro ugines.ouging_ineru_ines/2/instinues-<br>serdebug_a60_ww 16_01.1709.05_MR3.0A (ecovery_signed.fis*"C:\Users\ieansa\Documents\Projects\XE922-GR\XE922-GR\Ze922-GR_Training_0.4\Firmware\Android_MR3.0A\sf3gr_teli<br>lahdhaeuserdahun_a60_ww15_01.1709.05_MR3.0A[kuu imana_cinnad] 4e*"1\Users\ieansa\Documents\Projects\XE922-GR\Xe922-GR                                                                                                    | it_he922-      |
| 8            | asi mes use use use use use use use use use u                                                                                                    | _              |
| Clear Log    | users y province in services in services were accounted in an imply of the initial of the initial of the initial initial of the initial initial initia<br>Initial initial initial initial initial initial initial initial initial initial initial initial initial initial                                                                                                    |                |
|              |                                                                                                    |                |

Press "*reset*" button of Telit xE922-3GR EVB (refer to <u>Figure 2</u>) in order for *PlatformFlashTool* to proceed to the flashing.

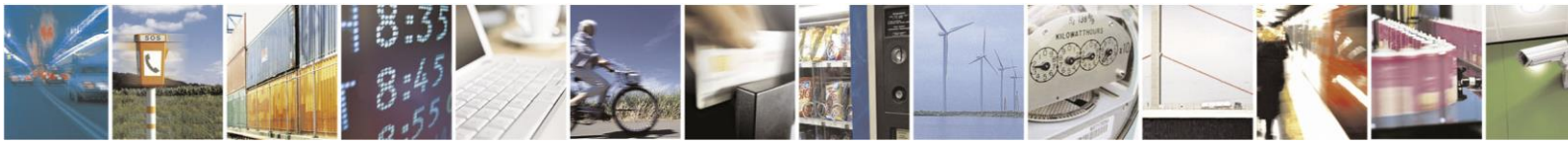

Reproduction forbidden without written authorization from Telit Communications S.p.A. - All Rights Reserved. Page 46 of 61

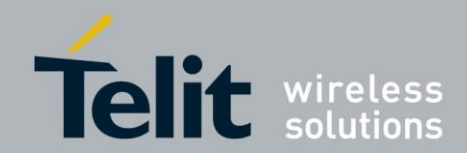

#### xE922-3GR Starting Guide

1VV0301316 Rev.1 2017-07-04

| The let of the second second s |                                                                                                    | x     |
|----------------------------------------------------------------------------------------------------|----------------------------------------------------------------------------------------------------|-------|
| S Intel® Plath                                                                                                    | orm Fish Tool 5.5.1.0                                                                                                    |       |
|                                                                                                    | ts/Projects/xE922-GR/xE922-3GR_Training_0.4/Firmware\Android_MR3.0A/sf3gr_telit_he922-flashfiles-userdebug_a60_ww16_01.1709.05_MR3.0A.zp                                                                                                    | Ð     |
| Flash                                                                                                    | Flash file: [flash.json 🔹 Configuration: SMP FLS only 💌 % 🍣 🌟                                                                                                    | nce   |
|                                                                                                    | what's ins                                                                                                    | ide"  |
| Flash editor                                                                                                    | Platform:<br>Hardware: Connected on port 1/2/1 Stop & 60% Flashing SMP FLS only image (9/15) image (9/15)                                                                                                    |       |
| 2                                                                                                    | Status:         DNC_FW         DIX SN:         0123456789012345                                                                                                    |       |
| Security                                                                                                    |                                                                                                    |       |
|                                                                                                    |                                                                                                    |       |
| Provision                                                                                                    |                                                                                                    |       |
|                                                                                                    | C: (Users \yeansa \Documents \Projects \xE922-GR \xE922-3GR_Training_0.4 \Firmware \Android_MR3.0A \sf3gr_telt_he922-                                                                                                    | ices  |
| Log level                                                                                                    | stop flashfles-userdebug_66_www.f_01.1709.05_WR3.0A/flash.json [SMP FLS only]                                                                                                    | ices  |
| INFO  Save Log                                                                                                    | user euougaouwritio_01.1709.05_mrs.uwisplasm_mg_signed.ms_C: User's yearsa pocuments Projects yce 222-3x K_training_0.4Pirmware Vandroid_MR3.04 yf3gr_teit_he922<br>flashfiles-userdebug_a60_writi6_01.1709.05_MR3.04 years_signed.ms*C; User's yearsa plocuments Projects yce 222-3x K_training_0.4Pirmware Vandroid_MR3.04 yf3gr_teit_he922<br>flashfiles-userdebug_a60_writi6_01.1709.05_MR3.04 years_signed.ms*C; User's yearsa plocuments Projects yce 222-3x K_training_0.4Pirmware Vandroid_MR3.04 yf3gr_teit_he922<br>flashfiles-userdebug_a60_writi6_01.1709.05_MR3.04 years_signed.ms*C; User's yearsa plocuments Projects yce 222-3x K_training_0.4Pirmware Vandroid_MR3.04 yf3gr_teit_he922<br>flashfiles-userdebug_a60_writi6_01.1709.05_MR3.04 yearset, yearsa plocuments Projects yce 222-3x K_training_0.4Pirmware Vandroid_MR3.04 yf3gr_teit_he922<br>flashfiles-userdebug_a60_writi6_01.1709.05_MR3.04 yearset, yearsa plocuments Projects yce 22-3x K_training_0.4Pirmware Vandroid_MR3.04 yf3gr_teit_he922<br>flashfiles-userdebug_a60_writi6_01.1709.05_MR3.04 writig teit_he922.14 sahfiles-userdebug_a60_writi6_01.1709.05_MR3.04 writi6_ms*C;<br>Users yearsa plocuments Projects yce 22-3x K_training_0.4Pirmware Vandroid_MR3.04 yf3gr_teit_he922<br>writi6_writi6_01.0709.05_MR3.04 writi6_ms*C; Users Weansa plocuments Projects yce 22-3x K_training_0.4Pirmware Vandroid_MR3.04 yf3gr_teit_he922<br>writi6_writi6_writi6_01.0709.05_MR3.04 writi6_01.1709.05_MR3.04 writi6_01.1709.05_MR3.04 wr | -     |
| Clear Log                                                                                                    | Gelve522-36R_Training_0.4PirmwareVanfoid MR3.048/sign:telt.he922-flashfiles-userdebug_a60_ww16_01.1709.05_MR3.0A\vrl_signed.fls <sup>™</sup> command<br>06/08/17 15:08:14.967 INFO : [Port 1/2/1] Flashing 15 files                                                                                                    | • III |

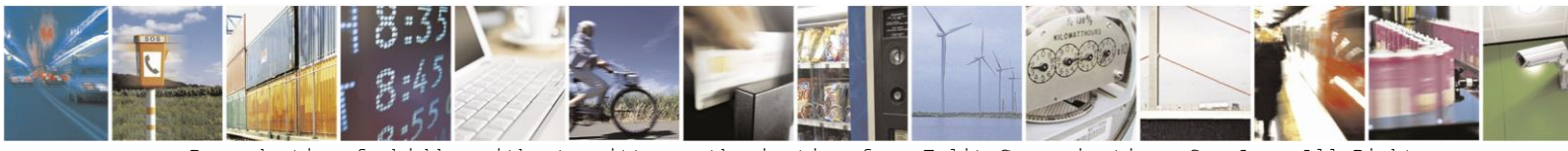

Reproduction forbidden without written authorization from Telit Communications S.p.A. - All Rights Reserved. Page 47 of 61

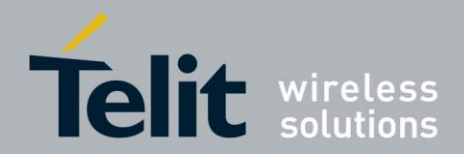

When procedure is successfully ended, *PlatformFlashTool* should appear as shown below:

| [ 🖸 Intel® Platf         | orm Flash Tool 5.5.1.0                                                                                                    |   |
|--------------------------|----------------------------------------------------------------------------------------------------|---|
| Eile Help                | its \Projects \xE922-GR \xE922-GR \xE922-GR Training_0.4 \Firmware \Android_MR3.0A \sf3gr_telit_he922-flashfiles userdebug_a60_ww16_01.1709.05_MR3.0A.zip Browse                                                                                                    | ) |
| Z<br>Flash editor        | Platform:         Disconnected         Start to flash         March 2000         0123456789012345: Flash success (duration: 2 min and 7 s)           Hardware:         DnX SN: 0123456789012345         Start to flash         March 2000         0123456789012345: Flash success (duration: 2 min and 7 s)                                                                                                    | * |
| Security                 |                                                                                                    |   |
|                          |                                                                                                    |   |
|                          |                                                                                                    |   |
|                          |                                                                                                    | Ŧ |
| Log level                | Start to flash C: Users \jeansa \Documents \Projects \xE922-GR \xE922-GR \xE92-GR \xE92-GR \x                                       |   |
| INFO  Save Log Clear Log | flashfiles-userdebug_a60_ww16_01.1709.05_MR3.0A\system_signed.fls" "C:\Users\eansa\Documents\Projects\xE922-<br>GR\xE922-3GR_Training_0.4Firmware\Android_MR3.0A\system_signed.fls" "C:\Users\eansa\Documents\Projects\xE922-GR<br>Users\eansa\Documents\Projects\xE922-GR\xE922-3GR_Training_0.4Firmware\Android_MR3.0A\sf3gr_telt\_he922-flashfiles-<br>userdebug_a60_ww16_01.1709.05_MR3.0A\vecovery_signed.fls" "C:\Users\eansa\Documents\Projects\xE922-GR\xE922-3GR_Training_0.4Firmware\Android_MR3.0A\sf3gr_telt\_he922-flashfiles-<br>userdebug_a60_ww16_01.1709.05_MR3.0A\vecovery_signed.fls" "C:\Users\eansa\Documents\Projects\xE922-GR\XE922-3GR_Training_0.4Firmware\Android_MR3.0A\sf3gr_telt\_he922-flashfiles-<br>userdebug_a60_ww16_01.1709.05_MR3.0A\vecovery_signed.fls" "C:\Users\eansa\Documents\Projects\xE922-<br>GR\xE922-3GR_Training_0.4Firmware\Android_MR3.0A\sf3gr_telt\_he922-flashfiles-userdebug_a60_ww16_01.1709.05_MR3.0A\vnconfig_smp_signed.fls" "C:<br>Users\eansa\Documents\Projects\xE922-GR\xE922-3GR_Training_0.4Firmware\Android_MR3.0A\sf3gr_telt\_he922-flashfiles-<br>userdebug_a60_ww16_01.1709.05_MR3.0A\vecovery_signed.fls" "C:\Users\Vers\VersRef3gr_telt\_he922-flashfiles-<br>userdebug_a60_ww16_01.1709.05_MR3.0A\vecovery_signed.fls" "L:\Users\VersRef3gr_telt\_he922-flashfiles-<br>userdebug_a60_ww16_01.1709.05_MR3.0A\vecovery_signed.fls" "C:\Users\VersRef3gr_telt\_he922-flashfiles-<br>userdebug_a60_ww16_01.1709.05_MR3.0A\vecovery_signed.fls" "L:\Users\VersRef3gr_telt\_he922-flashfiles-<br>userdebug_a60_ww16_01.1709.05_MR3.0A\vecovery_signed.fls" "L:\Users\VersRef3gr_telt\_he922-flashfiles-<br>userdebug_a60_ww16_01.1709.05_MR3.0A\vecovery_signed.fls" "L:\Users\VersRef3gr_telt\_he922-flashfiles-<br>userdebug_a60_ww16_01.1709.05_MR3.0A\vecovery_signed.fls" \user\VersRef3gr_telt\_he922-flashfiles-<br>userdebug_a60_ww16_01.1709.05_MR3.0A\vecovery_signed.fls" \user\VersRef3gr_telt\_he922-flashfiles-<br>User\User\VersRef3gr_telt\_he922-flashfiles-<br>user\VersRef3gr_telt\_he922-flashfiles-<br>User\VersRef3gr_telt\_he922-flashfiles-<br>User\VersRef3gr_telt\_he922- | • |

Now *PlatformFlashTool* can be closed.

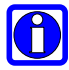

Note that when flashing Android software, the first reboot after the flashing takes longer than usual one because Android has to configure and initialize more items than usual.

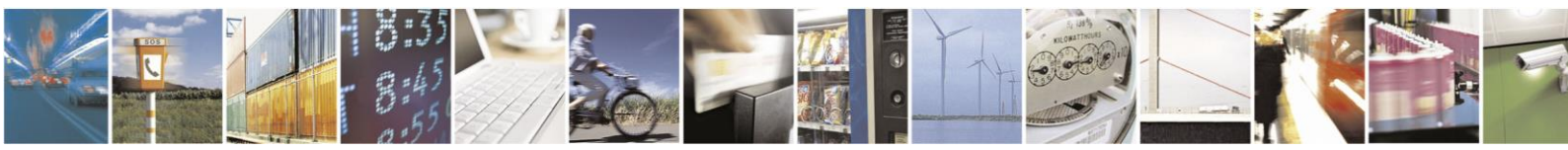

Reproduction forbidden without written authorization from Telit Communications S.p.A. - All Rights Reserved. Page 48 of 61

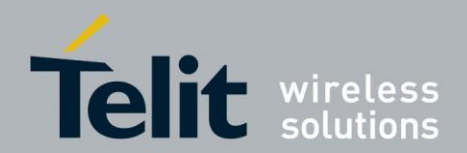

## 5.1.1. Using Vysor

To use Vysor, you first need to connect the module via USB and start an ADB daemon.

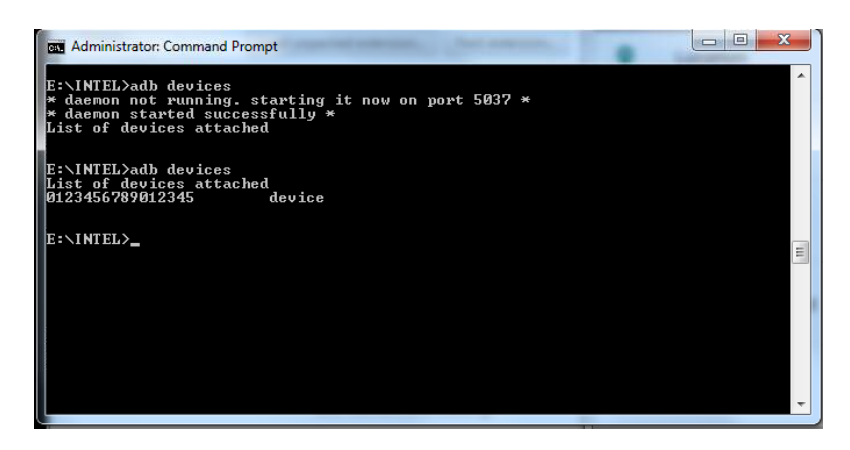

In Google Chrome browser, go to "chrome://apps" and launch Vysor:

|                                  |               | 5.1.        | Connect and pe | ower on sE922-3GB       | LEVB                    |               |                                                      |
|----------------------------------|---------------|-------------|----------------|-------------------------|-------------------------|---------------|------------------------------------------------------|
| Apps                             | ×             | Faller      | TAXABLE PARTY  | Carllade all action 124 | and indications are the | CHT hallow    |                                                      |
| $\epsilon \rightarrow C$ () chro | ome://apps    |             |                |                         |                         |               | ☆ * :                                                |
| 👖 Apps 📙 Telit                   |               |             |                |                         |                         |               |                                                      |
|                                  |               |             |                |                         |                         | (You          | Not signed in to Chrome<br>.'re missing out—sign in) |
|                                  |               |             |                |                         |                         |               |                                                      |
|                                  | Web Store     | Google Docs | Gmail          | Google Drive            | YouTube                 | Google Sheets |                                                      |
|                                  |               | •           |                |                         |                         |               |                                                      |
|                                  | Google Slides | Vysor       |                |                         |                         |               |                                                      |
| <b>o</b> chrome                  |               |             |                |                         |                         |               | Web Store 🛛 🔊                                        |

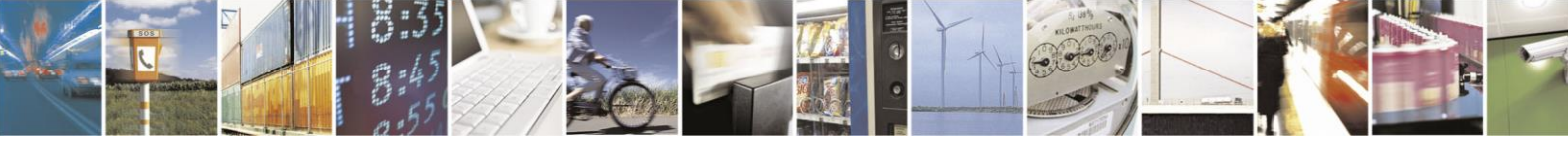

Reproduction forbidden without written authorization from Telit Communications S.p.A. - All Rights Reserved. Page 49 of 61

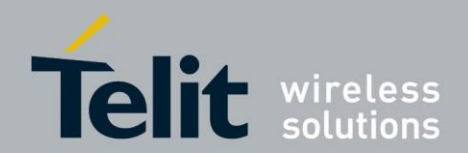

| Table offering the                                      |            |
|---------------------------------------------------------|------------|
| Vysor                                                   |            |
| Choose a device                                         |            |
| sf3gr crb_v1<br>Serial: 0123456789012345                | View Share |
| Settings                                                |            |
| Image Quality 500Kbps (fast, low quality)               |            |
| Vysor Keyboard (IME)                                    |            |
| Share All Devices                                       |            |
| Start automatically 🕑                                   |            |
| Status                                                  |            |
| 💘 You've used Vysor for 0 hours. Support Vysor. Go Pro. |            |
| Windows users need ADB Drivers.                         |            |
| Using Android SDK ADB binary.                           |            |
| Vysor Version 1.0.9.3                                   |            |
|                                                         |            |
|                                                         |            |
|                                                         |            |
| @vysorapp by ClockworkMod Support Reload Vysor          |            |

Vysor window will appear with "sf3gr crb\_v1 device". Click on "View":

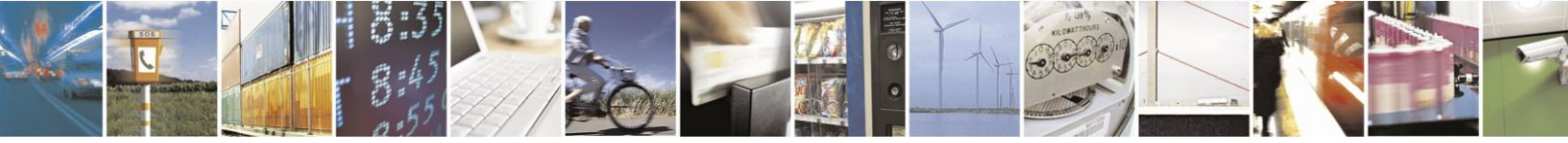

Reproduction forbidden without written authorization from Telit Communications S.p.A. - All Rights Reserved. Page 50 of 61

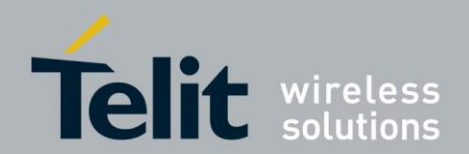

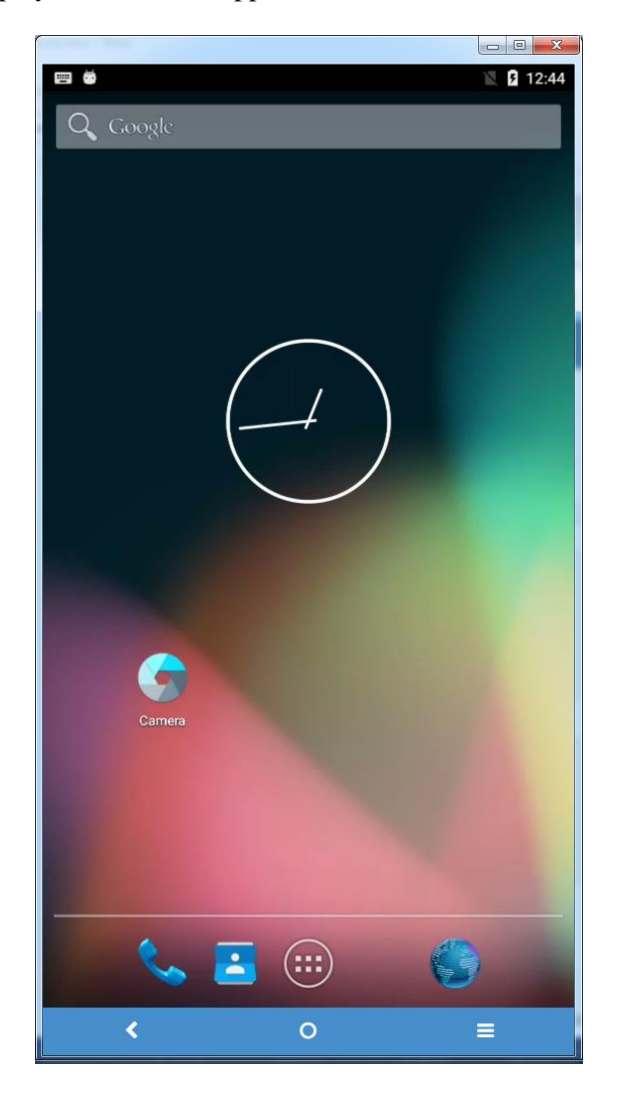

The xE922-3GR Display emulator will appear as shown below:

When using Vysor or Add-On Display board, both display interfaces will print the same UI.

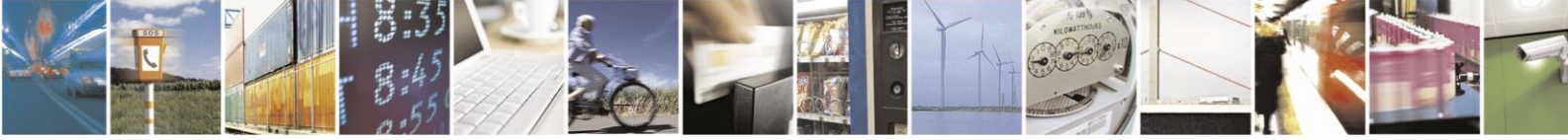

Reproduction forbidden without written authorization from Telit Communications S.p.A. - All Rights Reserved. Page 51 of 61

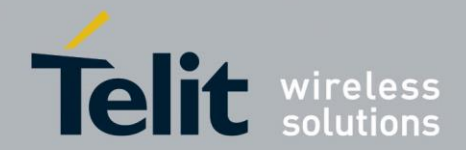

# 6. First application with Android Studio

The "*Getting Started*" Android web page is a powerful way to start with Android applications. (<u>https://developer.android.com/training/index.html</u>)

The aim of this section is to describe how to build an existing project and how to run and debug this application on xE922-3GR module with Android MR3.0A software embedded.

Open Android Studio. On the Welcome screen, choose "*Open an existing android Studio project*" and browse into *Sample* folder to select "*MyFirstApp*".

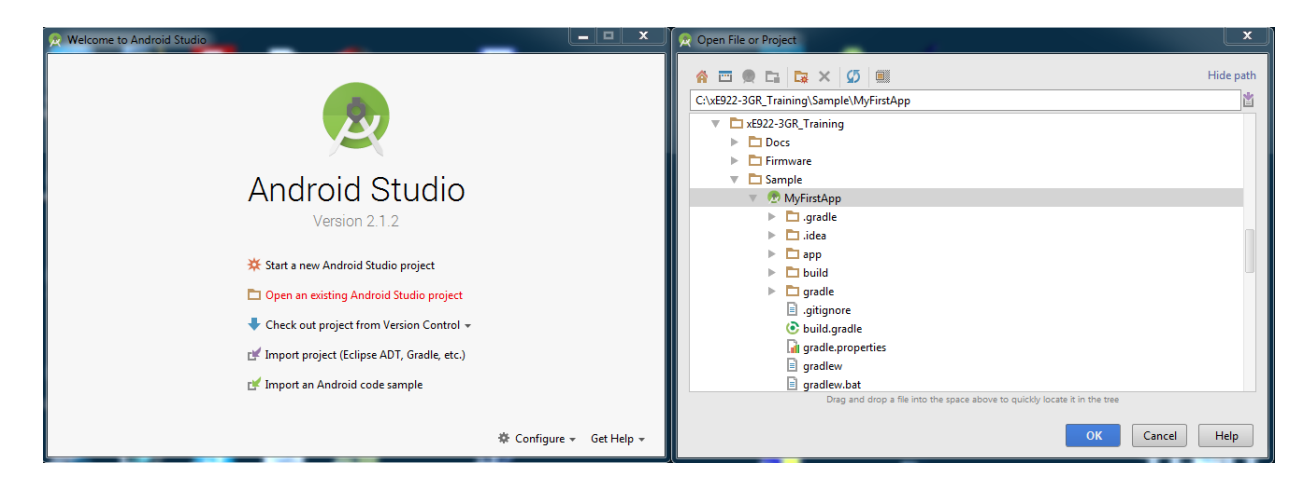

"MyFirstApp" project is opened into Android Studio:

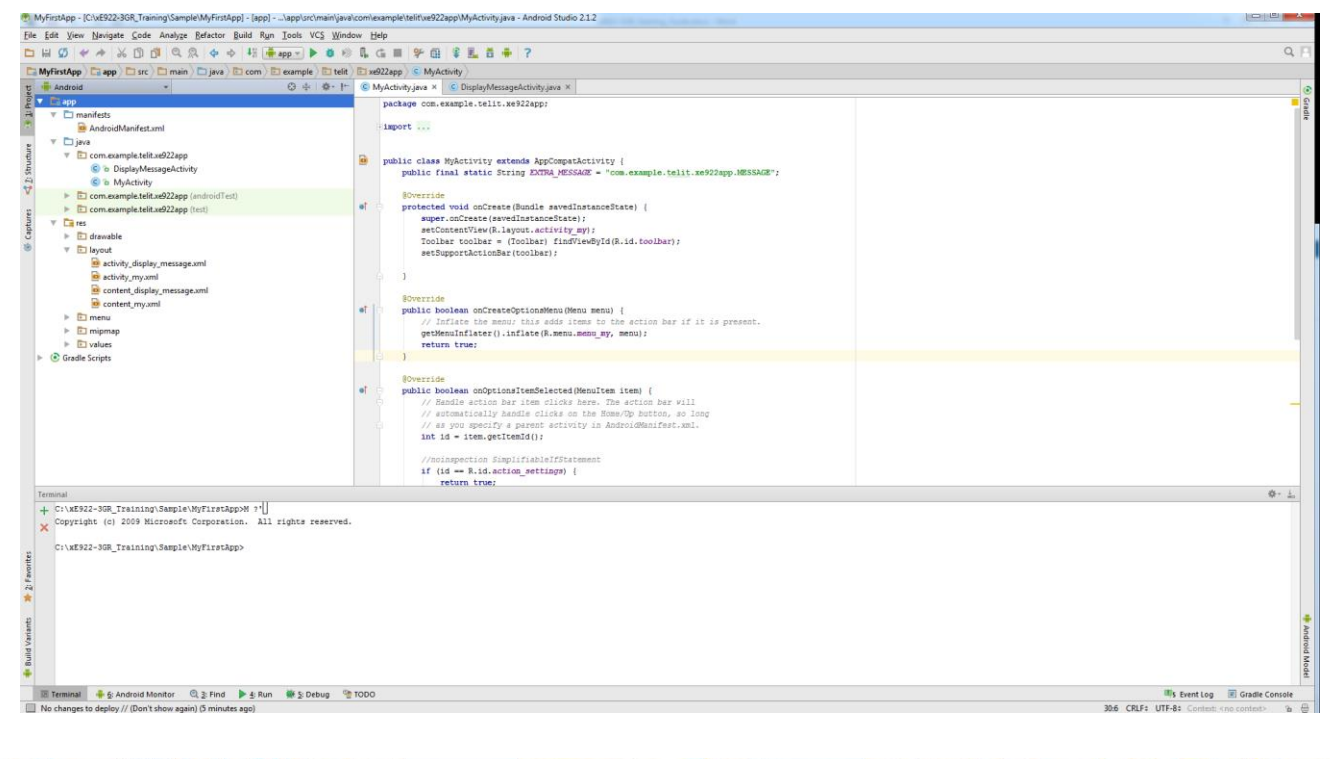

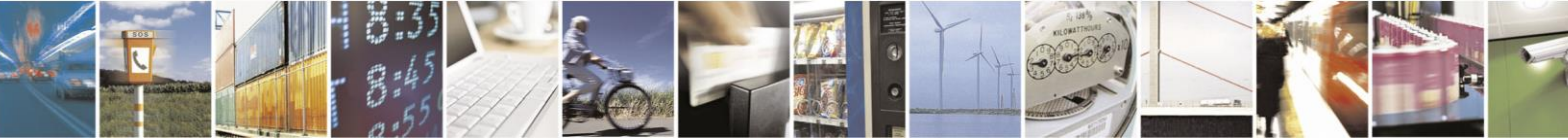

Reproduction forbidden without written authorization from Telit Communications S.p.A. - All Rights Reserved. Page 52 of 61

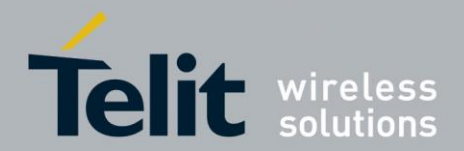

"MyFirstApp" is a simple application with a main Activity in a LinearLayout.

Main activity invites to enter a message in a textbox and to press the *Send* button.

When the *Send* button is pressed, main activity starts a *DisplayMessage* Activity through a *RelativeLayout* and transfers the message entered by the user.

Then, *DisplayMessage* activity displays the message and an xE922-3GR picture.

# 6.1. Download and run MyFirstApp on xE922-3GR

In Run menu, choose "*Run App*". The following window with "*Sf3gr\_crb\_vi*" Connected Devices appears:

| 💮 Select Deployment Target                 | ×                      |
|--------------------------------------------|------------------------|
| Connected Devices                          |                        |
| Intel Sf3gr_crb_v1 (Android 6.0.1, API 23) |                        |
|                                            |                        |
|                                            |                        |
|                                            |                        |
|                                            |                        |
|                                            |                        |
|                                            |                        |
|                                            |                        |
|                                            |                        |
|                                            |                        |
|                                            |                        |
| Create New Emulator                        | Don't see your device? |
| Use same selection for future launches     | OK Cancel              |

Press 'OK'. *MyFirstApp* is downloaded to xE922-3GR thanks to ADB commands.

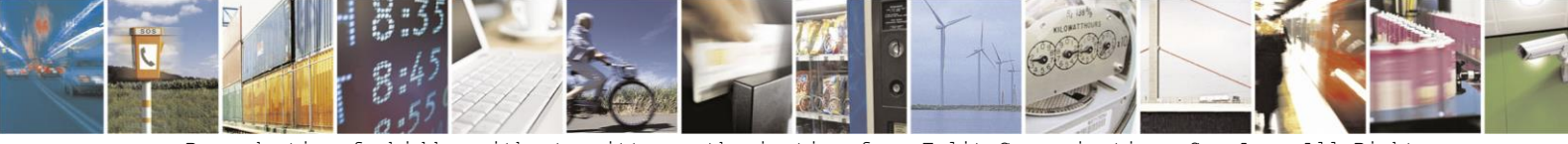

Reproduction forbidden without written authorization from Telit Communications S.p.A. - All Rights Reserved. Page 53 of 61

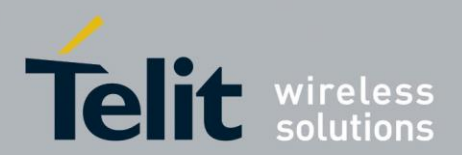

Vysor extensions will show the following:

| a generation    |   |          |
|-----------------|---|----------|
|                 |   | ⊿ 9 2:27 |
| xE922-3GR       |   |          |
| Enter a message |   | SEND     |
|                 |   |          |
|                 |   |          |
|                 |   |          |
|                 |   |          |
|                 |   |          |
|                 |   |          |
|                 |   |          |
|                 |   |          |
|                 |   |          |
|                 |   |          |
|                 |   |          |
|                 |   |          |
|                 |   |          |
|                 |   |          |
|                 |   |          |
|                 |   |          |
|                 |   |          |
|                 |   |          |
| 1               | 0 | =        |
| Ň               | 0 | =        |

$$\textcircled{0}$$

xE922-3GR can possibly be in idle state. In that case, just press the Home button and slide the screen to see MyFirstApp on it.

Enter "Hello world" in the *TextBox* and press *Send* button. *RelativeLayout* will display your message:

| er te ∠ 1 2:30<br>← DisplayMessageActivity                                                                                                    |
|----------------------------------------------------------------------------------------------------|
| Hello world !!!                                                                                                    |
| Telefit test23.00         Bur Barn         Wir Barn von Hammenn         Wir Barn von Hammenn |
| <b>∢</b> 0 ≡                                                                                                    |

*DisplayMessageActivity* can be closed by pressing back key and a new message can be typed in *TextBox*. To stop *MyFirstapp*, press the *Stop* button in *AndroidStudio*.

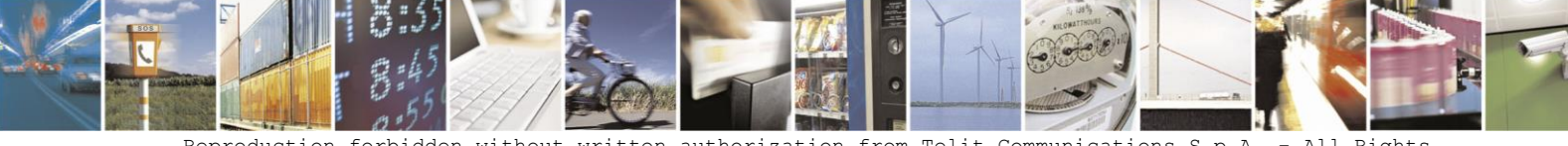

Reproduction forbidden without written authorization from Telit Communications S.p.A. - All Rights Reserved. Page 54 of 61

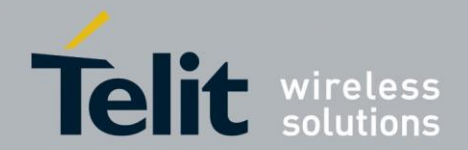

# 6.2. Download and debug MyFirstApp on xE922-3GR

First, set a breakpoint in Myactivity.java file in the following code line: intent.putExtra(EXTRA\_MESSAGE, message);

In the *Run* menu, choose "*Debug App*" and choose again "*Sf3gr\_crb\_vi*" as Connected Devices.

Enter "Hello debug world !!!" in the *TextBox* and press *Send* button. The execution in AndroidStudio will stop at the breakpoint, offering a common debug view.

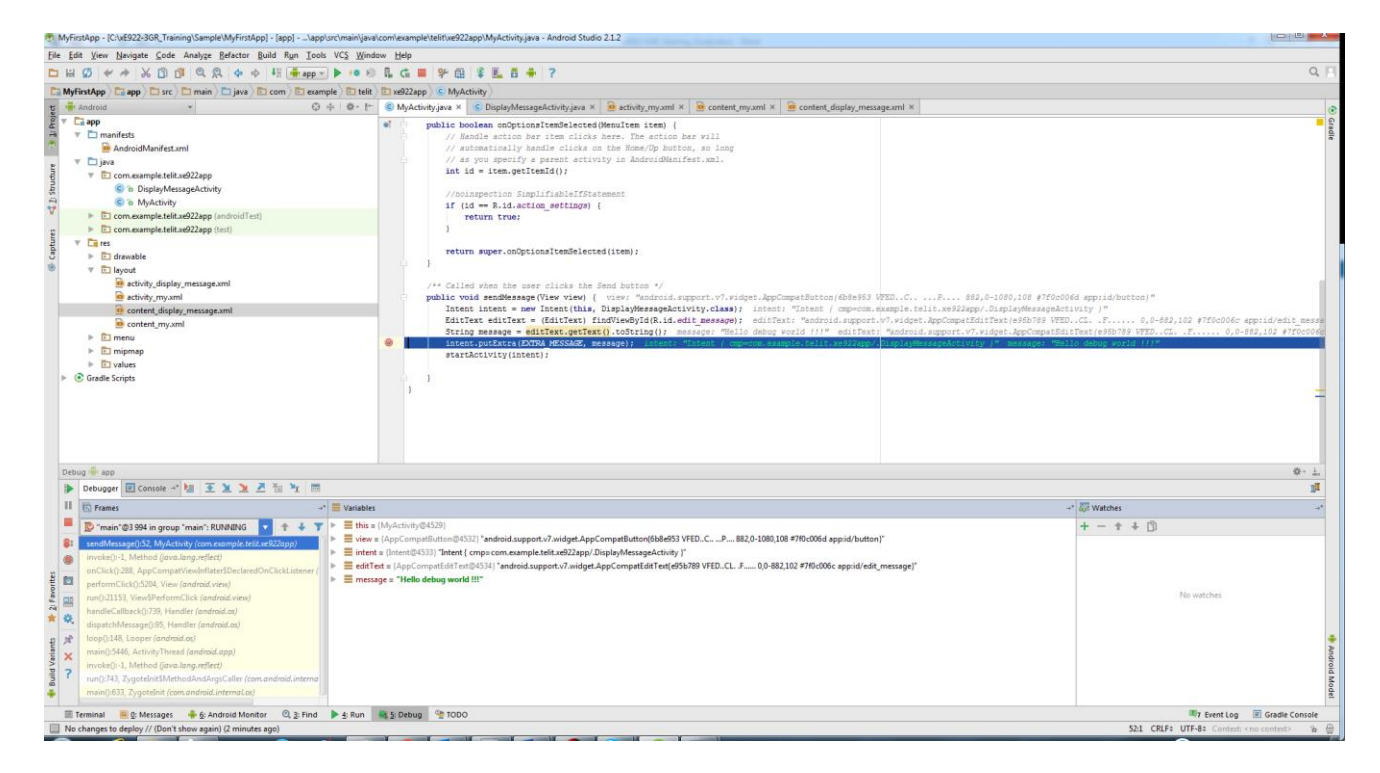

To resume program execution, press F9 key (resume program). Thus, Vysor enters in *DisplayMessageActivity*.

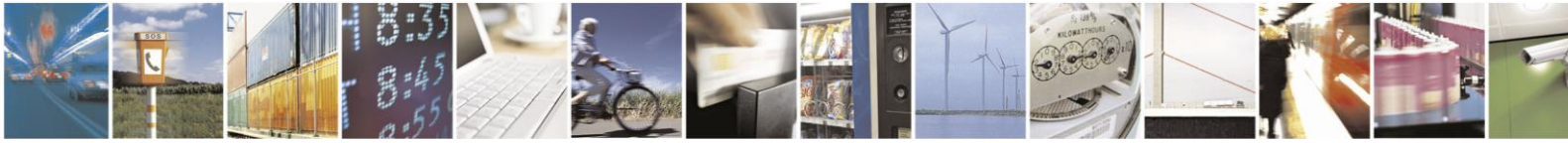

Reproduction forbidden without written authorization from Telit Communications S.p.A. - All Rights Reserved. Page 55 of 61

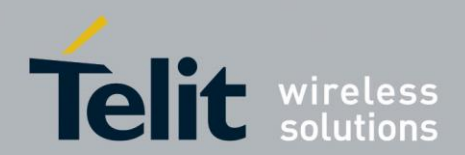

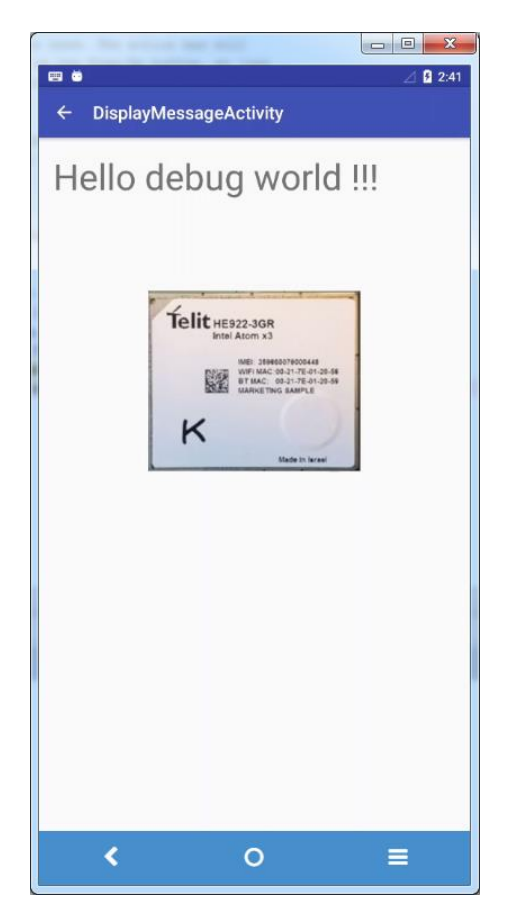

To stop *MyFirstapp*, press the *Stop* button in *AndroidStudio*. *AndroidStudio* can now be closed.

0

Note that MyFirstApp is permanently installed on xE922-3GR after this session. Pressing the Vysor application button will show the xE92-3GR icon allowing to run application again.

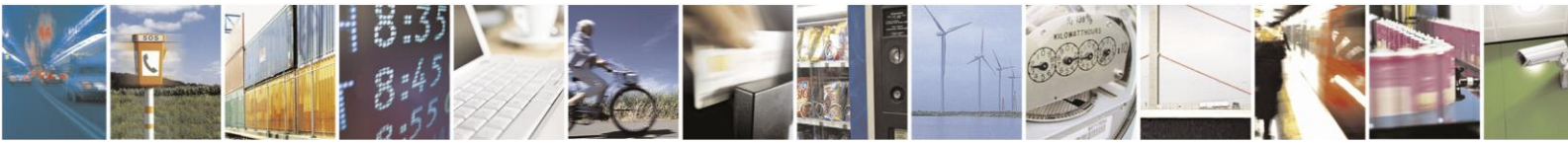

Reproduction forbidden without written authorization from Telit Communications S.p.A. - All Rights Reserved. Page 56 of 61

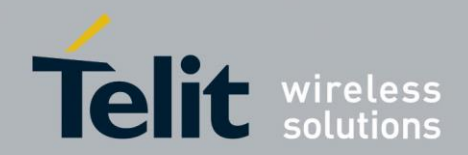

# 7. APK Installation

This section describes how to install already-built applications (apk packages). Open Cmd window and browse to the *Sample* folder. Enter "*adb install cpu-speed-performance-test.apk*".

| Administrator: C:\Windows\system32\cmd.exe                                                                                                    | x   |
|----------------------------------------------------------------------------------------------------|-----|
| C:\xE922-3GR_Training\Sample>dir<br>Volume in drive C has no label.<br>Volume Serial Number is 6E94-76E4                                                                                                    | *   |
| Directory of C:\xE922-3GR_Training\Sample                                                                                                    |     |
| 29/06/2016 16:39 <dir><br/>29/06/2016 16:39 <dir><br/>11/05/2016 11:58 1 758 958 cpu-speed-performance-test.apk<br/>29/06/2016 16:08 <dir><br/>20/01/2016 21:51 185 335 Phone Tester.apk<br/>2 File(s) 1 944 293 bytes<br/>3 Dir(s) 100 072 706 048 bytes free</dir></dir></dir> | Ш   |
| C:\xE922-3GR_Training\Sample>adb install cpu-speed-performance-test.apk<br>[100%] /data/local/tmp/cpu-speed-performance-test.apk<br>pkg: /data/local/tmp/cpu-speed-performance-test.apk<br>Success                                                                               |     |
| C:\xE922-3GR_Training\Sample>_                                                                                                    |     |
|                                                                                                    | Ŧ   |
| <                                                                                                    | ► a |

Then start the "CPU Speed Test" application with Vysor.

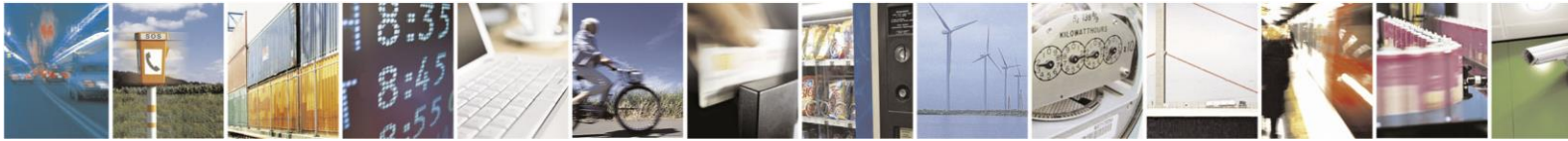

Reproduction forbidden without written authorization from Telit Communications S.p.A. - All Rights Reserved. Page 57 of 61

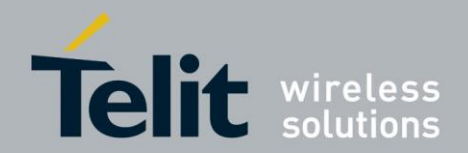

# 8. Debug and Trace

Telit can ask customers to provide log files and traces from the module for problem analysis. This section describes debugging facilities available on xE922-3GR and how to use them.

# 8.1. Embedded Debug Utilities

The first stage of debugging consists in three embedded commands in Linux/Android stack.

#### 8.1.1. Dmesg

*dmesg* is a command on most Unix-like operating systems that prints or controls the Kernel Ring Buffer. The output of this command typically contains the messages produced by the device drivers and the kernel itself.

#### Use:

- <u>Get *dmesg* buffer from xE922-3GR filesystem:</u> Either on Uart Linux console or under ADB shell, enter *dmesg* > *qath*>/*dmesgLog.txt* In Cmd window, enter *adb shell "dmesg* > *qath*>/*dmesgLog.txt*"
- Download *dmesgLog.txt* from xE922-3GR to the host: Enter following command in cmd window: *adb pull <path>/dmesgLog.txt <Host path>*

#### Examples:

1. PuttyAdb

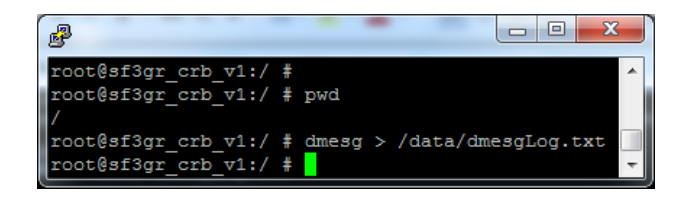

2. Cmd window:

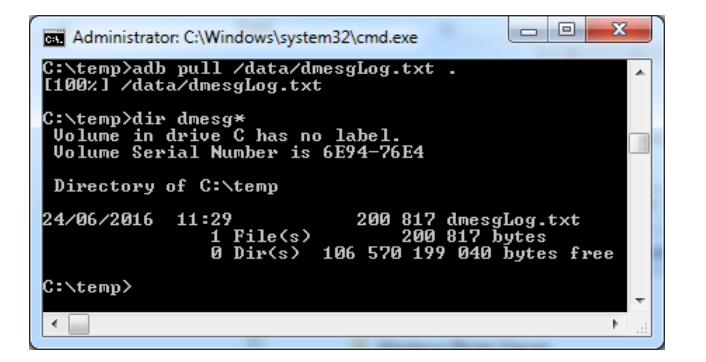

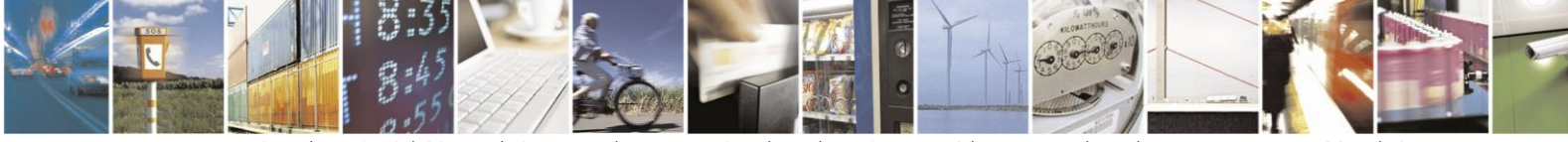

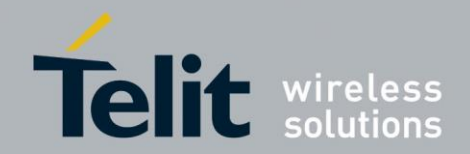

### 8.1.2. Logcat

*logcat* is an Android command-line tool that dumps a log of system messages, including stack traces when the device throws an error and messages that you have written from your app with the Log class.

Use:

- Get logcat buffer from xE922-3GR filesystem: Either on Uart Linux console or under ADB shell, enter *logcat* > *<path*>/*logcatLog.txt* After a while, press Ctrl+C to stop logcat. In Cmd window, enter *adb shell "logcat* > *<path*>/*logcatLog.txt*"
- 2. Download *logcatLog.txt* from xE922-3GR to the host: Enter the following command in cmd window: *adb pull <path>/ logcatLog.txt <Host path>*

#### Examples:

1. PuttyAdb

| PN8052.tmt.telital.com - PuTTY                                                        |   |
|---------------------------------------------------------------------------------------|---|
| root@sf3gr_crb_v1:/ # pwd<br>/                                                        | * |
| root@sf3gr_crb_v1:/ # logcat > /data/logcatLog.txt<br>^C<br>130 root@sf3gr_crb_v1:/ # | - |

#### 2. Cmd window:

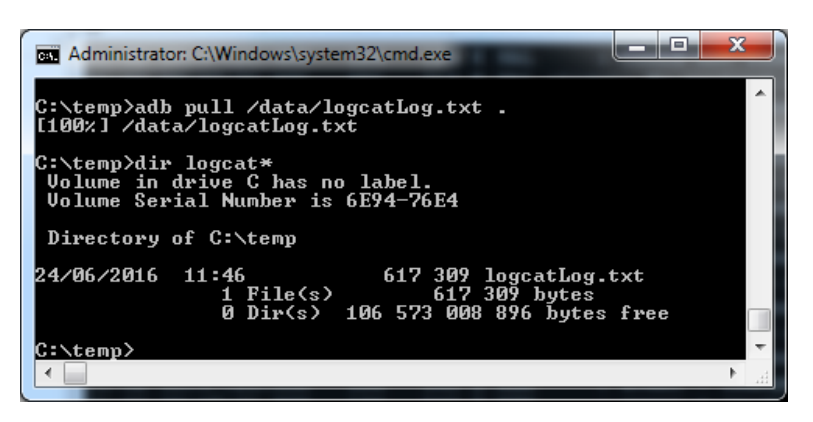

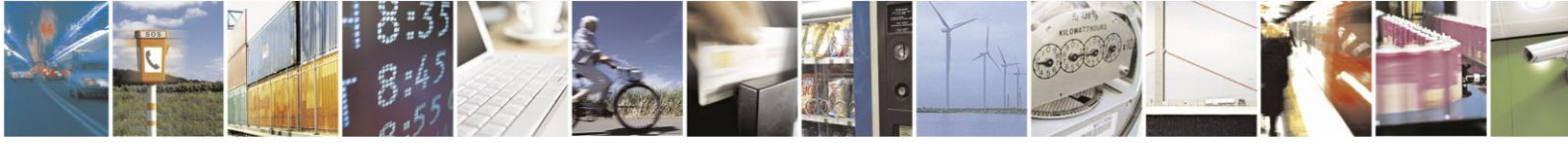

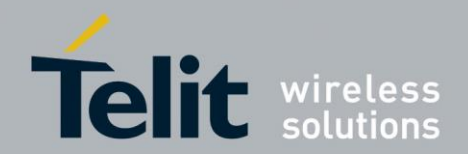

### 8.1.3. Dumpsys

*dumpsys* Android tool runs on xE922-3GR and provides information about the status of system services.

It provides information for many Android services (try *dumpsys –l* for exhaustive list), but most commonly used *dumpsys* services are for:

- Viewing Input Diagnostics (dumpsys input)
- Viewing RAM Usage Data (dumpsys procstats)
- Viewing Network Data (dumpsys netstats)
- Viewing Battery Usage Data (dumpsys batterystats)

To get *dumpsys* information, follow the same steps as described for *dmesg* and *logcat* in the previous chapters.

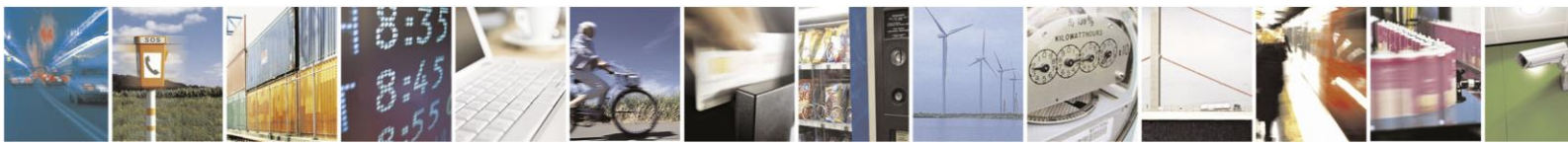

Reproduction forbidden without written authorization from Telit Communications S.p.A. - All Rights Reserved. Page 60 of 61

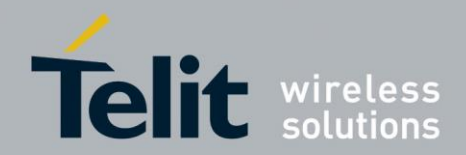

# 9. Document History

| Revision | Date       | Changes                                       |
|----------|------------|-----------------------------------------------|
| 0.1      | 2016-04-15 | First Draft                                   |
| 0.2      | 2016-08-16 | Corrections and Updates                       |
| 1        | 2017-07-04 | Reworked Starting Guide with more details and |
|          |            |                                               |
|          |            |                                               |
|          |            |                                               |
|          |            |                                               |
|          |            |                                               |
|          |            |                                               |
|          |            |                                               |
|          |            |                                               |
|          |            |                                               |
|          |            |                                               |

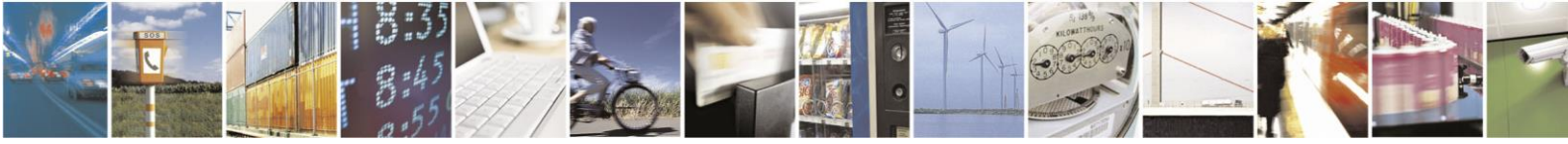

Reproduction forbidden without written authorization from Telit Communications S.p.A. - All Rights Reserved. Page 61 of 61